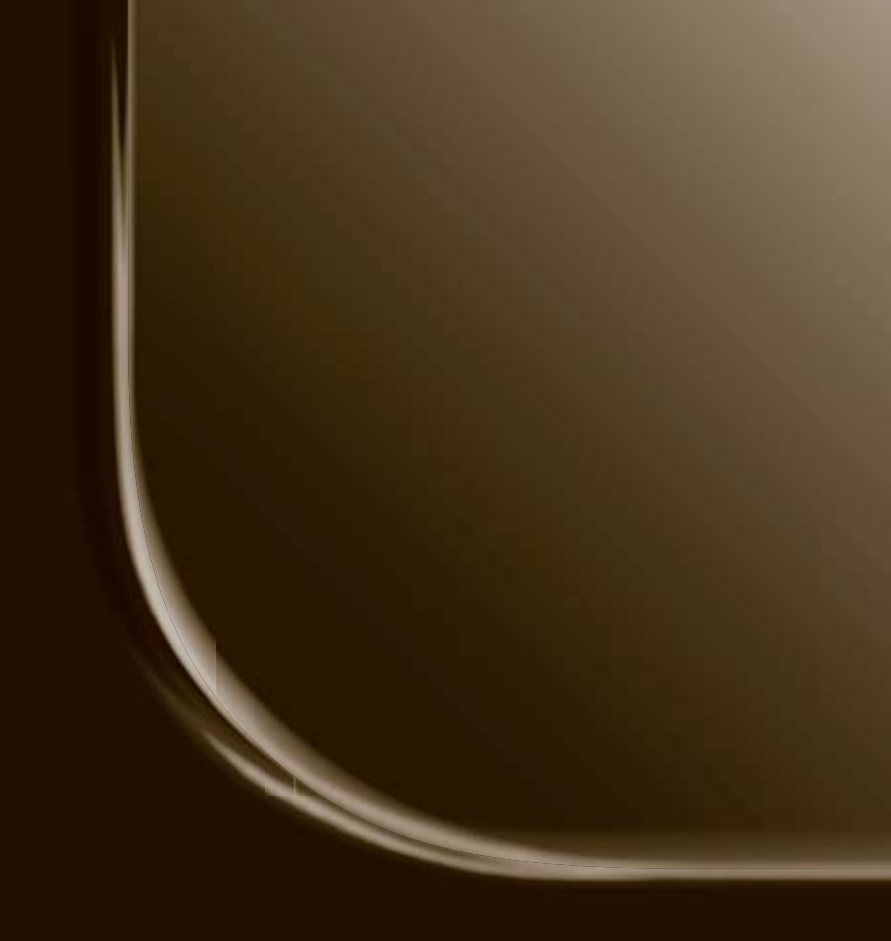

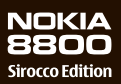

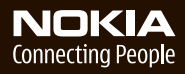

#### **CONFORMITEITSVERKLARING**

Hierbij verklaart NOKIA CORPORATION dat het toestel RM-165 in overeenstemming is met de essentiële eisen en de andere relevante bepalingen van richtlijn 1999/5/EG. Een kopie van de conformiteitsverklaring kunt u vinden op de volgende website: http://www.nokia.com/phones/declaration of conformity/.

# **CE**0434

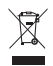

De doorgestreepte container wil zeggen dat het product binnen de Europese gemeenschap voor gescheiden afvalverzameling moet worden aangeboden aan het einde van de levensduur van het product. Dit geldt voor het apparaat, maar ook voor alle toebehoren die van dit symbool zijn voorzien. Bied deze producten niet aan bij het gewone huisvuil. Voor meer informatie raadpleegt u de Eco Declaration voor het product of de landspecifieke informatie op www.nokia.com.

Copyright © 2006 Nokia. Alle rechten voorbehouden.

Onrechtmatige reproductie, overdracht, distributie of opslag van dit document of een gedeelte ervan in enige vorm zonder voorafgaande geschreven toestemming van Nokia is verboden.

US Patent No 5818437 and other pending patents. T9 text input software Copyright © 1997-2005. Tegic Communications, Inc. All rights reserved.

Nokia, Nokia Connecting People en Xpress-on en Pop-Port zijn handelsmerken of gedeponeerde handelsmerken van Nokia Corporation. Namen van andere producten en bedrijven kunnen handelsmerken of handelsnamen van de respectievelijke eigenaren zijn.

Nokia tune is een geluidsmerk van Nokia Corporation.

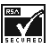

Includes RSA BSAFE cryptographic or security protocol software from RSA Security.

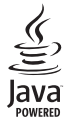

Java is a trademark of Sun Microsystems, Inc.

This product is licensed under the MPEG-4 Visual Patent Portfolio License (i) for personal and noncommercial use in connection with information which has been encoded in compliance with the MPEG-4 Visual Standard by a consumer engaged in a personal, and noncommercial activity, and (ii) for use in connection with MPEG-4 video provided by a licensed video provider. No license is granted or shall be implied for any other use. Additional information including that relating to promotional, internal, and commercial uses may be obtained from MPEG LA, LLC, See http://www.mpegla.com.

Dit product is gelicentieerd onder de MPEG-4 Visual Patent Portfolio License (i) voor privéen niet-commercieel gebruik in verband met informatie die is geëncodeerd volgens de visuele norm MPEG-4 door een consument in het kader van een privé- en niet-commerciële activiteit en (ii) voor gebruik in verband met MPEG-4-videomateriaal dat door een gelicentieerde videoaanbieder is verstrekt. Voor ieder ander gebruik is of wordt expliciet noch impliciet een licentie verstrekt. Aanvullende informatie, waaronder informatie over het gebruik voor promotionele doeleinden, intern gebruik en commercieel gebruik, is verkrijgbaar bij MPEG LA, LLC. Zie http://www.mpegla.com.

Nokia voert een beleid dat gericht is op continue ontwikkeling. Nokia behoudt zich het recht voor zonder voorafgaande kennisgeving wijzigingen en verbeteringen aan te brengen in de producten die in dit document worden beschreven.

Dit toestel is in overeenstemming met richtlijn 2002/95/EC ten aanzien van de beperking van het gebruik van bepaalde gevaarlijke substanties in elektrische en elektronische apparatuur.

In geen geval is Nokia aansprakelijk voor enig verlies van gegevens of inkomsten of voor enige bijzondere, incidentele, onrechtstreekse of indirecte schade.

De inhoud van dit document wordt zonder enige vorm van garantie verstrekt. Tenzij vereist krachtens het toepasselijke recht, wordt geen enkele garantie gegeven betreffende de nauwkeurigheid, betrouwbaarheid of inhoud van dit document, hetzij uitdrukkelijk hetzij impliciet, daaronder mede begrepen maar niet beperkt tot impliciete garanties betreffende de verkoopbaarheid en de geschiktheid voor een bepaald doel. Nokia behoudt zich te allen tijde het recht voor zonder voorafgaande kennisgeving dit document te wijzigen of te herroepen.

De beschikbaarheid van bepaalde producten kan per regio verschillen. Neem hiervoor contact op met de dichtstbijzijnde Nokia leverancier.

#### Exportbepalingen

Dit apparaat bevat mogelijk onderdelen, technologie of software die onderhevig zijn aan wet- en regelgeving betreffende export van de V.S. en andere landen. Ontwijking in strijd met de wetgeving is verboden.

Modelnummer: Nokia 8800d Naar dit model wordt hierna verwezen met Nokia 8800 Sirocco Edition

9247188 / Versie 1

## Inhoud

| Voor uw veiligheid                                                 | . 6                   |
|--------------------------------------------------------------------|-----------------------|
| Algemene informatie<br>Uw telefoonpakket<br>Overzicht van functies | <b>10</b><br>10<br>11 |
| Toegangscodes<br>Dienst voor                                       | 11                    |
| configuratie-instellingen                                          | 12                    |
| Content downloaden                                                 | 13                    |
| Nokia-ondersteuning op                                             | 13                    |
| het web                                                            | 15                    |
| 1. Aan de slag                                                     | 16                    |
| SIM-kaart en batterij                                              | 16                    |
| De batterii opladen                                                | 17                    |
| De telefoon in- en                                                 |                       |
| uitschakelen                                                       | 18                    |
| Het toetsenbord openen                                             | 19                    |
| Antenne                                                            | 19                    |
| 2. De telefoon                                                     | 21                    |
| Toetsen en onderdelen                                              | 21                    |
| Standoy-modus                                                      | 22                    |
| Toetsen blokkeren                                                  | 24                    |
|                                                                    | 25                    |
| 3. Algemene functies                                               | 25                    |
| Snelkeuze                                                          | 25                    |
| Uitgebreide spraakgestuurde                                        |                       |
| nummerkeuze                                                        | 26                    |
| Een oproep beantwoorden of                                         | ~~                    |
| Opties tildens een gesprek                                         | 26                    |
| optics tijuciis celi gespiek                                       | 27                    |
| 4. Tekst invoeren                                                  | 29                    |
| Instellingen                                                       | 29                    |
| Normale tekstinvoer                                                | 29<br>30              |
|                                                                    |                       |

| 5. Door de menu's                                                                                                    |                                                                                         |
|----------------------------------------------------------------------------------------------------|-----------------------------------------------------------------------------------------|
| navigeren                                                                                                    | 31                                                                                      |
| Een menufunctie activeren                                                                                                    | 31                                                                                      |
| 6. Berichten                                                                                                    | 32                                                                                      |
| Tekstberichten (SMS)                                                                                                    | 32                                                                                      |
| SIM-berichten                                                                                                    | 34                                                                                      |
| Multimediaberichten                                                                                                    | 34                                                                                      |
| Audioberichten                                                                                                    | 38                                                                                      |
| Geheugen vol                                                                                                    | 39                                                                                      |
| Mappen                                                                                                    | 39                                                                                      |
| E-mailtoepassing                                                                                                    | 40                                                                                      |
| Chatberichten                                                                                                    | 43                                                                                      |
| Spraakberichten                                                                                                    | 49                                                                                      |
| Informatieberichten                                                                                                    | 49                                                                                      |
| Dienstopdrachten                                                                                                    | 49                                                                                      |
| Berichten verwijderen                                                                                                    | 49                                                                                      |
| Berichtinstellingen                                                                                                    | 50                                                                                      |
|                                                                                                    |                                                                                         |
| 7. Contacten                                                                                                    | 55                                                                                      |
| 7. Contacten<br>Zoeken naar een contact                                                                                                    | <b>55</b>                                                                               |
| 7. Contacten<br>Zoeken naar een contact<br>Namen en telefoonnummers                                                                                                    | <b>55</b><br>55                                                                         |
| 7. Contacten<br>Zoeken naar een contact<br>Namen en telefoonnummers<br>opslaan                                                                                                    | <b>55</b><br>55                                                                         |
| 7. Contacten<br>Zoeken naar een contact<br>Namen en telefoonnummers<br>opslaan<br>Nummers, items of een                                                                                                    | <b>55</b><br>55<br>55                                                                   |
| 7. Contacten<br>Zoeken naar een contact<br>Namen en telefoonnummers<br>opslaan<br>Nummers, items of een<br>afbeelding opslaan                                                                                                    | <b>55</b><br>55<br>55                                                                   |
| 7. Contacten<br>Zoeken naar een contact<br>Namen en telefoonnummers<br>opslaan<br>Nummers, items of een<br>afbeelding opslaan<br>Contacten verplaatsen of                                                                                         | <b>55</b><br>55<br>55<br>55                                                             |
| 7. Contacten<br>Zoeken naar een contact<br>Namen en telefoonnummers<br>opslaan<br>Nummers, items of een<br>afbeelding opslaan<br>Contacten verplaatsen of<br>kopiëren                                                                             | 55<br>55<br>55<br>55<br>55                                                              |
| 7. Contacten<br>Zoeken naar een contact<br>Namen en telefoonnummers<br>opslaan<br>Nummers, items of een<br>afbeelding opslaan<br>Contacten verplaatsen of<br>kopiëren<br>Contactgegevens bewerken                                                 | <b>55</b><br>55<br>55<br>55<br>56<br>56                                                 |
| 7. Contacten<br>Zoeken naar een contact<br>Namen en telefoonnummers<br>opslaan<br>Nummers, items of een<br>afbeelding opslaan<br>Contacten verplaatsen of<br>kopiëren<br>Contactgegevens bewerken<br>Alles synchroniseren                         | 55<br>55<br>55<br>55<br>56<br>56<br>56<br>57                                            |
| 7. Contacten<br>Zoeken naar een contact<br>Namen en telefoonnummers<br>opslaan<br>Nummers, items of een<br>afbeelding opslaan<br>Contacten verplaatsen of<br>kopiëren<br>Contactgegevens bewerken<br>Alles synchroniseren<br>Contacten of details | 55<br>55<br>55<br>55<br>56<br>56<br>56<br>57                                            |
| 7. Contacten                                                                                                    | 555<br>555<br>555<br>555<br>566<br>567<br>57                                            |
| 7. Contacten                                                                                                    | 555<br>555<br>555<br>556<br>566<br>577<br>577                                           |
| 7. Contacten                                                                                                    | 555<br>555<br>555<br>566<br>576<br>577<br>577<br>577                                    |
| 7. Contacten                                                                                                    | <b>55</b><br>55<br>55<br>55<br>56<br>56<br>56<br>57<br>57<br>57<br>57                   |
| 7. Contacten                                                                                                    | <b>55</b><br>55<br>55<br>55<br>55<br>56<br>56<br>57<br>57<br>57<br>57<br>57<br>58<br>58 |
| 7. Contacten                                                                                                    | <b>55</b><br>55<br>55<br>55<br>56<br>57<br>57<br>57<br>57<br>58<br>58                   |

| 9. Instellingen 62   Profielen 62   Thema's 62   Tonen 62   Weergave 63   Tijd en datum 64   Mijn snelkoppelingen 64   Connectiviteit 66   Bellen 71   Telefoon 72   Toebehoren 73   Configuratie 74   Beveiliging 75   Fabrieksinstellingen 76   10.Operatormenu 77   11.Galerij 77   12.Media 78   Camera 78   Mediaspeler 79   Music player 80   Radio 82   Recorder 83   Equalizer 84   13.Beheer 85 |                                                                                                    |
|----------------------------------------------------------------------------------------------------|----------------------------------------------------------------------------------------------------|
| Profielen 62   Thema's 62   Tonen 62   Weergave 63   Tijd en datum 64   Mijn snelkoppelingen 64   Connectiviteit 66   Bellen 71   Telefoon 72   Toebehoren 73   Configuratie 74   Beveiliging 75   Fabrieksinstellingen 76   10.Operatormenu 77   11.Galerij 77   12.Media 78   Camera 78   Mediaspeler 79   Music player 80   Radio 82   Recorder 83   Equalizer 84   13.Beheer 85                      | 9. Instellingen 62                                                                                                    |
| Thema's 62   Tonen 62   Weergave 63   Tijd en datum 64   Mijn snelkoppelingen 64   Connectiviteit 66   Bellen 71   Telefoon 72   Toebehoren 73   Configuratie 74   Beveiliging 75   Fabrieksinstellingen 76   10.Operatormenu 77   11.Galerij 77   12.Media 78   Camera 78   Mediaspeler 79   Music player 80   Radio 82   Recorder 83   Equalizer 84   13.Beheer 85                                     | Profielen 62                                                                                                    |
| Tonen                                                                                                    | Thema's 62                                                                                                    |
| Weergave 63   Tijd en datum 64   Mijn snelkoppelingen 64   Connectiviteit 66   Bellen 71   Telefoon 72   Toebehoren 73   Configuratie 74   Beveiliging 75   Fabrieksinstellingen 76   terugzetten 76   10.Operatormenu 77   11.Galerij 77   12.Media 78   Camera 78   Mediaspeler 79   Music player 80   Recorder 83   Equalizer 84   13.Beheer 85                                                       | Tonen 62                                                                                                    |
| Tijd en datum                                                                                                    | Weergave 63                                                                                                    |
| Mijn snelkoppelingen 64   Connectiviteit 66   Bellen 71   Telefoon 72   Toebehoren 73   Configuratie 74   Beveiliging 75   Fabrieksinstellingen 76   10.Operatormenu 77   11.Galerij 77   12.Media 78   Camera 78   Mediaspeler 79   Music player 80   Radio 82   Recorder 83   Equalizer 84   13.Beheer 85                                                                                              | Tijd en datum 64                                                                                                    |
| Connectiviteit 66   Bellen 71   Telefoon 72   Toebehoren 73   Configuratie 74   Beveiliging 75   Fabrieksinstellingen 76   terugzetten 76   10.Operatormenu 77   11.Galerij 77   12.Media 78   Camera 78   Mediaspeler 79   Music player 80   Radio 82   Recorder 83   Equalizer 84   13.Beheer 85                                                                                                    | Mijn snelkoppelingen 64                                                                                                    |
| Bellen 71   Telefoon 72   Toebehoren 73   Configuratie 74   Beveiliging 75   Fabrieksinstellingen 76   terugzetten 76   10.Operatormenu 77   11.Galerij 77   12.Media 78   Camera 78   Mediaspeler 79   Music player 80   Radio 82   Recorder 83   Equalizer 84   13.Beheer 85                                                                                                    | Connectiviteit 66                                                                                                    |
| Telefoon 72   Toebehoren 73   Configuratie 74   Beveiliging 75   Fabrieksinstellingen 76   terugzetten 76   10.Operatormenu 77   11.Galerij 77   12.Media 78   Camera 78   Mediaspeler 79   Music player 80   Radio 82   Recorder 83   Equalizer 84   13.Beheer 85                                                                                                    | Bellen 71                                                                                                    |
| Toebehoren 73   Configuratie 74   Beveiliging 75   Fabrieksinstellingen 75   terugzetten 76   10.Operatormenu 77   11.Galerij 77   12.Media 78   Camera 78   Mediaspeler 79   Music player 80   Radio 82   Recorder 83   Equalizer 84   13.Beheer 85                                                                                                    | Telefoon72                                                                                                    |
| Configuratie 74   Beveiliging 75   Fabrieksinstellingen 76   terugzetten 76   10.Operatormenu 77   11.Galerij 77   12.Media 78   Camera 78   Mediaspeler 79   Music player 80   Radio 82   Recorder 83   Equalizer 84   13.Beheer 85                                                                                                    | Toebehoren 73                                                                                                    |
| Beveiliging 75   Fabrieksinstellingen 76   10.Operatormenu 77   11.Galerij 77   12.Media 78   Camera 78   Mediaspeler 79   Music player 80   Radio 82   Recorder 83   Equalizer 84   13.Beheer 85                                                                                                    | Configuratie74                                                                                                    |
| Fabrieksinstellingen   terugzetten 76   10.Operatormenu 77   11.Galerij 77   12.Media 78   Camera 78   Mediaspeler 79   Music player 80   Radio 82   Recorder 83   Equalizer 84   13.Beheer 85                                                                                                    | Beveiliging 75                                                                                                    |
| terugzetten                                                                                                    | Fabrieksinstellingen                                                                                                    |
| 10.Operatormenu 77   11.Galerij 77   12.Media 78   Camera 78   Mediaspeler 79   Music player 80   Radio 82   Recorder 83   Equalizer 84   13.Beheer 85                                                                                                    | terugzetten 76                                                                                                    |
| 11.Galerij 77   12.Media 78   Camera 78   Mediaspeler 79   Music player 80   Radio 82   Recorder 83   Equalizer 84   13.Beheer 85                                                                                                    | 10.Operatormenu77                                                                                                    |
| 12.Media 78   Camera 78   Mediaspeler 79   Music player 80   Radio 82   Recorder 83   Equalizer 84   13.Beheer 85                                                                                                    | •                                                                                                    |
| Camera 78   Mediaspeler 79   Music player 80   Radio 82   Recorder 83   Equalizer 84   13.Beheer 85                                                                                                    | 11.Galerij 77                                                                                                    |
| Mediaspeler   79     Music player   80     Radio   82     Recorder   83     Equalizer   84     13.Beheer   85                                                                                                    | 11.Galerij 77<br>12.Media 78                                                                                                    |
| Music player   80     Radio   82     Recorder   83     Equalizer   84     13.Beheer   85                                                                                                    | 11.Galerij   77     12.Media   78     Camera   78                                                                                                    |
| Radio   82     Recorder   83     Equalizer   84     13.Beheer   85                                                                                                    | 11.Galerij   77     12.Media   78     Camera   78     Mediaspeler   79                                                                                                    |
| Recorder   83     Equalizer   84     13.Beheer   85     Wakker   95                                                                                                    | 11.Galerij   77     12.Media   78     Camera   78     Mediaspeler   79     Music player   80                                                                                                    |
| Equalizer                                                                                                    | 11.Galerij 77   12.Media 78   Camera 78   Mediaspeler 79   Music player 80   Radio 82                                                                                                    |
| 13.Beheer                                                                                                    | 11.Galerij 77   12.Media 78   Camera 78   Mediaspeler 79   Music player 80   Radio 82   Recorder 83                                                                                                    |
| Wekker 9E                                                                                                    | 11.Galerij 77   12.Media 78   Camera 78   Mediaspeler 79   Music player 80   Radio 82   Recorder 83   Equalizer 84                                                                                                    |
| VVEKKEI                                                                                                    | 11.Galerij 77   12.Media 78   Camera 78   Mediaspeler 79   Music player 80   Radio 82   Recorder 83   Equalizer 84   13.Beheer 85                                                                                      |
| Agenda                                                                                                    | 11.Galerij 77   12.Media 78   Camera 78   Mediaspeler 79   Music player 80   Radio 82   Recorder 83   Equalizer 84   13.Beheer 85   Wekker 85                                                                          |
| Taken                                                                                                    | 11.Galerij 77   12.Media 78   Camera 78   Mediaspeler 79   Music player 80   Radio 82   Recorder 83   Equalizer 84   13.Beheer 85   Wekker 85   Agenda 86                                                              |
| Notities                                                                                                    | 11.Galerij 77   12.Media 78   Camera 78   Mediaspeler 79   Music player 80   Radio 82   Recorder 83   Equalizer 84   13.Beheer 85   Wekker 85   Agenda 86                                                              |
| Rekenmachine                                                                                                    | 11.Galerij 77   12.Media 78   Camera 78   Mediaspeler 79   Music player 80   Radio 82   Recorder 83   Equalizer 84   13.Beheer 85   Wekker 85   Agenda 86   Taken 87   Notities 87                                     |
| Timerfunctie                                                                                                    | 11.Galerij 77   12.Media 78   Camera 78   Mediaspeler 79   Music player 80   Radio 82   Recorder 83   Equalizer 84   13.Beheer 85   Wekker 85   Agenda 86   Taken 87   Notities 87   Rekenmachine 88                   |
| Stopwatch                                                                                                    | 11.Galerij 77   12.Media 78   Camera 78   Mediaspeler 79   Music player 80   Radio 82   Recorder 83   Equalizer 84   13.Beheer 85   Wekker 85   Agenda 86   Taken 87   Notities 87   Rekenmachine 88   Timerfunctie 88 |

| 14.Toepassingen                                                                                                    |
|----------------------------------------------------------------------------------------------------|
| Spelletjes                                                                                                    |
| Verzameling 91                                                                                                    |
| 15.Web 94                                                                                                    |
| Services activeren en                                                                                                    |
| gebruiken                                                                                                    |
| Browsen instellen 94                                                                                                    |
| Verbinding maken met een                                                                                                    |
| dienst 95                                                                                                    |
| Browsen door pagina's 95                                                                                                    |
| Bookmarks                                                                                                    |
| Weergave-instellingen 98                                                                                                    |
| Beveiligingsinstellingen                                                                                                    |
| Dienstinbox                                                                                                    |
| Cachegeheugen 100                                                                                                    |
| Browserbeveiliging 100                                                                                                    |
| 16.SIM-diensten 104                                                                                                    |
|                                                                                                    |
| 17.Pc-verbinding 105                                                                                                    |
| <b>17.Pc-verbinding 105</b><br>PC Suite                                                                                                    |
| <b>17.Pc-verbinding 105</b><br>PC Suite 105<br>Pakketgegevens, HSCSD                                                                                                    |
| 17.Pc-verbinding                                                                                                    |
| 17.Pc-verbinding                                                                                                    |
| 17.Pc-verbinding105PC Suite105Pakketgegevens, HSCSD105en CSD105Toepassing voor105datacommunicatie105                                                                                                    |
| 17.Pc-verbinding                                                                                                    |
| 17.Pc-verbinding105PC Suite105Pakketgegevens, HSCSD105en CSD105Toepassing voor105datacommunicatie10518.Informatie over de107                                                                                                    |
| 17.Pc-verbinding 105   PC Suite 105   Pakketgegevens, HSCSD 105   en CSD 105   Toepassing voor 105   datacommunicatie 105   18.Informatie over de 107   Dataer en ontladen 107                                                                                                  |
| 17.Pc-verbinding 105   PC Suite 105   Pakketgegevens, HSCSD 105   en CSD 105   Toepassing voor 105   datacommunicatie 105   18.Informatie over de 107   Opladen en ontladen 107   Verificatie van Nokia-batterij 108                                                            |
| 17.Pc-verbinding105PC Suite105Pakketgegevens, HSCSD105en CSD105Toepassing voor105datacommunicatie10518.Informatie over de107batterij107Opladen en ontladen107Verificatie van Nokia-batterij108Verzorging en onderhoud110                                                        |
| 17.Pc-verbinding105PC Suite105Pakketgegevens, HSCSD105en CSD105Toepassing voor105datacommunicatie10518.Informatie over de107batterij107Opladen en ontladen107Verificatie van Nokia-batterij108Verzorging en onderhoud110Aanvullende107                                          |
| 17.Pc-verbinding 105   PC Suite 105   Pakketgegevens, HSCSD 105   en CSD 105   Toepassing voor 105   datacommunicatie 105   18.Informatie over de 107   batterij 107   Verificatie van Nokia-batterij 108   Verzorging en onderhoud 110   Aanvullende veiligheidsinformatie 112 |
| 17.Pc-verbinding105PC Suite105Pakketgegevens, HSCSD105en CSD105Toepassing voor105datacommunicatie10518.Informatie over de107batterij107Opladen en ontladen107Verificatie van Nokia-batterij108Verzorging en onderhoud110Aanvullende112                                          |

# Voor uw veiligheid

Lees deze eenvoudige richtlijnen. Het niet opvolgen van de richtlijnen kan gevaarlijk of onwettig zijn. Lees de volledige gebruikershandleiding voor meer informatie.

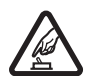

#### SCHAKEL HET APPARAAT ALLEEN IN ALS HET VEILIG IS

Schakel de telefoon niet in als het gebruik van mobiele telefoons verboden is of als dit storing of gevaar zou kunnen opleveren.

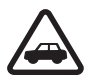

#### VERKEERSVEILIGHEID HEEFT VOORRANG

Houd u aan de lokale wetgeving. Houd terwijl u rijdt uw handen vrij om uw voertuig te besturen. De verkeersveiligheid dient uw eerste prioriteit te hebben terwijl u rijdt.

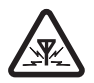

#### STORING

Alle draadloze telefoons kunnen gevoelig zijn voor storing. Dit kan de werking van de telefoon negatief beïnvloeden.

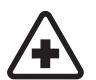

SCHAKEL HET APPARAAT UIT IN ZIEKENHUIZEN Houd u aan alle mogelijke beperkende maatregelen. Schakel de telefoon uit in de nabijheid van medische apparatuur.

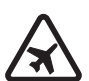

SCHAKEL HET APPARAAT UIT IN VLIEGTUIGEN Houd u aan alle mogelijke beperkende maatregelen. Draadloze apparatuur kan storingen veroorzaken in vliegtuigen.

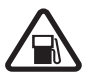

SCHAKEL HET APPARAAT UIT TIJDENS HET TANKEN Gebruik de telefoon niet in een benzinestation. Gebruik het apparaat niet in de nabijheid van brandstof of chemicaliën.

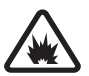

SCHAKEL HET APPARAAT UIT IN DE BUURT VAN EXPLOSIEVEN Houd u aan alle mogelijke beperkende maatregelen. Gebruik de telefoon niet waar explosieven worden gebruikt.

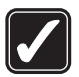

#### GEBRUIK HET APPARAAT VERSTANDIG

Gebruik het apparaat alleen in de normale positie zoals in de productdocumentatie wordt uitgelegd. Raak de antenne niet onnodig aan.

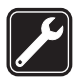

#### DESKUNDIG ONDERHOUD

Dit product mag alleen door deskundigen worden geïnstalleerd of gerepareerd.

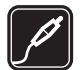

#### TOEBEHOREN EN BATTERIJEN Gebruik alleen goedgekeurde to

Gebruik alleen goedgekeurde toebehoren en batterijen. Sluit geen incompatibele producten aan.

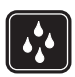

## WATERBESTENDIGHEID

De telefoon is niet waterbestendig. Houd het apparaat droog.

| Í |        | Ì |
|---|--------|---|
|   | $\Box$ |   |
| Ų |        | ļ |

#### MAAK BACK-UPS

Maak een back-up of een gedrukte kopie van alle belangrijke gegevens die in de telefoon zijn opgeslagen.

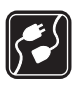

#### AANSLUITEN OP ANDERE APPARATEN

Wanneer u het apparaat op een ander apparaat aansluit, dient u eerst de handleiding van het desbetreffende apparaat te raadplegen voor uitgebreide veiligheidsinstructies. Sluit geen incompatibele producten aan.

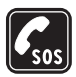

#### ALARMNUMMER KIEZEN

Controleer of de telefoon ingeschakeld en operationeel is. Druk zo vaak als nodig is op de einde-toets om het scherm leeg te maken en terug te keren naar het startscherm. Voer het alarmnummer in en druk op de beltoets. Geef op waar u zich bevindt. Beëindig het gesprek pas wanneer u daarvoor toestemming hebt gekregen.

## Informatie over het apparaat

Het draadloze apparaat dat in deze handleiding wordt beschreven, is goedgekeurd voor gebruik in de EGSM 900-, GSM 1800- en GSM 1900-netwerken. Neem contact op met uw serviceprovider voor meer informatie over netwerken.

Uw telefoon is een product van toonaangevend ontwerp en vakmanschap en wordt geleverd met roestvrijstalen covers en een scherm van krasbestendig glas. Ga daarom zorgvuldig met de telefoon om.

Houd u bij het gebruik van de functies van dit apparaat aan alle regelgeving en respecteer de privacy en wettelijke rechten van anderen, waaronder het auteursrecht.

Houd u, wanneer u beelden of video-opnamen maakt of gebruikt, aan alle regelgeving en eerbiedig de lokale gewoonten, privacy en legitieme rechten van anderen.

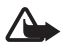

Waarschuwing: Als u andere functies van dit apparaat wilt gebruiken dan de alarmklok, moet het apparaat zijn ingeschakeld. Schakel het apparaat niet in wanneer het gebruik van draadloze apparatuur storingen of gevaar kan veroorzaken.

#### Netwerkdiensten

Om de telefoon te kunnen gebruiken, moet u zijn aangemeld bij een aanbieder van draadloze diensten. Veel van de functies van dit apparaat zijn afhankelijk van de functies die beschikbaar zijn in het draadloze netwerk. Deze netwerkdiensten zijn mogelijk niet in alle netwerken beschikbaar. Het kan ook zijn dat u specifieke regelingen moet treffen met uw serviceprovider voordat u de netwerkdiensten kunt gebruiken. Mogelijk krijgt u van uw serviceprovider extra instructies voor het gebruik van de diensten en informatie over de bijbehorende kosten. Bij sommige netwerken gelden beperkingen die het gebruik van netwerkdiensten negatief kunnen beïnvloeden. Zo bieden sommige netwerken geen ondersteuning voor bepaalde taalafhankelijke tekens en diensten.

Het kan zijn dat uw serviceprovider verzocht heeft om bepaalde functies uit te schakelen of niet te activeren in uw apparaat. In dat geval worden deze functies niet in het menu van uw apparaat weergegeven. Uw apparaat kan ook speciaal geconfigureerd zijn. Deze configuratie kan betrekking hebben op een wijziging van menunamen, menuvolgorde en pictogrammen. Neem voor meer informatie contact op met uw serviceprovider.

Dit apparaat ondersteunt WAP 2.0-protocollen (HTTP en SSL) die werken met TCP/IP-protocollen. Voor enkele functies van dit apparaat, zoals tekstberichten, multimediaberichten, chatberichten, e-mail, mobiele internetdiensten, content en toepassingen downloaden, en synchronisatie met een externe internetserver, is netwerkondersteuning vereist.

## Gedeeld geheugen

De volgende functies in dit apparaat maken mogelijk gebruik van gedeeld geheugen: contacten, tekst- en chatberichten, e-mail, spraaklabels, agenda, taken, Java™-spelletjes en -toepassingen, en de notitietoepassing. Door het gebruik van een of meer van deze functies is er mogelijk minder geheugen beschikbaar voor de overige functies die geheugen delen. Als u bijvoorbeeld veel Java-toepassingen opslaat, kan al het beschikbare geheugen worden opgebruikt. Het is mogelijk dat op uw apparaat een bericht wordt weergeven dat het geheugen vol is, wanneer u een functie probeert te gebruiken die gedeeld geheugen gebruikt. Verwijder in dit geval voordat u doorgaat een gedeelte van de informatie of registraties die in het gedeelde geheugen zijn opgeslagen. Aan sommige functies, zoals Javatoepassingen, is mogelijk afzonderlijk een bepaalde hoeveelheid geheugen toegewezen naast het geheugen dat met andere functies wordt gedeeld.

Bestanden in de Galerij maken gebruik van ander geheugen. Zie "Galerij" op pagina 77 voor meer informatie.

#### Toebehoren

Een aantal praktische regels voor accessoires en toebehoren:

- Houd alle accessoires en toebehoren buiten het bereik van kleine kinderen.
- Als u de elektriciteitskabel van een accessoire of toebehoren losmaakt, neem deze dan bij de stekker en trek aan de stekker, niet aan het snoer
- Controleer regelmatig of eventuele toebehoren die in een auto zijn geïnstalleerd nog steeds goed bevestigd zitten en naar behoren werken
- De montage van ingewikkelde autotoebehoren moet alleen door bevoegd personeel worden uitgevoerd.

# Algemene informatie

#### Modelnummer: Nokia 8800d

Naar dit model wordt hierna verwezen met Nokia 8800 Sirocco Edition

## Uw telefoonpakket

In het pakket vindt u de volgende zaken:

- Uw Nokia 8800 Sirocco Edition-telefoon
- Twee Nokia BP-6X-batterijen
- Nokia compacte lader AC-3
- Nokia bureaulader DT-16
- Nokia hoofdtelefoon HS-15
- Nokia Bluetooth hoofdtelefoon HS-64W
- Nokia draagtasje CP-104
- Suède schoonmaakdoek
- Gebruikershandleiding
- Geschiedenisboekje
- Cd-rom

Afhankelijk van uw regio of serviceprovider kunnen de items die bij de telefoon worden meegeleverd en de beschikbare toebehoren afwijken. Als uw pakket niet alle hierboven vermelde items bevat, neemt u contact op met uw winkelier.

Voordat u de telefoon kunt gebruiken, moet u de SIM-kaart plaatsen en de batterij plaatsen en opladen. Zie "SIM-kaart en batterij installeren" op pagina 16.

Bewaar het toestel in het bijgeleverde draagtasje om krassen te voorkomen. Gebruik het schoonmaakdoekje niet voor andere objecten dan de telefoon.

## Overzicht van functies

De telefoon biedt een groot aantal functies die handig zijn in het dagelijks gebruik, zoals een agenda, klok, wekker, radio, music player en ingebouwde camera. De telefoon ondersteunt bovendien de volgende functies:

- EDGE (Enhanced Data rates for GSM Evolution), zie "Pakketgegevens" op pagina 68.
- XHTML (eXtensible Hypertext Markup Language), zie "Web" op pagina 94.
- E-mailtoepassing, zie "E-mailtoepassing" op pagina 40.
- J2ME<sup>™</sup>-platform (Java 2 Micro Edition), zie "Toepassingen" op pagina 91.
- Draadloze Bluetooth-technologie, zie "Draadloze technologie via Bluetooth" op pagina 66.
- Synchronisatie van gegevens vanaf een andere telefoon zonder dat een SIM-kaart is geplaatst, zie "Gegevensoverdracht met een apparaat" op pagina 70.
- Online Plug and Play-dienst om de configuratie-instellingen op te halen, zie "De telefoon in- en uitschakelen" op pagina 18 en "Configuratie" op pagina 74.

## ■ Toegangscodes

#### **Beveiligingscode**

De beveiligingscode van 5 tot 10 cijfers beveiligt de telefoon tegen onbevoegd gebruik. De code is standaard ingesteld op 12345. U kunt de code wijzigen en de telefoon instellen op het vragen naar de code. Zie "Beveiliging" op pagina 75.

#### PIN-codes

De PIN-code (Personal Identification Number) en de UPIN-code (Universal Personal Identification Number) van 4 tot 8 cijfers beveiligen de SIM-kaart tegen onbevoegd gebruik. Zie "Beveiliging" op pagina 75. Voor bepaalde functies hebt u de PIN2-code van 4 tot 8 cijfers nodig die bij sommige SIM-kaarten wordt geleverd.

De module-PIN is vereist voor toegang tot informatie in de beveiligingsmodule. Zie "Beveiligingsmodule" op pagina 100.

De ondertekenings-PIN is nodig voor de digitale handtekening. Zie "Digitale handtekening" op pagina 102.

#### PUK-codes

De PUK-code (Personal Unblocking Key) en de UPUK-code (Universal Personal Unblocking Key) van 8 cijfers zijn nodig om een geblokkeerde PIN-code of UPIN-code te wijzigen. De PUK2-code van 8 cijfers is nodig om een geblokkeerde PIN2-code te wijzigen.

#### Blokkeerwachtwoord

Het blokkeerwachtwoord van 4 cijfers is nodig als u de dienst voor het blokkeren van oproepen gebruikt. Zie "Beveiliging" op pagina 75.

## Dienst voor configuratie-instellingen

Voor sommige netwerkdiensten, zoals mobiele internetdiensten, MMS of synchronisatie met een externe internetserver, moeten de juiste configuratie-instellingen op de telefoon worden ingesteld. Mogelijk kunt u de instellingen rechtstreeks ontvangen in een configuratiebericht. Nadat u de instellingen hebt ontvangen, moet u ze opslaan in de telefoon. Mogelijk ontvangt u van de serviceprovider een PIN-code die u nodig hebt om de instellingen op te slaan. Neem contact op met uw netwerkoperator, serviceprovider of dichtstbijzijnde erkende Nokia-leverancier, of bezoek de website van Nokia, www.nokia.com/support, voor meer informatie over beschikbaarheid.

Na de ontvangst van een configuratiebericht wordt **Configuratie-inst.** ontvangen ... weergegeven.

Sla de instellingen op door **Tonen** > **Opslaan** te selecteren. Als de melding **PIN voor instellingen invoeren:** verschijnt, voert u de PIN-code voor de instellingen in en selecteert u **OK**. Vraag de PIN-code op bij de serviceprovider die de instellingen levert. Als er nog geen instellingen

zijn opgeslagen, worden deze instellingen opgeslagen en ingesteld als standaardconfiguratie-instellingen. Anders verschijnt de melding **Opgeslagen configuratie-instellingen activeren?**.

U kunt de ontvangen instellingen verwijderen door Uit of Tonen > Wegd. te selecteren.

Als u de instellingen wilt bewerken, raadpleegt u "Configuratie" op pagina 74.

### Content downloaden

U kunt mogelijk nieuwe content (bijvoorbeeld thema's, tonen en videoclips) naar de telefoon downloaden (netwerkdienst). Selecteer de downloadfunctie (bijvoorbeeld in Galerij). Zie de beschrijving van het betreffende menu voor informatie over het gebruik van de downloadfunctie. Informeer bij de serviceprovider naar de beschikbaarheid en tarieven van de verschillende diensten.

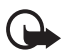

Belangrijk: Maak alleen gebruik van diensten die u vertrouwt en die een adequate beveiliging en bescherming tegen schadelijke software bieden.

### Nokia Care Premium Service

Als eigenaar van een Nokia 8800 Sirocco Edition-telefoon hebt u recht op 24 maanden Nokia Care Premium Service vanaf de aankoopdatum. U hebt onder andere recht op (in de geselecteerde landen\*):

- 24 maanden garantie\*\* op de Nokia 8800 Sirocco Edition-telefoon
- Reparatieservice met voorrang\*\* bij geselecteerde Nokia Careservicepunten Kijk op www.nokia.com/support of uw lokale website van Nokia voor de geselecteerde Nokia Care-servicepunten die reparatieservices met voorrang bieden. U kunt ook bellen naar Nokia Care (in de onderstaande lijst vindt u de telefoonnummers). Als het om standaardreparatieservices gaat, kunt u natuurlijk ook een ander Nokia Care-servicepunt in uw regio bezoeken.
- Uitstekende ondersteuning tegen lokaal tarief door de klantenondersteuning van Nokia Care. In de onderstaande lijst vindt u het nummer voor de lokale Nokia Care-klantenondersteuning en de tijden waarop deze bereikbaar is.

| Land             | Lokaal telefoon-<br>nummer voor<br>Nokia Care<br>Premium<br>Service | Bereikbaar–<br>heidstijden<br>(lokale tijd) | Land                   | Lokaal telefoon-<br>nummer voor<br>Nokia Care<br>Premium<br>Service | Bereikbaar–<br>heidstijden<br>(lokale tijd) |
|------------------|---------------------------------------------------------------------|---------------------------------------------|------------------------|---------------------------------------------------------------------|---------------------------------------------|
| België           | 070 70 77 70                                                        | ma-vr<br>9-21                               | Nederland              | 0900 202 60 55                                                      | ma-vr<br>9-21                               |
| Cyprus           | 210 6142844                                                         | ma-vr<br>8-17                               | Noorwegen              | 22 97 1717                                                          | ma-vr<br>9-21                               |
| Dene-<br>marken  | 35 444 222                                                          | ma-vr<br>9-21                               | Oekraïne               | 8 800 50 101 50                                                     | ma-zo<br>9-20                               |
| Duitsland        | 0180 501 502 0                                                      | ma-vr<br>9-21                               | Oostenrijk             | 0810 281 900                                                        | ma-za<br>9-21                               |
| Estland          | 611 9901                                                            | ma-vr<br>9-17                               | Polen                  | 022 654 00 43                                                       | ma-vr<br>9-18                               |
| Finland          | 0303 8286                                                           | ma-vr<br>9-21                               | Portugal               | 808 780 780                                                         | ma-vr<br>9-18                               |
| Frankrijk        | 08 11 00 45 67                                                      | ma-vr<br>9-21                               | Roemenië               | 021 407 75 05                                                       | ma-vr<br>9-18                               |
| Grieken-<br>land | 210 6142 844                                                        | ma-vr<br>8-17                               | Rusland                | +7(495) 727 2222                                                    | ma-vr<br>8-20                               |
| Hongarije        | 06 40 505 505                                                       | ma-vr<br>9-18                               | Slowakije              | (02) 850 111 561                                                    | ma-vr<br>9-18                               |
| lerland          | 1890 946 245                                                        | ma-vr<br>9-21                               | Spanje                 | 902 404 414                                                         | ma-vr<br>9-21,<br>za 9-16                   |
| Italië           | 848 690 691                                                         | ma-vr<br>9-21                               | Tsjechische            | 841 11 44 55                                                        | ma-vr<br>9-18                               |
| Letland          | 7320603                                                             | ma-vr<br>9-17                               | Turkije                | 0 212 337 17 17                                                     | ma-zo<br>9-18                               |
| Litouwen         | 8 700 55559                                                         | ma-vr<br>9-17                               | Verenigd<br>Koninkrijk | 0870 600 6012                                                       | ma-vr<br>9-21                               |
| Luxemburg        | 034 208 08 193                                                      | ma-vr<br>9-21                               | Zweden                 | 077 66 22 222                                                       | ma-vr<br>9–21                               |
| Malta            | 0574 519334                                                         | ma-vr<br>9-21                               | Zwitserland            | 0848 100010                                                         | ma-za<br>9-21                               |

\*Services verschillen mogelijk per land. Kijk op www.nokia.com/support of op uw lokale Nokia-website voor meer informatie.

\*\*Gebaseerd op de voorwaarden in de garantie voor eindgebruikers van Nokia. In Europa is de garantie van 24 maanden van toepassing in de volgende landen: lidstaten van de Europese Unie, Azerbeidzjan, Belarus, Bosnië-Herzegovina, Bulgarije, Kroatië, Georgië, IJsland, Israel, Kazachstan, Voormalige Joegaslavische Republiek Macedonië, Moldavië, Mongolië, Noorwegen, Roemenië, Rusland, Servië en Montenegro, Zwitserland, Turkije en Oekraïne.

#### Nokia-ondersteuning op het web

Kijk op www.nokia.com/support of uw lokale website van Nokia voor de nieuwste versie van deze handleiding, aanvullende informatie, downloads en diensten voor uw Nokia-product.

# 1. Aan de slag

## SIM-kaart en batterij installeren

Schakel het apparaat altijd uit en zorg ervoor dat het apparaat niet met een lader of een ander apparaat is verbonden als u de cover wilt verwijderen. Bevestig altijd de covers voordat u het apparaat opbergt of gebruikt.

Houd alle SIM-kaarten buiten bereik van kleine kinderen. Raadpleeg de leverancier van uw SIM-kaart voor informatie over het gebruik van SIM-diensten. Dit kan de serviceprovider, netwerkoperator of een andere leverancier zijn.

Dit apparaat is bedoeld voor gebruik met een BP-6X-batterij.

De SIM-kaart en de contactpunten van de kaart kunnen gemakkelijk worden beschadigd door krassen of buigen. Wees daarom voorzichtig wanneer u de kaart vastpakt, plaatst of verwijdert.

Verwijder de achtercover door op de ontgrendelingsknoppen aan de zijkanten te drukken (1) en de achtercover van de telefoon af te schuiven (2).

Verwijder de batterij zoals wordt weergegeven (3).

Plaats de SIM-kaart (4). Zorg ervoor dat de SIM-kaart juist is geplaatst en dat de contactpunten op de kaart naar beneden zijn gericht.

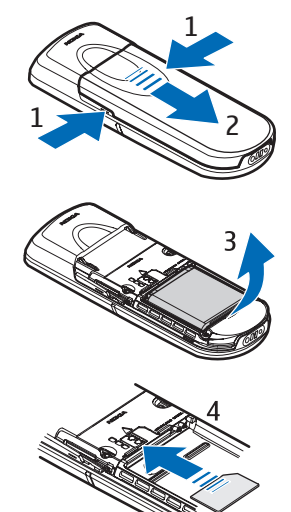

Plaats de batterij terug (5). Let op de juiste positie van de contacten van de batterij. Gebruik altijd originele Nokia-batterijen. Zie "Verificatie van Nokia-batterij" op pagina 108.

Schuif de achtercover weer op de telefoon (6).

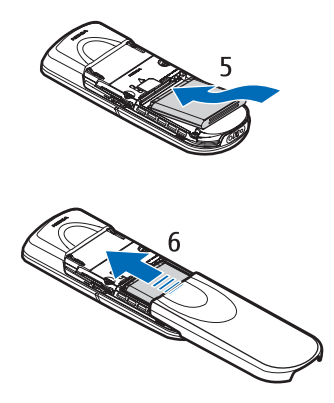

### De batterij opladen

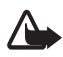

Waarschuwing: Gebruik alleen batterijen, laders en toebehoren die door Nokia zijn goedgekeurd voor gebruik met dit model. Het gebruik van alle andere types kan de goedkeuring of garantie doen vervallen en kan gevaarlijk zijn.

Controleer het modelnummer van uw lader voordat u deze bij dit apparaat gebruikt. Dit apparaat is bedoeld voor gebruik met de AC-3-lader als voedingsbron.

Vraag uw leverancier naar de beschikbaarheid van goedgekeurde toebehoren.

Steek de stekker van de lader in de aansluiting aan de onderkant van de telefoon.

Sluit de lader aan op een gewone wandcontactdoos.

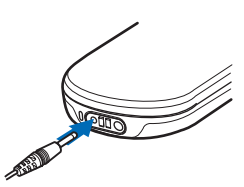

Als de batterij volledig ontladen is, kan het enkele minuten duren voordat de batterij-

indicator op het scherm wordt weergegeven en u weer met het apparaat kunt bellen.

De oplaadtijd is afhankelijk van de gebruikte lader en batterij. Het opladen van een batterij van het type BP-6X met de lader AC-3 duurt bijvoorbeeld ongeveer 3 uur wanneer de telefoon zich in de standbymodus bevindt.

#### Bureaulader DT-16

Met de bureaulader kunt u de telefoonbatterij en reservebatterij tegelijk opladen. U kunt de AC-3- of AC-4-lader als voedingsbron voor de bureaulader gebruiken. De capaciteit van de batterij van de telefoon wordt op het scherm van de telefoon weergegeven.

De witte lichtindicator aan de onderkant van de bureaulader geeft de oplaadstatus van de geplaatste reservebatterij aan:

- De lichtindicator knippert langzaam als de bureaulader leeg is, als de telefoon is geplaatst (de batterij van de telefoon is volledig opgeladen of wordt opgeladen) of als zowel de telefoon als de reservebatterij zijn geplaatst en de reservebatterij volledig is opgeladen.
- Het lampje brandt permanent wanneer de reservebatterij wordt opgeladen. De reservebatterij wordt opgeladen als de telefoon niet is geplaatst of als de batterij van de telefoon volledig is opgeladen.
- Houd de knop aan de achterkant van de bureaulader ingedrukt als u het lampje aan of uit wilt zetten.
- Als het lampje niet brandt, terwijl u het niet hebt uitgezet door op de knop te drukken, is de lader die u op de bureaulader hebt aangesloten, wellicht niet compatibel of is de temperatuur van de reservebatterij te hoog. Controleer of de lader compatibel is en gebruik alleen compatibele Nokia-laders. Als de temperatuur van de reservebatterij te hoog is, wordt deze niet opgeladen. Als de temperatuur van de reservebatterij weer normaal is, begint het opladen en gaat de lichtindicator weer branden.

## De telefoon in- en uitschakelen

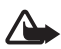

Waarschuwing: Schakel de telefoon niet in als het gebruik van mobiele telefoons verboden is of als dit storing of gevaar zou kunnen opleveren.

Houd de aan/uit-toets ingedrukt.

Als de PIN-code of UPIN-code wordt gevraagd, voert u de code (bijvoorbeeld weergegeven als \*\*\*\*) in en selecteert u OK.

Als u de telefoon voor het eerst inschakelt en als de telefoon zich in de standby-modus bevindt (pagina 22)

wordt u gevraagd om de configuratie-instellingen op te halen bij uw serviceprovider (netwerkdienst). Bevestig of weiger de vraag. Zie Verb. mt onderst. serviceprovider op pagina 74 en "Dienst voor configuratieinstellingen" op pagina 12.

#### De tijd, zone en datum instellen

Voer de lokale tijd in, selecteer de tijdzone van uw locatie door het tijdverschil op te geven ten opzichte van de GMT (Greenwich Mean Time) en voer de datum in. Zie "Tijd en datum" op pagina 64.

### Het toetsenbord openen

U opent het toetsenbord door de telefoon open te schuiven, zoals u in de afbeelding kunt zien.

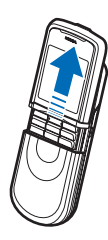

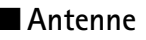

Uw apparaat heeft een interne antenne.

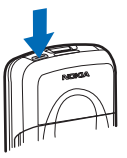

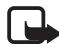

**Opmerking:** Zoals voor alle andere radiozendapparatuur geldt, dient onnodig contact met de antenne te worden vermeden als het apparaat is ingeschakeld. Het aanraken van de antenne kan een nadelige invloed hebben op de gesprekskwaliteit en kan ervoor zorgen dat het apparaat meer stroom verbruikt dan noodzakelijk is. U kunt de prestaties van de antenne en de levensduur van de batterij optimaliseren door

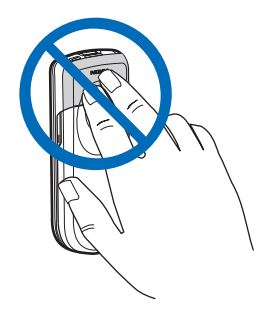

het antennegebied niet aan te raken wanneer u het apparaat gebruikt.

# 2. De telefoon

#### Toetsen en onderdelen

- Aan/uit-toets (1)
- Cameralens (2)
- Luidspreker (3)
- Ontgrendelingsknoppen van de batterijhouder (4)
- Luistergedeelte (5)
- Linkerselectietoets (6)
- Rechterselectietoets (7)
- Beltoets (8)
- Einde-toets (9)
- Navigatietoets (10)
- Middelste selectietoets (11)
- Toetsenbord (12)

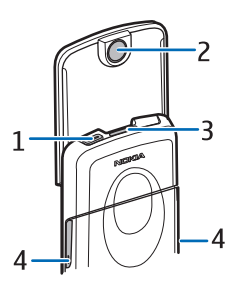

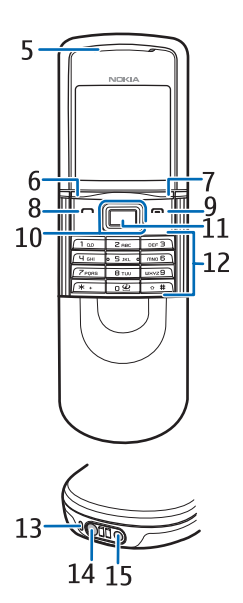

- Microfoon (13)
- Aansluiting voor de lader (14)
- Aansluiting voor toebehoren (15)

• Hoofdtelefoon HS-15, draaibare clip

## Standby-modus

Wanneer de telefoon gereed is voor gebruik en geen tekens zijn ingevoerd, bevindt de telefoon zich in de standby-modus.

- Naam van het netwerk of het operatorlogo (1)
- Signaalsterkte van het lokale mobiele netwerk (2)
- Batterijcapaciteit (3)
- Functie van de linkerselectietoets is **Favor.** (4) of een snelkoppeling naar een andere functie. Zie "Linkerselectietoets" op pagina 65.

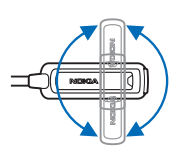

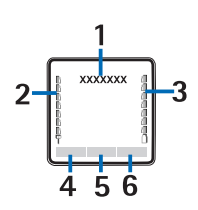

- Functie van de middelste selectietoets is Menu (5)
- Functie van de rechterselectietoets is **Namen** (6) voor toegang tot het menu **Namen** of een andere snelkoppeling naar een functie die u hebt geselecteerd. Zie "Rechterselectietoets" op pagina 65. Sommige netwerkoperators kunnen een eigen benaming hebben voor het openen van de website van de operator.

#### Snelkoppelingen

- Als u de lijst met gekozen nummers wilt openen, drukt u eenmaal op de beltoets. Ga naar het gewenste nummer of de gewenste naam en druk op de beltoets om het nummer te kiezen.
- U opent de webbrowser door O ingedrukt te houden.
- Houd 1 ingedrukt om uw voicemailbox te bellen.
- Gebruik de navigatietoets als een snelkoppeling. Zie "Navigatietoets" op pagina 65.
- Als u van een willekeurig profiel naar het stil profiel en weer terug naar het algemeen profiel wilt schakelen, houdt u # ingedrukt.

• Als u een ander profiel wilt instellen, opent u de lijst met profielen door kort op de aan/uit-toets te drukken en het gewenste profiel in de lijst te selecteren.

#### Energiebesparingsfuncties

De telefoon heeft functies waarmee u in de standby-modus als de telefoon niet actief is, batterijcapaciteit kunt besparen. Deze functies zijn al dan niet geactiveerd. Zie "Energiespaarstand" op pagina 64 en "Slaapstand" op pagina 64.

#### Indicatoren

U hebt ongelezen berichten.  $\bigtriangledown$ De telefoon heeft een gemiste oproep geregistreerd. **→`** Zie "Gesprekkenlogboek" op pagina 60. De toetsen zijn geblokkeerd. Zie "Toetsen blokkeren" -0 op pagina 24. De telefoon gaat niet over voor een inkomende oproep of X een tekstbericht als Oproepsignaal op Stil is ingesteld en als Berichtensignaaltoon op Uit is ingesteld. Zie "Tonen" op pagina 62. De wekker is ingesteld op Aan. Zie "Wekker" op pagina 85. G,E Als de verbindingsmodus Altijd online voor pakketgegevens is geselecteerd en als de dienst voor pakketgegevens beschikbaar is, wordt de indicator weergegeven in het scherm. Zie "Pakketgegevens" op pagina 68. G, E Er is een GPRS- of EGPRS-verbinding gemaakt. 🔏 🔏 De GPRS- of EGPRS-verbinding is tijdelijk onderbroken (in de wachtstand geplaatst). Indicator Bluetooth-verbinding. Zie "Draadloze technologie via ß Bluetooth" op pagina 66.

## ■ Vliegtuigmodus

U kunt alle radiofrequentiefunctionaliteit uitschakelen en toch toegang hebben tot offline spelen, agenda en telefoonnummers. Gebruik de vliegtuigmodus in radiogevoelige omgevingen—aan boord van een vliegtuig of in ziekenhuizen. Wanneer de vliegtuigmodus actief is, wordt

 ${\it Kies}\ Menu> Instellingen> Profielen> Vlucht> Activeer\ of\ Aanpassen.$ 

Selecteer een ander profiel als u de vliegtuigmodus wilt uitschakelen.

In de vliegtuigmodus kunt u wel alarmnummers kiezen. Voer het alarmnummer in, druk op de beltoets en kies Ja wanneer de vraag U moet een ander profiel selecteren om een oproep te plaatsen. Vluchtprofiel afsluiten? wordt gesteld. Er wordt geprobeerd verbinding te krijgen met het alarmnummer.

Na de noodoproep wordt de telefoon automatisch teruggezet in de algemene profielmodus.

## Toetsen blokkeren

U kunt de toetsen blokkeren om te voorkomen dat u er per ongeluk op drukt.

- Als u het toetsenbord en de aan/uit-toets wilt vergrendelen, sluit u de schuif en drukt u op Blokkrn of kiest u Menu en drukt u binnen 3,5 seconden op \*.
- Als u het toetsenbord wilt ontgrendelen, opent u de schuif of selecteert u Vrijgev. > OK binnen anderhalve seconde. Als de Toetsenblokkering op Aan is ingesteld, voert u de beveiligingscode in indien daarnaar wordt gevraagd.

Als u een oproep wilt beantwoorden terwijl de toetsen zijn geblokkeerd, drukt u op de beltoets. Wanneer u het gesprek wilt beëindigen of weigeren, worden de toetsen automatisch geblokkeerd.

Zie "Telefoon" op pagina 72 voor informatie over Automatische toetsenblokkering en Toetsenblokkering.

Wanneer de toetsenvergrendeling is ingeschakeld, kunt u soms nog wel het geprogrammeerde alarmnummer kiezen.

# 3. Algemene functies

#### Bellen

1. Voer het netnummer en telefoonnummer in. Als u een onjuist teken wilt verwijderen, selecteert u Wissen.

Voor internationale gesprekken drukt u tweemaal op \* voor het internationale voorvoegsel (het +-teken vervangt de internationale toegangscode). Daarna voert u de landcode, het netnummer (laat zo nodig de eerste 0 weg) en het telefoonnummer in.

- 2. Druk op de beltoets om het nummer te kiezen.
- 3. Druk op de einde-toets of sluit de schuif om de oproep te beëindigen of om het kiezen te onderbreken.

#### Bellen met behulp van de lijst met namen

Zie "Zoeken naar een contact" op pagina 55 als u wilt zoeken naar namen of telefoonnummers die u hebt opgeslagen in **Contacten**. Druk op de beltoets om het nummer te kiezen.

#### Laatste nummer herhalen

Als u de lijst wilt openen met de laatste 20 nummers die u hebt gebeld of hebt geprobeerd te bellen, drukt u eenmaal op de beltoets in de standby-modus. U belt het nummer door een nummer of naam te selecteren en op de beltoets te drukken.

### Snelkeuze

Wijs een telefoonnummer toe aan een van de snelkeuzetoetsen, 2 tot en met 9. Zie "Snelkeuze" op pagina 58. U kunt het nummer dan op een van de volgende manieren kiezen:

- Druk op een snelkeuzetoets en daarna op de beltoets.
- Als Snelkeuze is ingesteld op Aan, houdt u de gewenste snelkeuzetoets ingedrukt totdat het nummer wordt gekozen. Zie Snelkeuze in "Bellen" op pagina 71.

### Uitgebreide spraakgestuurde nummerkeuze

U kunt bellen door de naam te noemen die is opgeslagen in de lijst met contacten van de telefoon. Een spraakopdracht wordt automatisch toegevoegd aan alle vermeldingen in de lijst met contacten van de telefoon.

Spraakopdrachten zijn taalafhankelijk. Zie **Taal voor spraakweergave** in "Telefoon" op pagina72 voor de taalinstelling.

Als u gebruikmaakt van een toepassing die de verbinding voor pakketgegevens gebruikt voor het verzenden of ontvangen van gegevens in GSM, moet u eerst deze toepassing sluiten voordat u spraakgestuurde nummerkeuze kunt gebruiken.

 Houd de rechterselectietoets ingedrukt in de standby-modus. Er wordt een korte toon afgespeeld en de tekst Nu spreken wordt weergegeven.

Als u een compatibele hoofdtelefoon met hoofdtelefoontoets gebruikt, houdt u de hoofdtelefoontoets ingedrukt om spraakgestuurde nummerkeuze te starten.

2. Spreek de spraakopdracht duidelijk uit. Als de spraakherkenning is gelukt, wordt een lijst met gevonden items weergegeven. De telefoon speelt de spraakopdracht van het item boven aan de lijst af. Na circa 1,5 seconde wordt het nummer gekozen. Als het resultaat niet correct is, selecteert u handmatig een andere vermelding in de lijst.

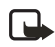

**Opmerking:** Het gebruik van spraaklabels kan moeilijkheden opleveren in een drukke omgeving of tijdens een noodgeval. Voorkom dus onder alle omstandigheden dat u uitsluitend van spraaklabels afhankelijk bent.

Het uitvoeren van een geselecteerde telefoonfunctie met spraakopdrachten verloopt op nagenoeg dezelfde wijze als spraakgestuurde nummerkeuze. Zie "Spraakopdrachten" op pagina 65.

## Een oproep beantwoorden of weigeren

Als u een inkomende oproep wilt beantwoorden, drukt u op de beltoets of opent u de schuif. Druk op de einde-toets of sluit de schuif om het gesprek te beëindigen. Als u een inkomende oproep wilt weigeren terwijl de schuif open is, drukt u op de einde-toets.

Druk op **Stil** om de beltoon uit te schakelen. U kunt het gesprek vervolgens beantwoorden of weigeren.

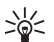

Tip als de functie Doorschakelen indien in gesprek is ingeschakeld om gesprekken door te schakelen, bijvoorbeeld naar uw voicemail, worden ook geweigerde gesprekken doorgeschakeld. Zie "Bellen" op pagina 71.

Als op de telefoon een compatibele hoofdtelefoon met hoofdtelefoontoets is aangesloten, kunt u een oproep beantwoorden en beëindigen door op de hoofdtelefoontoets te drukken.

#### <u>Wachtfunctie</u>

Als u tijdens een actief gesprek de oproep in de wachtstand wilt beantwoorden, drukt u op de beltoets. Het eerste gesprek wordt in de wachtstand geplaatst. U beëindigt het actieve gesprek door op de einde-toets te drukken.

Zie "Bellen" op pagina 71 voor informatie over het activeren van de functie Wachtfunctieopties.

### Opties tijdens een gesprek

Veel van de opties die u tijdens gesprekken kunt gebruiken, zijn netwerkdiensten. Neem contact op met uw netwerkoperator of serviceprovider voor meer informatie.

Druk op de navigatietoets naar links of rechts om het volume tijdens een gesprek te verhogen of te verlagen.

Selecteer Opties en een van de volgende opties:

Dempen of Dempen uit, Contacten, Menu, Opnemen, Toetsen blokkeren, Luidspreker of Telefoon en de netwerkdiensten Standby of Uit standby, Opnemen en Weigeren, Nieuwe oproep, DTMF verzenden (voor het verzenden van toonreeksen), Wisselen (om te wisselen tussen het actieve gesprek en het gesprek in de wachtstand), Doorverbinden (om een gesprek in de wachtstand door te verbinden met een actief Algemene functies

gesprek en zelf de verbinding te verbreken), **Conferentie** (om een conferentiegesprek te starten met maximaal vijf deelnemers), **Toevgn aan confer.**, **Privé-oproep** (om een privé-gesprek te voeren), **Beëindigen**, **Alles afsluiten**.

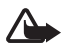

Waarschuwing: Houd het apparaat niet dicht bij uw oor wanneer de luidspreker wordt gebruikt, aangezien het volume erg luid kan zijn.

# 4. Tekst invoeren

Gebruik de normale tekstinvoer of tekstinvoer met woordenboek als u tekst wilt invoeren, bijvoorbeeld om een bericht te schrijven. Bij gebruik van de methode voor normale tekstinvoer, drukt u herhaaldelijk op een cijfertoets, van 1 tot en met 9, totdat het gewenste teken verschijnt. Bij gebruik van tekstinvoer met woordenboek kunt u een letter invoeren met één druk op een toets.

### Instellingen

Als u de taal voor het invoeren van tekst wilt instellen op een andere taal dan de taal die is geselecteerd in Phone language**Taal display**), selecteert u **Opties** > **Schrijftaal**. Tekstinvoer met woordenboek is alleen beschikbaar voor de talen in de lijst.

Als u de optie voor tekstinvoer met woordenboek wilt inschakelen, selecteert u **Opties** > **Voorspelling aan**. Als u de optie voor normale tekstinvoer wilt inschakelen, selecteert u **Opties** > **Voorspelling uit**.

#### Tekstinvoer met woordenboek

Met behulp van tekstinvoer met woordenboek kunt u tekst snel invoeren met behulp van de toetsen en een ingebouwd woordenboek.

- Begin met het invoeren van een woord door de toetsen 2 tot en met 9 te gebruiken. Druk eenmaal op een toets voor een enkele letter. Het woord verandert na elke toetsaanslag.
- 2. Wanneer u het correcte woord hebt ingevoerd, voegt u een spatie toe en bevestigt u het door op 0 te drukken.

Als niet het juiste woord wordt weergegeven, drukt u herhaaldelijk op \* of selecteert u **Opties** > **Suggesties**. Wanneer het gewenste woord wordt weergegeven, selecteert u **Gebruik**.

Als er een vraagteken (?) achter het woord wordt weergegeven, bevindt het woord dat u wilt invoeren zich niet in het woordenboek. Als u het woord aan het woordenboek wilt toevoegen, selecteert u Spellen. Voer het woord in (er wordt normale tekstinvoer gebruikt) en selecteer Opslaan.

#### Samengestelde woorden invoeren

Voer het eerste deel van het woord in. Bevestig het door op de navigatietoets naar rechts te drukken. Voer het laatste deel van het woord in en bevestig het woord.

#### Normale tekstinvoer

Druk herhaaldelijk op een cijfertoets (1 tot en met 9) totdat het gewenste teken verschijnt. Op de toetsen staan niet alle tekens afgebeeld die onder een toets beschikbaar zijn. De beschikbare tekens zijn afhankelijk van de taal die is geselecteerd voor het invoeren van tekst. Zie "Instellingen" op pagina 29.

Als de volgende letter die u wilt intoetsen zich onder dezelfde toets bevindt als de huidige letter, wacht u tot de cursor verschijnt of drukt u op een van de navigatietoetsen en voert u de letter in.

De meest gebruikte leestekens en andere speciale tekens zijn beschikbaar onder cijfertoets 1.

# 5. Door de menu's navigeren

De telefoon biedt een uitgebreid scala aan functies, die gegroepeerd zijn in menu's.

### Een menufunctie activeren

1. Selecteer Menu om het menu te openen.

Als u de menuweergave wilt wijzigen, selecteert u Opties > Hoofdmenuweerg. > Lijst of Roosterweergave.

Als u het menu ergens anders wilt neerzetten, gaat u naar het menu dat u wilt verplaatsen en selecteert u **Opties** > **Indelen** > **Verpl.** Ga naar de plaats waar u het menu wilt neerzetten en selecteer **OK**. Selecteer **OK** > **Ja** om de wijziging op te slaan.

- 2. Blader door het menu en selecteer bijvoorbeeld Instellingen.
- 3. Als het menu is onderverdeeld in submenu's, selecteert u het gewenste submenu, bijvoorbeeld **Oproepen**.
- Als het geselecteerde menu ook weer is onderverdeeld in submenu's, selecteert u het gewenste submenu, bijvoorbeeld Opnemen met willekeurige toets.
- 5. Selecteer de gewenste instelling.
- 6. Selecteer Terug om terug te keren naar het vorige menuniveau. Selecteer Uit om het menu te sluiten.

De menu's, submenu's en instellingsopties zijn genummerd. U kunt ze activeren met snelkeuzenummers.

Selecteer **Menu** om het menu te openen. Voer snel, binnen 2 seconden, het snelkeuzenummer in van de menufunctie die u wilt activeren. Als u de menufuncties op menuniveau 1 wilt gebruiken, voert u **0** en **1** in.

## 6. Berichten

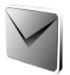

De berichtdiensten kunnen alleen worden gebruikt als ze worden ondersteund door uw netwerk en serviceprovider.

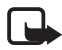

**Opmerking:** Wanneer u berichten verzendt, geeft het apparaat mogelijk de tekst **Bericht verzenden** weer. Hiermee wordt aangegeven dat het bericht is verzonden naar het nummer van de berichtencentrale dat in het apparaat is geprogrammeerd. Dit is geen indicatie dat het bericht is aangekomen op de doellocatie. Raadpleeg uw serviceprovider voor meer informatie over berichtdiensten.

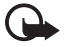

**Belangrijk:** Wees voorzichtig bij het openen van berichten. Berichten kunnen schadelijke software bevatten of anderszins schadelijk zijn voor uw apparaat of PC.

Alleen apparaten met compatibele functies kunnen berichten ontvangen en weergeven. De manier waarop een bericht wordt weergegeven, kan verschillen, afhankelijk van het ontvangende apparaat.

## Tekstberichten (SMS)

Met SMS (Short Message Service) kunt u berichten uit meerdere delen verzenden en ontvangen (netwerkdienst) die afbeeldingen kunnen bevatten.

Voordat u een tekstbericht, afbeeldingbericht of e-mailbericht kunt verzenden, moet u het nummer van het berichtencentrum opslaan. Zie "Berichtinstellingen" op pagina 50.

Informeer bij de serviceprovider naar de beschikbaarheid en abonnementsmogelijkheden van de dienst voor e-mail via SMS. Zie "Nummers, items of een afbeelding opslaan" op pagina 55 voor informatie over het opslaan van e-mailadressen in **Contacten**.

Met uw apparaat kunnen tekstberichten worden verzonden die langer zijn dan de tekenlimiet voor één bericht. Langere berichten worden verzonden als een reeks van twee of meer berichten. Uw serviceprovider kan hiervoor de desbetreffende kosten in rekening brengen. Tekens met accenten of andere symbolen en tekens in sommige taalopties zoals het Chinees, nemen meer ruimte in beslag waardoor het aantal tekens dat in één bericht kan worden verzonden, wordt beperkt. Een indicator, boven in het scherm, toont het totaal aantal resterende tekens en het aantal berichten dat voor verzending nodig is. 673/2 betekent bijvoorbeeld dat er nog 673 tekens over zijn en dat het bericht wordt verzonden als een reeks van twee berichten.

#### Berichten invoeren en verzenden

- 1. Selecteer Menu > Berichten > Bericht maken > SMS.
- 2. Voer het telefoonnummer van de ontvanger in het veld Aan: in. Als u het telefoonnummer wilt ophalen uit Contacten, selecteert u Toevqn > Contact. Als u het bericht naar meer ontvangers wilt verzenden, voegt u de betreffende contacten een voor een toe. Met de navigatietoets naar rechts voegt u nieuwe contacten handmatig toe aan het veld Aan:. Als u het bericht wilt verzenden naar personen in een groep, selecteert u Contactgroep en selecteert u de gewenste groep. Als u de contacten wilt ophalen naar wie u onlangs berichten hebt verzonden, selecteert u Toevqn > Onlangs gebruikt. Als u de contacten wilt ophalen uit het gesprekkenlogboek, selecteert u Toevqn > Logboek openen.

Als u een tekstbericht naar een e-mailadres wilt verzenden, typt u het e-mailadres in het veld Aan:

3. Druk op de navigatietoets omlaag en voer het bericht in het veld Bericht: in. Zie "Tekst invoeren" op pagina 29.

Als u een sjabloon in het bericht wilt invoegen, selecteert u Opties > Sjabloon invgn.

4. Selecteer Verzndn of druk op de beltoets om het bericht te verzenden. Zie "Een bericht verzenden" op pagina 36.

#### Berichten lezen en beantwoorden

1 bericht ontvangen, of het aantal nieuwe berichten met ... berichten ontvangen wordt weergegeven wanneer u een bericht ontvangt.

1. Als u een nieuw bericht wilt bekijken, selecteert u Tonen. Als u het later wilt bekijken, selecteert u Uit.

wordt weergegeven als uw Inbox nog ongelezen berichten bevat. Als u de ongelezen berichten in de inbox wilt bekijken,

selecteert u Menu > Berichten > Inbox. Als meer berichten zijn binnengekomen, selecteert u het bericht dat u wilt lezen.

- 2. Als u tijdens het lezen van een bericht de lijst met beschikbare opties wilt bekijken, selecteert u **Opties**.
- Als u een bericht wilt beantwoorden, selecteert u Beantw. > SMS-bericht, Multimedia of Audiobericht.

Druk op de navigatietoets omlaag en voer het bericht in het veld **Bericht:** in. Zie "Tekst invoeren" op pagina 29.

Als u het berichttype voor het antwoordbericht wilt wijzigen, selecteert u **Opties > Berichttype wijz.** 

4. Selecteer Verzndn of druk op de beltoets om het bericht te verzenden.

## SIM-berichten

SIM-berichten zijn specifieke tekstberichten die op de SIM-kaart worden opgeslagen. U kunt deze berichten wel naar het telefoongeheugen kopiëren of verplaatsen, maar niet omgekeerd.

Selecteer Menu > Berichten > Opties > SIM-berichten als u SIMberichten wilt lezen.

## Multimediaberichten

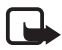

**Opmerking:** Alleen compatibele apparaten die deze functie ondersteunen, kunnen multimediaberichten ontvangen en weergeven. De manier waarop een bericht wordt weergegeven, kan verschillen, afhankelijk van het ontvangende apparaat.

Informeer bij uw serviceprovider naar de beschikbaarheid en abonnementsmogelijkheden van de netwerkdienst voor multimediaberichten. Zie "Multimediabericht" op pagina 52.

Een multimediabericht kan tekst, geluid, afbeeldingen, videoclips, een visitekaartje of een agendanotitie bevatten. Als het bericht te groot is, kunt u het bericht waarschijnlijk niet ontvangen. Sommige netwerken laten het gebruik toe van tekstberichten die een internetadres bevatten waar u het multimediabericht kunt bekijken.

Tijdens een gesprek of een actieve browsersessie kunt u geen multimediaberichten ophalen via GSM-gegevens. De levering van multimediaberichten kan om diverse redenen mislukken. Het is daarom raadzaam voor essentiële communicatie niet uitsluitend op deze berichten te vertrouwen.

#### Berichten invoeren en verzenden

Het draadloze netwerk kan de omvang van MMS-berichten limiteren Als de omvang van de ingevoegde afbeelding de limiet overschrijdt, kan de afbeelding door het apparaat worden verkleind zodat deze via MMS kan worden verzonden.

- 1. Selecteer Menu > Berichten > Bericht maken > Multimedia.
- 2. Voer het bericht in.

De telefoon ondersteunt multimediaberichten die meerdere pagina's (dia's) bevatten. Een bericht kan diverse dia's bevatten. Een dia kan tekst, één afbeelding, één geluidsclip, één agendanotitie en één bedrijfskaartje bevatten, of tekst en een videoclip. Een bericht kan slechts één agendanotitie en één visitekaartje bevatten. Een dia kan tekst, één afbeelding, en één geluidsclip, of tekst en een videoclip bevatten. Selecteer Invoegn > Dia of selecteer Opties > Invoegen > Dia als u een dia in het bericht wilt invoegen.

Selecteer **Invoegn** of **Opties** > **Invoegen** als u een bestand in het bericht wilt invoegen.

U kunt afbeeldingen en videoclips ophalen uit de Galerij, en als u ze rechtstreeks uit de weergavezoeker wilt halen, selecteert u Opties > Invoegen > Afbeelding > Nieuwe afbeelding of Opties > Invoegen > Videoclip > Nieuwe videoclip.

- 3. Als u het bericht wilt bekijken alvorens het te verzenden, selecteert u Opties > Bekijken.
- Selecteer Opties > Verzndn of druk op de beltoets om het bericht te verzenden. Zie "Een bericht verzenden" op pagina 36.
- Voer het telefoonnummer van de ontvanger in het veld Aan: in. Als u het telefoonnummer wilt ophalen uit Contacten, selecteert u Toevgn > Contact. Als u het bericht naar meer ontvangers wilt verzenden, voegt u de betreffende contacten een voor een toe.

Als u het bericht wilt verzenden naar personen in een groep, selecteert u **Contactgroep** en selecteert u de gewenste groep. Als u de contacten wilt ophalen naar wie u onlangs berichten hebt verzonden, selecteert u **Toevgn** > **Onlangs gebruikt**. Als u de contacten wilt ophalen uit het gesprekkenlogboek, selecteert u **Toevgn** > **Logboek openen**.

Als u een multimediabericht naar een e-mailadres wilt verzenden, voert u het e-mailadres in het veld **Aan:** in.

#### Een bericht verzenden

Auteursrechtbescherming kan meebrengen dat bepaalde afbeeldingen, muziek (inclusief beltonen) en andere inhoud niet mogen worden gekopieerd, gewijzigd, overgedragen of doorgestuurd.

Wanneer u het bericht hebt ingevoerd, selecteert u Verzndn of drukt u op de beltoets om het bericht te verzenden. Het bericht wordt opgeslagen in de map **Outbox** van de telefoon, waarna het verzenden wordt gestart. Als u Verzonden berichten opslaan > Ja selecteert, worden verzonden berichten opgeslagen in de map Verzonden items. Zie "Algemeen" op pagina 50.

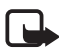

Het verzenden van een multimediabericht duurt langer dan het verzenden van een tekstbericht. Terwijl het bericht wordt verzonden, kunt u de andere functies van de telefoon gewoon gebruiken. Als tijdens de verzending een onderbreking optreedt, wordt enkele malen opnieuw geprobeerd het bericht te verzenden. Als deze pogingen mislukken, blijft het bericht in de map **Outbox** staan. U kunt later opnieuw proberen het bericht te verzenden.
#### Het verzenden van een bericht annuleren

Wanneer een bericht wordt opgeslagen in de map **Outbox** van de telefoon, wordt **Bericht verzenden** of **Berichten verzenden** weergegeven. Als u de verzending van het tekstbericht wilt annuleren, selecteert u **Annul.** 

Als u de verzending van de multimediaberichten in de map **Outbox** wilt annuleren, gaat u naar het gewenste bericht en selecteert u **Opties** > **Verzndn annuleren**.

### Berichten afspelen en beantwoorden

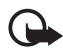

**Belangrijk:** Wees voorzichtig met het openen van berichten. Objecten in multimediaberichten kunnen schadelijke software bevatten of anderszins schadelijk zijn voor uw apparaat of PC.

Multimedia-bericht ontvangen of het aantal nieuwe berichten met ... berichten ontvangen wordt weergegeven wanneer u een nieuw multimediabericht ontvangt.

1. Druk op Tonen om het bericht te lezen. Als u het later wilt bekijken, selecteert u Uit.

wordt weergegeven als uw Inbox nog ongelezen berichten bevat. Als u de ongelezen berichten in de inbox wilt bekijken, selecteert u Menu > Berichten > Inbox. Ga naar het bestand dat u wilt bekijken, en selecteer het.

2. Om het gehele bericht weer te geven als het een presentatie bevat, selecteert u Spelen.

Als u de bestanden in de presentatie of de bijlagen wilt bekijken, selecteert u **Opties** > **Objecten** of **Bijlagen**.

 Als u het bericht wilt beantwoorden, selecteert u Opties > Antwoorden > SMS-bericht, Multimedia of Audiobericht. Voer het antwoordbericht in.

Als u het berichttype voor het antwoordbericht wilt wijzigen, selecteert u **Opties** > **Berichttype wijz.** Het nieuwe berichttype ondersteunt misschien niet alle inhoud die u hebt toegevoegd.

4. Selecteer Verzndn of druk op de beltoets om het bericht te verzenden. Zie "Een bericht verzenden" op pagina 36.

## Audioberichten

Met dit menu gebruikt u de multimediaberichtendienst om op handige wijze een gesproken bericht te maken en te verzenden. U moet de multimediaberichtendienst activeren voordat u audioberichten kunt gebruiken.

#### Berichten maken en verzenden

- Selecteer Menu > Berichten > Bericht maken > Audiobericht. De recorder wordt geopend. Zie "Recorder" op pagina 83 voor informatie over het gebruik van de recorder.
- 2. Selecteer Opties om de beschikbare opties weer te geven.
- 3. Voer het telefoonnummer van de ontvanger in het veld Aan: in. Als u het telefoonnummer wilt ophalen uit Contacten, selecteert u Toevgn > Contact. Als u het bericht naar meer ontvangers wilt verzenden, voegt u de betreffende contacten een voor een toe. Als u het bericht wilt verzenden naar personen in een groep, selecteert u Contactgroep en selecteert u de gewenste groep. Als u de contacten wilt ophalen naar wie u onlangs berichten hebt verzonden, selecteert u Toevgn > Onlangs gebruikt. Als u de contacten wilt ophalen uit het gesprekkenlogboek, selecteert u Toevgn > Logboek openen.

Als u een multimediabericht naar een e-mailadres wilt verzenden, voert u het e-mailadres in het veld **Aan:** in.

4. Selecteer Verzend om het bericht te verzenden.

### Berichten beluisteren en beantwoorden

Wanneer de telefoon een audiobericht ontvangt, wordt 1 audiobericht ontvangen weergegeven. Selecteer Spelen om het bericht te openen, of selecteer Tonen > Spelen als er meer berichten zijn binnengekomen. Selecteer Uit als u het bericht later wilt beluisteren.

wordt weergegeven als uw Inbox nog ongelezen audioberichten bevat. Als u de ongelezen berichten in de inbox wilt bekijken, selecteert u Menu > Berichten > Inbox.

## Geheugen vol

Als u een bericht ontvangt en het geheugen voor berichten vol is, wordt Geheugen vol. Kan geen berichten ontvangen. weergegeven. Als u eerst oude berichten wilt verwijderen, selecteert u OK > Ja en de map. Ga naar het gewenste bericht en selecteer Verwijd.. Als een of meer berichten zijn gemarkeerd, selecteert u Markeer. Markeer alle berichten die u wilt verwijderen en selecteer Opties > Gemark. verwijd..

Verwijder foto's, beltonen of andere gegevens in het telefoongeheugen als u telefoongeheugen wilt vrijmaken.

## Mappen

De telefoon slaat ontvangen berichten op in de map Inbox.

Berichten die nog niet verzonden zijn, worden opgeslagen in de map **Outbox**.

Zie Verzonden berichten opslaan in "Algemeen" op pagina 50 als u de telefoon zo wilt instellen dat verzonden berichten worden opgeslagen in de map Verzonden items.

Als u berichten die u hebt geschreven en hebt opgeslagen in de map Concepten wilt bewerken en verzenden, selecteert u Menu > Berichten > Concepten.

U kunt uw berichten verplaatsen naar de map Opgeslagen items. Als u de submappen Opgeslagen items wilt organiseren, selecteert u Menu > Berichten > Opgeslagen items > Opgeslagen berichten of een map die u hebt toegevoegd. U voegt een nieuwe map voor uw berichten toe door Opties > Map toevoegen te selecteren. Als u een map wilt verwijderen of de naam van een map wilt wijzigen, gaat u naar de gewenste map en selecteert u Opties > Map verwijderen of Map hernoemen.

Uw telefoon bevat sjablonen. Als u een nieuwe sjabloon wilt maken, slaat u een bericht op als een sjabloon of kopieert u een bericht als een sjabloon. U opent de lijst met sjablonen door **Menu** > **Berichten** > **Opgeslagen items** > **Sjablonen** te selecteren.

## ■ E-mailtoepassing

De e-mailtoepassing gebruikt een verbinding voor pakketgegevens (netwerkdienst) waarmee u toegang krijgt tot uw e-mailaccount. Deze e-mailtoepassing is niet hetzelfde als de SMS-e-mailfunctie. U hebt een compatibel e-mailsysteem nodig om de e-mailfunctie van de telefoon te kunnen gebruiken.

U kunt met uw telefoon e-mailberichten schrijven, verzenden en lezen. U kunt de e-mailberichten bovendien op een compatibele pc opslaan en verwijderen. De telefoon ondersteunt POP3- en IMAP4-e-mailservers.

Voordat u e-mail kunt verzenden en ontvangen, moet u het volgende doen:

- Vraag een nieuwe e-mailaccount aan of gebruik de huidige account. Neem contact op met de e-mailprovider om de beschikbaarheid van uw e-mailaccount te controleren.
- Controleer de e-mailinstellingen met uw netwerkoperator of e-mailserviceprovider. Het is mogelijk dat u de configuratieinstellingen voor e-mail ontvangt als configuratiebericht. Zie "Dienst voor configuratie-instellingen" op pagina 12. U kunt de instellingen ook handmatig invoeren. Zie "Configuratie" op pagina 74.

Als u de e-mailinstellingen wilt activeren, selecteert u Menu > Berichten > Bericht-instellingen > E-mailberichten. Zie "E-mail" op pagina 53.

Deze toepassing ondersteunt geen toetsgeluiden.

## Wizard Setting

De wizard Setting wordt automatisch gestart als in de telefoon geen e-mailinstellingen zijn gedefinieerd. Selecteer Menu > Berichten > E-mail > Opties > Accounts beheren > Opties > Nieuw als u de instellingen handmatig wilt invoeren.

Met de opties van Accounts beheren kunt u e-mailinstellingen toevoegen, verwijderen en wijzigen. Zorg ervoor dat u de juiste voorkeurstoegangspunten voor de operator hebt gedefinieerd. Zie "Configuratie" op pagina 74. De e-mailtoepassing heeft een internettoegangspunt zonder proxy nodig. WAP-toegangspunten hebben gewoonlijk een proxy en werken niet met de e-mailtoepassing.

#### E-mail invoeren en verzenden

U kunt het e-mailbericht schrijven voordat u een verbinding maakt met de e-mailservice of eerst de e-mailservice verbinden en daarna het e-mailbericht schrijven en verzenden.

- 1. Selecteer Menu > Berichten > E-mail > Nieuwe e-mail.
- 2. Als meer e-mailaccounts zijn gedefinieerd, selecteert u de account van waaruit u het bericht wilt verzenden.
- 3. Voer het e-mailadres van de ontvanger in.
- 4. Schrijf het onderwerp van het e-mailbericht.
- 5. Schrijf het e-mailbericht. Zie "Tekst invoeren" op pagina 29.

Als u een bestand aan het e-mailbericht wilt toevoegen, selecteert u Opties > Bestand toevoegen en selecteert u een bestand in de Galerij.

6. Als u het e-mailbericht onmiddellijk wilt versturen, selecteert u Verzndn > Nu verzenden.

Als u het e-mailbericht in de map **Outbox** wilt opslaan om het later te verzenden, selecteert u **Verzndn** > Later verzenden.

Als u het e-mailbericht later wilt bewerken of afmaken, selecteert u Opties > Opslaan als concept. Het e-mailbericht wordt opgeslagen in de mappen Outboxen > Concepten.

Als u het e-mailbericht later wilt verzenden, selecteert u Menu > Berichten > E-mail > Opties > Nu verzenden of E-mail verz./ontv..

#### E-mail downloaden

 Als u e-mailberichten die naar uw e-mailaccount zijn verzonden, wilt downloaden, selecteert u Menu > Berichten > E-mail > Controle op e-mail.

Als meer e-mailaccounts zijn gedefinieerd, selecteert u de account van waaruit u het bericht wilt downloaden.

De e-mailtoepassing downloadt eerst alleen e-mailkoppen.

- 2. Selecteer Terug.
- 3. Selecteer Inboxen, de accountnaam en het nieuwe bericht en selecteer Ophalen om het volledige bericht te downloaden.

Als u nieuwe e-mailberichten wilt downloaden en e-mail wilt verzenden die is opgeslagen in de map **Outbox**, selecteert u **Opties** > E-mail verz./ontv.

#### E-mail lezen en beantwoorden

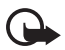

- **Belangrijk:** Wees voorzichtig met het openen van berichten. Objecten in e-mailberichten kunnen schadelijke software bevatten of anderszins schadelijk zijn voor uw apparaat of PC.
- Selecteer Menu > Berichten > E-mail > Inboxen, de accountnaam en het gewenste bericht.
- 2. Selecteer **Opties** tijdens het lezen van het bericht om de beschikbare opties weer te geven.
- Als u een e-mailbericht wilt beantwoorden, selecteert u Beantw. > Oorspr. tekst of Leeg bericht. Als u meerdere e-mails wilt beantwoorden, selecteert u Opties > Allen beantwoorden. Bevestig of wijzig het e-mailadres en het onderwerp en toets uw antwoord in.
- 4. Verzend het bericht door Verzndn > Nu verzenden te selecteren.

## E-mailmappen

E-mail die u vanaf uw e-mailaccount hebt gedownload, wordt opgeslagen in de map Inboxen. De map Inboxen bevat de volgende mappen: 'accountnaam' voor inkomende e-mail, Archiveren voor het archiveren van e-mail, Aangepast 1—Aangepast 3 om e-mail te sorteren, Ongewenst waarin alle ongewenste e-mail wordt opgeslagen, Concepten om onvoltooide e-mail op te slaan, Outbox om e-mail op te slaan die nog niet is verzonden, en Verzonden items waarin verzonden e-mail wordt opgeslagen.

Als u de mappen en hun e-mailinhoud wilt beheren, selecteert u **Opties** om de beschikbare opties voor elke map weer te geven.

### **Spamfilter**

Met de e-mailtoepassing kunt u een ingebouwd spamfilter activeren. Als u dit filter wilt activeren en definiëren, selecteert u **Opties** > **Spamfilter** > **Instellingen** in het standby-e-mailscherm. Met het spamfilter kan de gebruiker specifieke afzenders op een zwarte of witte lijst plaatsen. Berichten van afzenders op de zwarte lijst, worden naar de map **Ongewenst** gefilterd. Berichten van onbekende afzenders of afzenders op de witte lijst worden in de inbox van de account gedownload. Als u een afzender op de zwarte lijst wilt plaatsen, selecteert u het e-mailbericht in de map **Inboxen** en selecteert u **Opties** > **Afz. op zwarte lijst**.

## Chatberichten

U kunt nog gesofisticeerder met tekstberichten werken door in een draadloze omgeving te chatten (netwerkdienst). U kunt chatten met vrienden en familie, ongeacht het mobiele systeem of platform (bijvoorbeeld internet) dat zij gebruiken, zolang u maar dezelfde chatdienst gebruikt.

Voordat u kunt gaan chatten, moet u zich eerst abonneren op de tekstberichtendienst van de aanbieder van draadloze diensten en u registreren bij de chatservice die u wilt gebruiken. U moet ook een gebruikersnaam en wachtwoord instellen voordat u kunt gaan chatten. Zie "Registreren bij een chatdienst" op pagina 44 voor meer informatie.

Afhankelijk van zowel de aanbieder van chatdiensten als de aanbieder van draadloze diensten, hebt u misschien geen toegang tot alle functies die in deze handleiding worden beschreven.

U kunt de configuratie-instellingen voor de chatdienst als een configuratiebericht ontvangen. Zie "Dienst voor configuratieinstellingen" op pagina 12. U kunt de instellingen ook handmatig invoeren. Zie "Configuratie" op pagina 74. De pictogrammen en tekst in het scherm zijn afhankelijk van de chatdienst.

Terwijl u met de chatdienst verbonden bent, kunt u de overige functies van de telefoon gewoon gebruiken. De chatdienst is actief op de achtergrond. Afhankelijk van het netwerk kan de batterij van de telefoon bij een actieve chatsessie sneller leeg raken en moet u de telefoon wellicht aansluiten op de lader.

### Registreren bij een chatdienst

U kunt zich via internet bij een chatdienst registreren. Tijdens het registratieproces kunt u een gebruikersnaam en een wachtwoord instellen. Voor meer informatie over het aanmelden voor chatdiensten neemt u contact op met uw aanbieder van draadloze diensten.

#### Toegang

Als u offline toegang wilt verkrijgen tot het menu Chatberichten, selecteert u Menu > Berichten > Chatberichten (Chatberichten kan, afhankelijk van de serviceprovider, door een andere term zijn vervangen). Als er meer dan één set verbindingsinstellingen voor chatberichtdiensten beschikbaar is, selecteert u de gewenste set. Is er slechts één set gedefinieerd, dan wordt deze set automatisch geselecteerd.

De volgende opties zijn beschikbaar:

Aanmelden – Hiermee maakt u een verbinding met de chatdienst. Als u de telefoon zo wilt instellen dat automatisch een verbinding met de chatdienst tot stand wordt gebracht wanneer u de telefoon aanzet, gaat u in de aanmeldingssessie naar Autom. aanmldn: en selecteert u Wijzig > Aan, of selecteer Menu > Berichten > Chatberichten, maak een verbinding met de chatdienst en selecteer Opties > Instellingen > Automatisch aanmelden > Bij opst. telefoon.

**Opgeslagen conv.** – Hiermee kunt u de conversaties die u tijdens een chatsessie hebt opgeslagen, weergeven, wissen of van naam veranderen.

**Verbindingsinstell.** – Hiermee geeft u alleen de configuraties weer die chatdienst ondersteunen. Selecteer een serviceprovider, Standaard of Pers. configuratie.

Selecteer een van de volgende opties om de instellingen voor de chatdienst te activeren:

Configuratie – Selecteer de set die u wilt activeren.

Account – Selecteer een account die door de serviceprovider is verstrekt.

 $\label{eq:Gebruikers-ID} \begin{array}{l} \textbf{Gebruikers-ID} - \textbf{Voer} \ de \ id \ in \ die \ u \ wilt \ gebruiken \ om \ een \ verbinding \\ met \ de \ chatdienst \ te \ maken. \end{array}$ 

Wachtwoord – Voer het wachtwoord in dat u wilt gebruiken om een verbinding met de chatdienst te maken.

### Verbinden

Ga naar het menu **Chatberichten**, selecteer indien nodig de chatdienst en selecteer **Aanmelden** om de chatdienst te verbinden. Zodra de verbinding tot stand is gebracht, wordt **Aanmelding voltooid** weergegeven.

Als u de verbinding wilt verbreken, selecteert u **Opties** > **Afmelden**.

### Sessies

Wanneer er een verbinding met de chatdienst is, wordt uw status op de statusregel weergegeven zoals anderen die zien: Status: Online, Status: Bezet of Status: Offl. aang. – Selecteer Wijzig als u uw eigen status wilt wijzigen.

Onder de statusregel bevinden zich drie mappen die uw contacten bevatten en hun status vermelden: **Convers. (...), Online (...)** en **Offline (...)**. Als u de map wilt uitvouwen, markeert u deze en selecteert u **Uitvwn** (of druk op de navigatietoets naar rechts). Als u de map wilt dichtvouwen, selecteert u **Samnv.** (of drukt u op de navigatietoets naar links).

**Conversaties** — Hiermee geeft u de lijst met nieuwe en gelezen chatberichten of uitnodigingen om te chatten tijdens de actieve chatsessie weer.

- 🖏 wijst op een nieuw groepsbericht.
- 🖈 wijst op een gelezen groepsbericht.
- ⇒ wijst op een nieuw groepsbericht.
- 🖈 wijst op een gelezen groepsbericht.
- 💷 wijst op een uitnodiging.

De pictogrammen en tekst in het scherm zijn afhankelijk van de geselecteerde chatdienst.

Online (...) – Dit item geeft aan hoeveel contacten online zijn. Offline (...) – Dit item geeft aan hoeveel contacten offline zijn. Als u een conversatie wilt starten, vouwt u de map Online (...) of Offline (...) uit, gaat u naar het contact waarmee u wilt chatten en selecteert u Chatten. Als u een uitnodiging of bericht wilt beantwoorden, vouwt u de map Conversaties uit, gaat u naar het contact waarmee u wilt chatten en selecteert u Openen. Zie "Chatcontacten toevoegen" op pagina 47 voor informatie over het toevoegen van contacten.

**Groepen** > **Openbare groepen** (niet zichtbaar als groepen niet door het netwerk worden ondersteund) — Hiermee wordt de lijst met bookmarks voor openbare groepen weergegeven die wordt verstrekt door de serviceprovider. Als u een chatsessie met een groep wilt starten, gaat u naar de groep en selecteert u **Deelnm.** Voer de schermnaam in die u tijdens de sessie als alias wilt gebruiken. Nadat u zich bij de groep hebt aangemeld, kunt u de groepschatsessie starten. U kunt een privé-groep maken. Zie "Groepen" op pagina 48.

Zoeken > Gebruikers of Groepen — Hiermee kunt u op telefoonnummer, schermnaam, e-mailadres of naam naar andere chatgebruikers of openbare groepen in het netwerk zoeken. Als u Groepen selecteert, kunt u zoeken naar een groep op de naam van een lid van de groep, op groepsnaam, op onderwerp of op ID.

**Opties** > **Chatten** of **Aanmldn bij groep** — Hiermee start u de conversatie wanneer u de gewenste gebruiker of groep hebt gevonden.

#### Een uitnodiging accepteren of weigeren

Wanneer u in de standby-modus verbinding hebt met de chatdienst, wordt Nieuwe uitnodiging ontvangen weergegeven als u een chatuitnodiging ontvangt. Selecteer Lezen om het bericht te lezen. Als er meer dan één uitnodiging is binnengekomen, gaat u naar de gewenste uitnodiging en selecteert u Openen. Als u wilt deelnemen aan de sessie met de privé-groep, selecteert u Accept. en voert u de schermnaam in die u als alias wilt gebruiken. Als u de uitnodiging wilt weigeren of verwijderen, selecteert u Opties > Weigeren of Verwijderen.

#### Een chatbericht lezen

Als u in de standby-modus verbinding hebt met de chatdienst en een nieuw chatbericht ontvangt dat niet behoort tot de actieve chatsessie, wordt **Nieuw chatbericht** weergegeven. Selecteer Lezen om het bericht te lezen.

Als u meer dan één bericht ontvangt, wordt het aantal berichten, gevolgd door ... nieuwe chatberichten weergegeven. Selecteer Lezen, ga naar het bericht en selecteer Openen.

Nieuwe berichten die u tijdens een actieve chatsessie ontvangt, worden bewaard in **Chatberichten** > **Conversaties**. Als u een bericht ontvangt van iemand die niet is opgenomen in **Chatcontacten**, wordt de ID van de verzender weergegeven. Als u een nieuw contact wilt opslaan dat nog niet in het telefoongeheugen is opgenomen, selecteert u **Opties** > **Contact opslaan**.

#### Deelnemen aan een chatsessie

Als u wilt deelnemen aan een chatsessie of een chatsessie wilt starten, schrijft u het bericht en selecteert u **Verzend** of drukt u op de beltoets. Selecteer **Opties** om de beschikbare opties weer te geven.

Als u tijdens een conversatie een nieuw bericht ontvangt van iemand die niet aan de huidige conversatie deelneemt, wordt () weergegeven en klinkt een waarschuwingssignaal op de telefoon.

Schrijf het bericht en selecteer Verzend of druk op de beltoets. Het bericht wordt weergegeven en het antwoord wordt onder uw bericht weergegeven.

#### Chatcontacten toevoegen

Wanneer er een verbinding met de chatdienst is, selecteert u **Opties** > **Contact toevoegen** in het hoofdchatmenu.

Selecteer Op mobiel nummer, ID handm. opgeven, Zoeken op server of Kopiëren van serv. (afhankelijk van de serviceprovider). Wanneer het contact is toegevoegd, wordt dit op de telefoon bevestigd.

Ga naar een contact. Selecteer Chatten om een conversatie te starten.

### Berichten blokkeren of vrijgeven

Wanneer u tijdens een conversatie berichten wilt blokkeren, selecteert u **Opties** > **Contact blokkeren**. Als u berichten van dit contact wilt blokkeren, selecteert u **OK** in het bevestigingsbericht dat wordt weergegeven.

Als u berichten van een specifiek contact in de lijst met contacten wilt blokkeren, gaat u naar het contact in **Conversaties**, **Online (...)** of **Offline (...)** en selecteert u **Opties** > **Contact blokkeren** > **OK**.

Als u een contact wilt vrijgeven, selecteert u Opties > Blokkeerlijst in het hoofdchatmenu. Ga naar het contact dat u wilt vrijgeven en selecteer Deblok. > OK.

### <u>Groepen</u>

U kunt privé-groepen voor een sessie met chatberichten samenstellen of de openbare groepen gebruiken die door de serviceprovider zijn ingebracht. De privé-groepen bestaan alleen voor de duur van een chatsessie en de groepen worden opgeslagen op de server van de serviceprovider. Als de server waar u bent aangemeld geen groepsdiensten ondersteunt, worden alle aan groepen gerelateerde menu's grijs weergegeven.

#### Openbaar

U kunt bookmarks aanbrengen voor openbare groepen die uw serviceprovider inbrengt. Maak verbinding met de dienst voor chatberichten en selecteer Groepen > Openbare groepen. Ga naar de groep waarmee u wilt chatten en selecteer Deelnm. Als u geen deel uitmaakt van de groep, voert u uw schermnaam in als alias voor de groep. Als u een groep uit uw groepslijst wilt verwijderen, selecteert u Opties > Groep verwijderen.

Als u naar een groep wilt zoeken, selecteert u Groepen > Openbare groepen > Groepen zoeken. U kunt zoeken naar een groep op de naam van een groepslid, op groepsnaam, op onderwerp of op ID.

#### Privé

Maak verbinding met de dienst voor chatberichten en kies **Opties** > **Groep maken** in het hoofdmenu. Voer de naam van de groep in, samen met de schermnaam die u als uw alias wilt gebruiken. Markeer de leden van de privé-groep in de lijst met contacten en voer een uitnodiging in.

## Spraakberichten

Voicemail is een netwerkdienst, waarop u zich wellicht eerst moet abonneren. Neem contact op met de serviceprovider voor meer informatie.

Als u uw voicemailbox wilt bellen, selecteert u Menu > Berichten > Spraak-berichten > Luisteren naar voicemail. Selecteer Nummer voicemailbox om het nummer van uw voicemailbox in te voeren, op te slaan of te wijzigen.

Als dit door het netwerk wordt ondersteund, geeft het pictogram **QO** aan dat er nieuwe voicemailberichten zijn ontvangen. Selecteer Luister om het voicemailnummer te bellen.

## Informatieberichten

Met de netwerkdienst **Informatie-berichten** kunt u berichten over verschillende onderwerpen ontvangen van de serviceprovider. Vraag uw serviceprovider welke items beschikbaar zijn en wat de nummers daarvan zijn.

## Dienstopdrachten

Selecteer Menu > Berichten > Dienst-opdrachten. Vanuit dit submenu maakt en verzendt u serviceaanvragen (ook wel USSD-opdrachten genoemd) naar de netwerkoperator. Dit kunnen bijvoorbeeld activeringsopdrachten voor netwerkdiensten zijn.

## Berichten verwijderen

Als u een of meer berichten uit uw mappen wilt verwijderen, selecteert u Menu > Berichten > Berichten verwijderen > Per bericht en gaat u naar de map waaruit u het bericht wilt verwijderen. Ga naar het bericht dat u wilt verwijderen en selecteer Verwijd.. Als u meer berichten wilt verwijderen, selecteert u Opties > Markeer, gaat u naar het volgende bericht en selecteert u weer Markeer. Wanneer u alle berichten hebt gemarkeerd die u wilt verwijderen, selecteert u Opties > Gemark. verwijd..

Als u alle berichten uit een map wilt verwijderen, selecteert u Menu > Berichten > Berichten verwijderen > Per map en de map waaruit u de berichten wilt verwijderen. Selecteer Ja en als de map ongelezen berichten bevat, wordt gevraagd of u deze berichten ook wilt verwijderen. Selecteer nogmaals Ja.

Als u alle berichten uit alle mappen wilt verwijderen, selecteert u Menu > Berichten > Berichten verwijderen > Alle berichten. U wordt gevraagd of u alle berichten uit alle mappen wilt verwijderen. Selecteer Ja.

## Berichtinstellingen

### <u>Algemeen</u>

Algemene instellingen zijn van toepassing op tekst- en multimediaberichten.

Selecteer Menu > Berichten > Bericht-instellingen > Algem. instellingen en een van de volgende opties:

Verzonden berichten opslaan > Ja – Hiermee stelt u de telefoon zo in dat verzonden berichten worden opgeslagen in de map Verzonden items.

**Overschrijven in Verzonden items** – Hiermee selecteert u of overschrijven is toegestaan wanneer berichten worden verzonden terwijl het geheugen vol is.

Lettergrootte – Hiermee selecteert u de tekengrootte die in berichten wordt gebruikt.

**Grafische smileys** > Ja – Hiermee stelt u de telefoon zo in dat op tekens gebaseerde smiley's worden vervangen door grafische smiley's.

#### Tekstberichten en e-mail via SMS

De tekstberichtinstellingen hebben invloed op de wijze waarop de berichten worden verzonden, ontvangen en weergegeven.

Selecteer Menu > Berichten > Bericht-instellingen > Tekstberichten en een van de volgende opties:

Afleveringsrapporten > Ja — Met deze optie wordt het netwerk gevraagd afleveringsrapporten van uw berichten te verzenden (netwerkdienst).

Berichtencentrales > Centrale toevoegen – Hiermee stelt u het telefoonnummer en de naam in van de berichtencentrale die nodig is om tekstberichten te verzenden. U krijgt dit nummer van uw serviceprovider. Als u een berichtencentrale selecteert die op de SIMkaart is opgeslagen, kunt u de informatie van de berichtencentrale op de SIM-kaart bekijken.

**Berichtencentrale in gebruik** – Hiermee selecteert u de gebruikte berichtencentrale.

E-mailberichten-centrales > Centrale toevoegen – Hiermee stelt u de telefoonnummers en de naam in voor de e-mailcentrale die wordt gebruikt voor het verzenden van e-mail via SMS. Als u een e-mailcentrale selecteert die op de SIM-kaart is opgeslagen, kunt u de informatie van de e-mailcentrale op de SIM-kaart bekijken.

**E-mailcentrale in gebruik** – Hiermee selecteert u de gebruikte centrale voor e-mail via SMS.

**Geldigheid van berichten** – Hiermee selecteert u hoelang het netwerk uw bericht probeert af te leveren.

Berichten verzenden als – Hiermee selecteert u de indeling van de te verzenden berichten: Tekst, Semafoonoproep of Fax (netwerkdienst)

Packetgegevens gebruiken > Ja — Hiermee stelt u pakketgegevens in als de SMS-drager die de voorkeur krijgt.

**Tekenondersteuning** > **Volledig** — Hiermee bepaalt u dat alle tekens in het bericht moeten worden weergegeven. Antwoord via zelfde centrale > Ja – Hiermee stelt u in dat de ontvanger van het bericht u een antwoord mag sturen via uw berichtencentrale (netwerkdienst)

### Multimediabericht

De berichtinstellingen hebben invloed op de wijze waarop de multimediaberichten worden verzonden, ontvangen en weergegeven.

U kunt de configuratie-instellingen voor de multimediaberichten als een configuratiebericht ontvangen. Zie "Dienst voor configuratieinstellingen" op pagina 12. U kunt de instellingen ook handmatig invoeren. Zie "Configuratie" op pagina 74.

Selecteer Menu > Berichten > Bericht-instellingen > Multimed.berichten en een van de volgende opties:

Afleveringsrapporten > Ja – Met deze optie wordt het netwerk gevraagd afleveringsrapporten van uw berichten te verzenden (netwerkdienst).

Afbeeldingsformaat (multimedia) – Hiermee definieert u de standaardafbeeldingsgrootte die in multimediaberichten wordt gebruikt

Standaard timing dia's – Hiermee definieert u de standaardtijd tussen dia's in multimediaberichten.

**Ontvangst multimedia toestaan** – Als u het multimediabericht wilt ontvangen of blokkeren, selecteert u Ja of Nee. Als u In eigen netwerk selecteert, kunt u geen multimediaberichten ontvangen wanneer u zich buiten het bereik van uw eigen netwerk bevindt. De standaardinstelling voor de multimediaberichtendienst is meestal In eigen netwerk.

Inkomende multimediaberichten – Hiermee geeft u op of u multimediaberichten automatisch wilt ontvangen, handmatig na een bericht of geheel niet wilt ontvangen. Deze instelling wordt niet weergegeven als Ontvangst multimedia toestaan op Nee is ingesteld.

Advertenties toestaan om advertenties te ontvangen of te weigeren. Deze instelling wordt niet weergegeven als Ontvangst multimedia toestaan is ingesteld op Nee of als Inkomende multimediaberichten is ingesteld op Weigeren. **Configuratie-instellingen** > **Configuratie** – Alleen de configuraties die multimediaberichten ondersteunen, worden weergegeven. Selecteer een serviceprovider, **Standaard** of **Pers. configuratie** voor multimediaberichten. Selecteer **Account** en selecteer een account voor multimediaberichten die is opgenomen in de actieve configuratie-instellingen.

#### <u>E-mail</u>

De instellingen hebben invloed op de wijze waarop e-mailberichten worden verzonden, ontvangen en weergegeven.

Het is mogelijk dat u de configuratie-instellingen voor de e-mailtoepassing ontvangt als configuratiebericht. Zie "Dienst voor configuratie-instellingen" op pagina 12. U kunt de instellingen ook handmatig invoeren. Zie "Configuratie" op pagina 74.

Als u de instellingen voor de e-mailtoepassing wilt activeren, selecteert u Menu > Berichten > Bericht-instellingen > E-mailberichten en een van de volgende opties:

**Configuratie** – Selecteer de set die u wilt activeren.

Account - Selecteer een account die door de serviceprovider is verstrekt.

Mijn mailnaam – Hier voert u uw naam of alias in.

E-mailadres – Voer hier het e-mailadres in.

**Ondertekening bijvoegen** – Hier kunt een handtekening definiëren die automatisch aan het einde van uw e-mailbericht moet worden toegevoegd wanneer u het bericht opstelt.

Antwoordadres – Voer het e-mailadres in waarnaar de antwoorden moeten worden verzonden.

SMTP-gebruikersnaam – Voer de naam in die u voor uitgaande e-mailberichten wilt gebruiken.

SMTP-wachtwoord – Voer het wachtwoord in dat u voor uitgaande e-mailberichten wilt gebruiken.

Selecteer **Terminalvenster tonen** > **Ja** als u een handmatige gebruikersverificatie voor intranetverbindingen wilt uitvoeren.

**Type inkomende server** – Selecteer **POP3** of **IMAP4**, afhankelijk van het type e-mailsysteem dat u gebruikt. Als beiden typen worden ondersteund, selecteert u **IMAP4**.

Inkomende mailinstellingen – Hier selecteert u een van de beschikbare opties voor POP3 of IMAP4.

# 7. Contacten

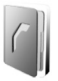

U kunt namen en nummers (contacten) opslaan in het geheugen van de telefoon en het geheugen van de SIM-kaart.

In het geheugen van de telefoon kunt u contactgegevens opslaan met nummers en tekstaantekeningen. U kunt ook een afbeelding opslaan voor een bepaald aantal namen.

Namen en nummers die in het geheugen van de SIM-kaart zijn opgeslagen, worden aangeduid met 🔳 .

## Zoeken naar een contact

Selecteer Menu > Contacten > Namen. Blader door de lijst met contacten of voer de eerste letter in van de naam die u zoekt.

## Namen en telefoonnummers opslaan

Namen en nummers worden opgeslagen in het actieve geheugen. Selecteer Menu > Contacten > Namen > Opties > Nieuw contact. Voer de achternaam, de voornaam en het telefoonnummer in en selecteer Opslaan.

## Nummers, items of een afbeelding opslaan

In het telefoongeheugen voor contacten kunt u verschillende typen telefoonnummers en korte tekstitems per naam opslaan.

Het eerste nummer dat u opslaat, wordt automatisch ingesteld als het standaardnummer. Dit nummer wordt aangeduid met een kader rond de nummertype-indicator (bijvoorbeeld 🔄). Wanneer u een naam selecteert (bijvoorbeeld om te bellen), wordt automatisch het standaardnummer gekozen, tenzij u een ander nummer selecteert.

- 1. Zorg ervoor dat het gebruikte geheugen Telefoon of Telefoon en SIM is.
- 2. Ga naar de naam waaraan u een nieuw nummer of tekstitem wilt toevoegen, en selecteer Gegev. > Opties > Info toevoegen.

3. Als u een nummer wilt toevoegen, selecteert u Nummer en een van de nummertypen.

Als u een ander detail wilt toevoegen, selecteert u een beschikbare optie.

Als u een ander nummertype wilt gebruiken, gaat u naar het gewenste nummer en selecteert u **Opties** > **Type wijzigen**. Als u het geselecteerde nummer wilt instellen als standaardnummer, selecteert u **Als standaard**.

- 4. Voer het nummer of tekstitem in en selecteer **Opslaan** om het op te slaan.
- 5. Selecteer Terug > Uit om naar de standby-modus terug te keren.

## Contacten verplaatsen of kopiëren

U kunt contacten van het telefoongeheugen naar het SIMkaartgeheugen kopiëren en omgekeerd. In het SIM-kaartgeheugen kunnen namen worden opgeslagen met één bijbehorend telefoonnummer.

Als u contacten een voor een wilt verplaatsen of kopiëren, selecteert u Menu > Contacten > Namen. Ga naar het contact en selecteer Opties > Contact verplaatsen of Contact kopiëren.

Als u gemarkeerde contacten wilt verplaatsen of kopiëren, selecteert u Menu > Contacten > Namen. Ga naar een contact en selecteer Opties > Markeer. Markeer alle andere contacten en selecteer Opties > Gemark. verpltsn of Gemark. kopiëren.

Als u alle contacten wilt verplaatsen of kopiëren, selecteert u Menu > Contacten > Contacten verplaatsen of Contacten kopiëren.

## Contactgegevens bewerken

Zoek het contact dat u wilt bewerken en selecteer Gegev. Als u een naam, nummer of tekstitem wilt bewerken of de afbeelding wilt wijzigen, selecteert u Opties > Bewerken. U kunt een ID niet bewerken als deze in de lijst met Chatcontacten of in de lijst met Abonnee-namen staat.

## Alles synchroniseren

Synchroniseer uw agenda, contactgegevens en notities met een externe internetserver (netwerkdienst). Zie "Synchroniseren vanaf een server" op pagina 70 voor details.

## Contacten of details verwijderen

Als u alle contacten en de bijbehorende gegevens uit het geheugen van de telefoon of SIM-kaart wilt verwijderen, selecteert u Menu > Contacten > Alle contacten verw. > Uit telef.geheugen of Van SIM-kaart. Bevestig deze bewerking met de beveiligingscode.

Als u een contact wilt verwijderen, gaat u naar het gewenste contact en selecteert u **Opties > Verwijder contact**.

Als u een aan het contact gekoppeld nummer of tekstitem of een gekoppelde afbeelding wilt verwijderen, gaat u naar het contact en selecteert u **Gegev.** Ga naar het gewenste detail en selecteer **Opties** > **Verwijderen** en selecteer een van de beschikbare opties. Als u een afbeelding verwijdert uit de lijst met contacten, wordt de afbeelding niet verwijderd uit de **Galerij**.

## ■ Visitekaartjes

U kunt contactgegevens van een persoon als visitekaartje verzenden naar en ontvangen van een compatibel apparaat dat de vCardstandaard ondersteunt.

Als u een visitekaartje wilt verzenden, zoekt u het contact wiens informatie u wilt verzenden en selecteert u Gegev. > Opties > Visitek. verzenden > Via multimedia, Via SMS of Via Bluetooth.

Wanneer u een visitekaartje hebt ontvangen, selecteert u **Tonen** > **Opslaan** om het visitekaartje op te slaan in het telefoongeheugen. Als u het visitekaartje wilt verwijderen, selecteert u **Uit** > **Ja**.

## Instellingen

Selecteer Menu > Contacten > Instellingen en selecteer een van de volgende opties:

Actief geheugen – Selecteer deze optie als u het geheugen van de SIM-kaart of het geheugen van de telefoon wilt selecteren voor de contacten. Selecteer Telefoon en SIM als u namen en nummers uit beide geheugens wilt ophalen. In dat geval worden namen en nummers die u opslaat, in het telefoongeheugen opgeslagen.

Weergave Contacten – Hiermee selecteert u hoe de namen en nummers in Contacten worden weergegeven.

Naamweergave – Hiermee selecteert u of de voornaam of de achternaam van het contact eerst wordt weergegeven.

Lettergrootte – Hiermee stelt u de tekengrootte voor de lijst met contacten in.

**Geheugenstatus** – De geheugenstatus geeft de hoeveelheid gebruikt en vrij geheugen weer.

## Groepen

Selecteer Menu > Contacten > Groepen om de in het geheugen opgeslagen namen en nummers in te delen in bellergroepen met verschillende beltonen en afbeeldingen.

## Snelkeuze

Als u een telefoonnummer aan een snelkeuzetoets wilt toewijzen, selecteert u Menu > Contacten > Snelkeuze en gaat u naar het gewenste snelkeuzenummer.

Selecteer Wijs toe of selecteer Opties > Wijzigen als er al een nummer aan de toets is toegewezen. Selecteer Zoeken, de naam en vervolgens het nummer dat u aan de toets wilt toewijzen. Als de functie Snelkeuze is uitgeschakeld, wordt gevraagd of u deze functie wilt activeren. Zie ook Snelkeuze in "Bellen" op pagina 71.

Zie "Snelkeuze" op pagina 25 voor meer informatie over bellen met behulp van snelkeuzetoetsen.

### Infonummers, dienstnummers en eigen nummers

Selecteer Menu > Contacten. Mogelijk zijn de volgende functies beschikbaar:

Infonummers – Hiermee belt u naar de informatienummers van uw serviceprovider als deze op de SIM-kaart zijn opgeslagen (netwerkdienst).

**Dienst-nummers** – Hiermee belt u naar de dienstnummers van uw serviceprovider als deze op de SIM-kaart zijn opgeslagen (netwerkdienst).

**Eigen nummers** – Hiermee geeft u de telefoonnummers weer die aan de SIM-kaart zijn toegekend, als op de SIM-kaart nummers zijn opgeslagen.

# 8. Gesprekkenlogboek

Als u de informatie over uw gesprekken wilt bekijken, selecteert u Menu > Logboek > Gemiste oproepen, Ontvangen oproepen of Gekozen nummers. Als u de laatste gemiste en ontvangen oproepen en de laatst gekozen nummers in chronologische volgorde wilt bekijken, selecteert u Oproeplog. Als u de contacten wilt zien naar wie u het laatst berichten hebt verzonden, selecteert u Bericht-ontvangers.

Als u informatie over de meest recente communicatie wilt weergeven, selecteert u Menu > Logboek > Gespreksduur, Packetgegevensteller of Timer packetgegevensverb..

Als u wilt zien hoeveel tekst- en multimediaberichten u hebt verzonden en ontvangen, selecteert u Menu > Logboek > Berichten-logboek.

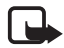

**Opmerking:** De uiteindelijke rekening van de serviceprovider voor oproepen en diensten kan variëren, afhankelijk van de netwerkfuncties, afrondingen, belastingen, enzovoort.

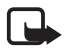

**Opmerking:** Sommige tijdmeters, inclusief de tijdmeter voor de gebruikstijd, worden mogelijk opnieuw ingesteld bij onderhoudswerkzaamheden of software-upgrades.

## Positiegegevens

Het netwerk kan u een positieverzoek toezenden. U kunt ervoor zorgen dat het netwerk alleen positiegegevens van uw telefoon doorstuurt als u daarvoor toestemming geeft (netwerkdienst). Informeer bij uw netwerkoperator of serviceprovider naar abonnementen en naar het verstrekken van positiegegevens.

Selecteer Accept. of Weiger om het positieverzoek te accepteren of te weigeren. Als u het verzoek misloopt, wordt het verzoek automatisch geaccepteerd of geweigerd op basis van hetgeen u bent overeengekomen met uw netwerkoperator of serviceprovider. De melding 1 gemist positieverzoek wordt weergegeven. U kunt het gemiste positieverzoek weergeven door Tonen te selecteren. Als u informatie over de tien laatste privé-meldingen en verzoeken wilt weergeven of deze wilt verwijderen, selecteert u Menu > Logboek > Positiebepaling > Positielogboek > Map openen of Alles verwijderen.

# 9. Instellingen

## Profielen

De telefoon heeft verschillende instellingsgroepen, ofwel profielen, waarvoor u de telefoongeluiden voor verschillende gebeurtenissen en omgevingen kunt instellen.

Selecteer Menu > Instellingen > Profielen. Ga naar een profiel en selecteer het.

- Selecteer Activeer om het geselecteerde profiel te activeren.
- Als u het profiel wilt instellen om een bepaalde tijd (maximaal 24 uur) actief te zijn, selecteert u Tijdelijk en stelt u de gewenste eindtijd in. Wanneer de ingestelde tijd voor het profiel verstrijkt, wordt het vorige profiel (waarvoor geen tijd was ingesteld) geactiveerd.
- Selecteer Aanpassen als u het profiel wilt aanpassen. Selecteer de instelling die u wilt wijzigen en breng de gewenste wijzigingen aan.

## Thema's

Een thema bevat tal van elementen voor het aanpassen van uw telefoon, zoals achtergrondafbeeldingen, screensaver en beltoon.

Selecteer Menu > Instellingen > Thema's en selecteer een van de volgende opties:

Thema selecteren – Hiermee stelt u een thema voor de telefoon in. Een lijst met mappen in de Galerij wordt weergegeven. Open de map Thema's en selecteer een thema.

**Themadownloads** – Hiermee opent u een lijst met koppelingen om meer thema's te downloaden.

## Tonen

U kunt de tooninstellingen van het geselecteerde profiel wijzigen. Selecteer Menu > Instellingen > Tonen. Selecteer en verander de beschikbare instellingen. U vindt dezelfde instellingen ook wanneer u profielen aanpast in het menu Profielen, zie "Profielen" op pagina 62. Als u de telefoon zo wilt instellen dat deze alleen overgaat bij oproepen van telefoonnummers die tot een geselecteerde bellergroep behoren, selecteert u Menu > Instellingen > Tonen > Waarschuwen bij:. Ga naar de gewenste bellergroep of Elke oproep en selecteer Markeer.

### Weergave

Met weergave-instellingen past u de weergave van het telefoonscherm-aan.

#### Instellingen voor de standby-modus

Selecteer Menu > Instellingen > Weergave > Instellingen standby-modus en selecteer een van de volgende opties:

Achtergrond — Hiermee stelt u de telefoon zo in dat een afbeelding of dia als achtergrond wordt weergegeven wanneer de telefoon in de standby-modus staat. Selecteer Achtergronden > Afbeelding of Diareeks, ga naar de map met afbeeldingen of dia's waaruit u wilt selecteren en selecteer de gewenste afbeelding of dia.

Lettertypekleur bij standby – Hiermee selecteert u de kleur voor de tekst in het scherm wanneer de standby-modus actief is.

**Operatorlogo** – Hiermee stelt u de telefoon zo in dat het operatorlogo wordt weergegeven of verborgen.

**Celinformatie** > **Aan** om informatie te ontvangen van de netwerkoperator, afhankelijk van het gebruikte netwerk (netwerkdienst).

Als u meer afbeeldingen wilt downloaden, selecteert u Menu > Instellingen > Weergave > Instellingen standby-modus > Achtergrond > Grafische dwnloads.

#### <u>Screensaver</u>

Als u in de Galerij een screensaver wilt selecteren, selecteert u Menu > Instellingen > Weergave > Screensaver > Screensavers en selecteert u een van de beschikbare opties. Als u meer screensavers wilt downloaden, selecteert u Grafische dwnloads. Als u de time-out voor het activeren van de screensaver wilt inschakelen, selecteert u Timeout. Selecteer Aan om de screensaver te activeren.

#### **Energiespaarstand**

Selecteer Menu > Instellingen > Weergave > Energiespaarstand > Aan als u de batterij enigszins wilt sparen. Er wordt een digitale klok weergegeven wanneer gedurende bepaalde tijd geen functie van de telefoon wordt gebruikt.

## <u>Slaapstand</u>

U bespaart de meeste batterijcapaciteit door Menu > Instellingen > Weergave > Slaapstand > Aan te selecteren. Het scherm wordt helemaal zwart wanneer gedurende bepaalde tijd geen functie van de telefoon wordt gebruikt.

## <u>Tekengrootte</u>

Selecteer Menu > Instellingen > Weergave > Lettergrootte als u de tekengrootte voor het lezen en schrijven van berichten, en het weergeven van contacten en webpagina's wilt instellen.

## ■ Tijd en datum

Als u de tijd, tijdzone en datuminstellingen wilt wijzigen, selecteert u Menu > Instellingen > Tijd en datum > Klok, Datum of Datum en tijd automatisch aanpassen (netwerkdienst).

Wanneer u naar een andere tijdzone reist, selecteert u Menu > Instellingen > Tijd en datum > Klok > Tijdzone en selecteert u de tijdzone van uw locatie ten opzichte van het verschil met de Greenwich Mean Time (GMT) of Universal Time Coordinated (UTC). De tijd en datum worden ingesteld volgens de tijdzone zodat op het scherm van de telefoon de juiste verzendtijd van ontvangen tekst- of multimediaberichten wordt weergegeven. GMT -5 wijst bijvoorbeeld op de tijdzone voor New York (USA), 5 uur ten westen van Greenwich/Londen (Verenigd Koninkrijk).

## Mijn snelkoppelingen

Door snelkoppelingen in te stellen, krijgt u snel toegang tot de telefoonfuncties die u het meest gebruikt.

#### **Linkerselectietoets**

Als u in de lijst een functie voor de linkerselectietoets wilt selecteren, selecteert u Menu > Instellingen > Mijn snelkoppelingen > Linkerselectietoets.

Als de linkerselectietoets **Favor.** is om een functie te activeren, selecteert u in de standby-modus **Favor.** en de gewenste functie in uw lijst met persoonlijke favorieten. Als u de functies in uw lijst met persoonlijke favorieten wilt wijzigen, selecteert u **Opties** en selecteert u een van de volgende opties:

Selectieopties – Hiermee voegt u een functie aan de lijst met favorieten toe of verwijdert u een functie uit de lijst. Ga naar de functie en selecteer Markeer of Deslctrn.

**Organiseren** – Hiermee deelt u de functies in de lijst met persoonlijke favorieten anders in. Ga naar de functie die u wilt verplaatsen en selecteer **Verpltsn**. Ga naar de plaats waar u de functie wilt neerzetten en selecteer **OK**.

### **Rechterselectietoets**

Als u een telefoonfunctie uit de standaardlijst wilt toewijzen aan de rechterselectietoets, selecteert u Menu > Instellingen > Mijn snelkoppelingen > Rechter selectietoets. Of dit menu wordt weergegeven, is afhankelijk van uw serviceprovider.

### Navigatietoets

Als u andere telefoonfuncties uit de standaardlijst wilt toewijzen aan de navigatietoets, selecteert u Menu > Instellingen > Mijn snelkoppelingen > Navigatietoets.

### Spraakopdrachten

U kunt alle contacten bellen en andere telefoonfuncties uitvoeren door spraakopdrachten uit te spreken. Spraakopdrachten zijn taalafhankelijk. Zie **Taal voor spraakweergave** in "Telefoon" op pagina 72 voor de taalinstelling. De spraakopdrachten op de telefoon zijn standaard geactiveerd. Selecteer Menu > Instellingen > Mijn snelkoppelingen > Spraakopdrachten en selecteer een telefoonfunctie. Ga naar een functie. D betekent dat de spraaklabel is geactiveerd. U kunt de geactiveerde spraakopdracht afspelen door Afspln te selecteren. Zie "Uitgebreide spraakgestuurde nummerkeuze" op pagina 26 voor het gebruik van spraakopdrachten.

U kunt de spraakopdrachten beheren door naar een telefoonfunctie te gaan en een van de volgende opties te selecteren:

**Bewerken** of **Verwijderen** — Met deze optie verandert of deactiveert u de spraakopdracht van de geselecteerde functie. Wanneer u de tekst van de spraaklabel bewerkt, wordt de tekst aan een nieuwe virtuele spraakopdracht gekoppeld.

Alles toevoegen of Alles verwijderen – Hiermee activeert of deactiveert u spraakopdrachten voor alle functies in de lijst met spraakopdrachten. Alles toevoegen of Alles verwijderen wordt niet weergegeven als alle spraakopdrachten actief of niet-actief zijn.

## Connectiviteit

U kunt de telefoon met draadloze Bluetooth-technologie aansluiten op compatibele apparaten, bijvoorbeeld tegelijkertijd op een Bluetoothstereohoofdtelefoon en een pc. U kunt ook de instellingen definiëren voor GPRS-inbelverbindingen.

### Draadloze technologie via Bluetooth

Dit apparaat is geschikt voor Bluetooth Specification 2.0 met Enhanced Data Rate (EDR) en ondersteunt de volgende profielen: Dial-up networking, handsfree, headset, generic object exchange, object push, file transfer, audio/video distribution transport protocol, generic audio/video distribution, advanced audio distribution, audio/video control transport protocol, audio/video remote control, SIM access. Gebruik door Nokia goedgekeurde toebehoren voor dit model als u verzekerd wilt zijn van compatibiliteit met andere apparatuur die Bluetoothtechnologie ondersteunt. Informeer bij de fabrikanten van andere apparatuur naar de compatibiliteit met dit apparaat. Op sommige plaatsen gelden beperkingen voor het gebruik van Bluetoothtechnologie. Raadpleeg de lokale autoriteiten of serviceprovider voor meer informatie.

Als functies gebruikmaken van Bluetooth-technologie of als dergelijke functies op de achtergrond worden uitgevoerd terwijl u andere functies gebruikt, vergt dit extra batterijcapaciteit en neemt de levensduur van de batterij af.

Met behulp van draadloze Bluetooth-technologie kunt u de telefoon verbinden met een compatibel Bluetooth-apparaat binnen een afstand van tien meter. Omdat draadloze Bluetooth-apparaat gebruikmaken van radiogolven, hoeven de telefoon en het andere apparaat zich niet in elkaars gezichtsveld te bevinden, hoewel de verbinding storing kan ondervinden van obstakels zoals muren of andere elektronische apparatuur.

#### Een Bluetooth-verbinding instellen

Selecteer Menu > Instellingen > Connectiviteit > Bluetooth. Maak uw keuze uit de volgende opties:

Bluetooth > Aan of Uit om de Bluetooth-functie in of uit te schakelen. geeft een actieve Bluetooth-verbinding aan.

Zoeken naar audiotoebehoren om naar compatibele Bluetoothaudiotoebehoren te zoeken. Selecteer het apparaat dat u met de telefoon wilt verbinden.

Gekoppelde apparaten om te zoeken naar Bluetooth-apparaten die binnen bereik zijn. Selecteer Nieuw om alle Bluetooth-apparaten die binnen bereik zijn weer te geven. Ga naar een apparaat en selecteer Koppel. Voer het Bluetooth-wachtwoord van het apparaat in om het apparaat af te stemmen op (associëren met) de telefoon. U hoeft dit wachtwoord alleen op te geven wanneer u het apparaat voor het eerst afstemt. De telefoon maakt verbinding met het apparaat en u kunt met de overdracht van gegevens beginnen.

#### Draadloze Bluetooth-verbinding

Selecteer Menu > Instellingen > Connectiviteit > Bluetooth. Selecteer Actief apparaat om te controleren welke Bluetooth-verbinding actief is.

Selecteer **Gekoppelde apparaten** om een lijst weer te geven met Bluetooth-apparaten die op de telefoon zijn afgestemd.

Als u Opties selecteert, hebt u de volgende mogelijkheden, afhankelijk van de status van het apparaat en de Bluetooth-verbinding. Selecteer Korte naam toewijzen of Autom. verb. zonder bevestiging > Ja om de telefoon zo in te stellen dat automatisch verbinding wordt gemaakt met een gekoppeld Bluetooth-apparaat.

### Instellingen voor Bluetooth

Als u wilt definiëren hoe de telefoon wordt weergegeven voor andere Bluetooth-apparaten, selecteert u Menu > Instellingen > Connectiviteit > Bluetooth > Waarneembaarheid mijn telefoon of Naam van mijn telefoon.

Aangeraden wordt om de instelling Verborgen in Waarneembaarheid mijn telefoon te gebruiken. Accepteer altijd alleen Bluetooth-communicatie van anderen waarmee u akkoord gaat.

### Pakketgegevens

EGPRS (Enhanced General Packet Radio Service), pakketgegevens, is een netwerkdienst waarmee mobiele telefoons gegevens kunnen verzenden en ontvangen via een IP-netwerk (Internet Protocol). EGPRS maakt draadloze toegang mogelijk tot gegevensnetwerken, zoals internet.

Toepassingen die gebruikmaken van pakketgegevens zijn MMS, videostreaming, browsersessies, e-mail, extern SyncML, downloaden van Java-toepassingen en pc-inbeldiensten.

Als u het gebruik van de dienst wilt definiëren, selecteert u Menu > Instellingen > Connectiviteit > Packetgegevens > Packetgegevensverbinding en selecteert u een van de volgende opties:

**Wanneer nodig** – Hiermee wordt de pakketgegevensverbinding tot stand gebracht wanneer dat voor een toepassing nodig is. De verbinding wordt gesloten wanneer de toepassing wordt beëindigd.

Altijd online – Hiermee stelt u de telefoon zo in dat deze automatisch verbinding maakt met een pakketgegevensnetwerk wanneer u de telefoon aanzet. G of E betekent dat de GPRS- of EGPRS-dienst beschikbaar is.

Als u tijdens een pakketgegevensverbinding een oproep of tekstbericht ontvangt of een gesprek voert, geeft  $\mathcal{K}$  of  $\mathcal{K}$  aan dat de GPRS- of EGPRS-verbinding tijdelijk is onderbroken (in de wachtstand staat).

#### Modeminstellingen

U kunt de telefoon via de draadloze Bluetooth-technologie aansluiten op een compatibele pc en de telefoon gebruiken als modem om EGPRS-verbinding via de pc in te schakelen.

Als u de instellingen voor verbindingen vanaf de pc wilt definiëren, selecteert u Menu > Instellingen > Connectiviteit > Packetgegevens > Packetgegevensinstellingen > Actief toegangspunt, activeert u het toegangspunt dat u wilt gebruiken en selecteert u Actieve toegangspunt bewerken. Selecteer Alias voor toegangspunt en voer een alias in voor het momenteel geselecteerde toegangspunt. Selecteer Packetgegevenstoegangspunt en voer de naam van het toegangspunt in om een verbinding met een pakketgegevensnetwerk tot stand te brengen.

U kunt de inbelinstellingen (naam van toegangspunt) ook definiëren op de pc met behulp van de software Nokia Modem Options. Zie "PC Suite" op pagina 105. Als u de instellingen zowel op de pc als op de telefoon hebt ingesteld, worden de pc-instellingen gebruikt.

#### Gegevensoverdracht en synchronisatie

Synchroniseer uw gegevens van agenda, notities en contacten met een ander compatibel apparaat (zoals een mobiele telefoon), een compatibele pc of een externe internetserver (netwerkdienst).

#### Lijst met partners

Als u gegevens vanuit de telefoon wilt kopiëren of synchroniseren, moeten de naam van het apparaat en de instellingen voorkomen in de lijst met partners in transfercontacten. Als u gegevens van een ander apparaat ontvangt, zoals een compatibele mobiele telefoon, wordt de partner automatisch toegevoegd aan de lijst met de contactgegevens van het andere apparaat. **Serversynchronis.** en **Computersynchr.** zijn de oorspronkelijke items in de lijst. Als u een nieuwe partner aan de lijst wilt toevoegen, bijvoorbeeld een nieuw apparaat, selecteert u Menu > Instellingen > Connectiviteit > Gegevensoverdracht > Opties > Overdr.contact tvgn >

**Telefoonsynchr.** of **Telefoonkopie** en voert u de instellingen in aan de hand van het overdrachtstype.

Als u de kopie wilt bewerken en instellingen wilt synchroniseren, selecteert u een contact in de lijst met partners en selecteert u **Opties** > **Bewerken**.

Als u een geselecteerde partner wilt verwijderen, selecteert u Opties > Verwijderen.

### Gegevensoverdracht met een apparaat

Voor synchronisatie wordt draadloze technologie van Bluetooth gebruikt. Het andere apparaat bevindt zich in de standby-modus.

Als u de gegevensoverdracht wilt starten, selecteert u Menu > Instellingen > Connectiviteit > Gegevensoverdracht en de overdrachtpartner in de lijst, maar niet Serversynchronis. en Computersynchr.. De geselecteerde gegevens worden overeenkomstig de instellingen gekopieerd of gesynchroniseerd.

### Synchroniseren vanaf een server

Gebruik draadloze technologie van Bluetooth om gegevens van de agenda, notities en contacten van een compatibele pc te synchroniseren. Bovendien moet de software Nokia PC Suite voor uw telefoon op de pc zijn geïnstalleerd.

Synchroniseer de gegevens in de lijst met contacten, de agenda en de notities van de telefoon vanaf de pc met de gegevens op een compatibele pc.

## Synchroniseren vanaf een server

Als u een externe internetserver wilt gebruiken, moet u zich abonneren op een synchronisatiedienst. Neem contact op met uw serviceprovider voor meer informatie en voor de instellingen die nodig zijn voor deze dienst. Het is mogelijk dat u de instellingen ontvangt als configuratiebericht. Zie "Dienst voor configuratie-instellingen" op pagina 12 en "Configuratie" op pagina 74.

Als u gegevens hebt opgeslagen op een internetserver, kunt u de synchronisatiesessie starten vanaf de telefoon.

Selecteer Menu > Instellingen > Connectiviteit > Gegevensoverdracht > Serversynchronis.. Afhankelijk van de instellingen, selecteert u Synchronisatie gestart of Kopiëren wordt gestart.

Als de lijst met contacten en de agenda vol zijn, kan het synchroniseren bij een eerste synchronisatiesessie of na een onderbroken synchronisatiesessie wel 30 minuten duren.

## Bellen

Selecteer Menu > Instellingen > Oproepen en selecteer een van de volgende opties:

**Doorschakelen** (netwerkdienst) om inkomende oproepen door te schakelen. Het is mogelijk dat u geen oproep kunt doorschakelen als bepaalde blokkeringsfuncties zijn ingeschakeld. Zie **Oproepen blokkeren** in "Beveiliging" op pagina 75.

**Opnemen met willekeurige toets** > **Aan** om een inkomende oproep te beantwoorden door kort op een willekeurige toets te drukken, met uitzondering van de aan/uit-toets, de linker- of rechterselectietoets of de einde-toets.

Automatisch opnieuw kiezen > Aan – Hiermee stelt u de telefoon zo in dat maximaal 10 pogingen worden ondernomen om de verbinding tot stand te brengen na een mislukte oproeppoging.

Snelkeuze > Aan – Selecteer de namen en telefoonnummers die aan de snelkeuzetoetsen 2 tot en met 9 zijn toegewezen. U kiest een nummer door de desbetreffende cijfertoets ingedrukt te houden.

Wachtfunctieopties > Activeer om in te stellen dat u wordt gewaarschuwd als er een nieuwe binnenkomende oproep is terwijl u een gesprek voert (netwerkdienst). Zie "Wachtfunctie" op pagina 27. Samenvatting na oproep > Aan – Met deze optie worden na elk gesprek kort de duur en de kosten van het gesprek weergegeven (netwerkdienst).

Identificatie verzenden (netwerkdienst) > Ja of Netwerkinstelling.

Lijn uitgaande oproepen (netwerkdienst) om telefoonlijn 1 of 2 voor gesprekken te selecteren als dit wordt ondersteund door de SIM-kaart.

**Oproepen via schuif** – Hiermee stelt u de telefoon zo in dat oproepen worden beantwoord wanneer u de schuif opent, en worden beëindigd wanneer u deze sluit.

## Telefoon

Selecteer Menu > Instellingen > Telefoon en selecteer een van de volgende opties:

**Taalinstellingen** > **Taal display** — Hiermee stelt u de taal in voor het scherm van de telefoon. Als u **Automatisch** selecteert, wordt een taal geselecteerd op basis van de informatie op de SIM-kaart.

Taalinstellingen > SIM-taal om de taal van de SIM-kaart te selecteren.

Taalinstellingen > Taal voor spraakweergave – Hiermee stelt u de taal voor spraakweergave in. Zie "Uitgebreide spraakgestuurde nummerkeuze" op pagina26 en "Spraakopdrachten" op pagina 65.

**Geheugenstatus** – Geeft voor elke functie in de lijst de hoeveelheid vrij en gebruikt geheugen weer.

Automatische toetsenblokkering om in te stellen dat de toetsen automatisch worden geblokkeerd na een bepaalde, vooraf ingestelde tijd wanneer de telefoon zich in de standby-modus bevindt en er geen telefoonfuncties worden gebruikt. Selecteer **Aan** en stel een time-out tussen 5 seconden en 60 minuten in.

Toetsenblokkering om in te stellen dat de beveiligingscode moet worden gevraagd wanneer u de toetsen vrijgeeft. Voer de beveiligingscode in en selecteer Aan.

Wanneer de toetsenvergrendeling is ingeschakeld, kunt u soms nog wel het geprogrammeerde alarmnummer kiezen.
Welkomsttekst – Hier voert u het bericht in dat u kort wilt weergeven wanneer de telefoon wordt ingeschakeld.

**Operatorselectie** > **Automatisch** om in te stellen dat automatisch een van de mobiele netwerken wordt geselecteerd die in uw regio beschikbaar zijn. Als u **Handmatig** selecteert, kunt u een netwerk selecteren dat een registratieovereenkomst met uw eigen netwerkoperator heeft.

SIM-dienstacties bevestigen – Zie "SIM-diensten" op pagina 104.

Automatische Help-tekst – Selecteer of de telefoon Help-teksten moet weergeven.

Starttoon om aan te geven of de telefoon een toon laat horen wanneer de telefoon wordt ingeschakeld.

**Offlineverzoek** – Geef aan of **Vluchtprofiel activeren?** moet worden weergegeven telkens wanneer de telefoon wordt ingeschakeld indien vóór het uitschakelen de vliegtuigmodus is geactiveerd. Zie "Vliegtuigmodus" op pagina24.

### Toebehoren

Dit menu wordt alleen weergegeven als de telefoon is aangesloten of aangesloten is geweest op een van de compatibele toebehoren.

Selecteer Menu > Instellingen > Toebehoren. U kunt een menu voor toebehoren selecteren als het betreffende toebehoren op de telefoon is aangesloten of aangesloten is geweest. Selecteer afhankelijk van het toebehoren een van de volgende opties:

**Standaard profiel** – Selecteer het profiel dat automatisch moet worden geactiveerd wanneer u het geselecteerde toebehoren aansluit.

Automatisch opnemen om inkomende gesprekken na vijf seconden automatisch te beantwoorden. Als Oproepsignaal op 1 x piepen of Stil is ingesteld, is Automatisch opnemen uitgeschakeld.

**Teksttelefoon** > **Teksttelefoon** gebruiken > Ja – Hiermee bepaalt u dat de teksttelefooninstellingen gebruikt moeten worden in plaats van de hoofdtelefoon- of gehoorapparaatinstellingen.

## Configuratie

U kunt uw telefoon configureren met instellingen die bepaalde diensten nodig hebben voor een juiste werking. De diensten zijn browser, multimediaberichten, synchronisatie met externe internetserver, e-mailtoepassing en streaming. U kunt de instellingen van de SIM-kaart gebruiken, via een configuratiebericht ontvangen van de serviceprovider of uw persoonlijke instellingen handmatig invoeren. U kunt de configuratie-instellingen van maximaal tien verschillende serviceproviders opslaan in de telefoon en deze vanuit dit menu beheren.

Zie "Dienst voor configuratie-instellingen" op pagina 12 als u de configuratie-instellingen wilt opslaan die u in een configuratiebericht hebt ontvangen van een serviceprovider.

Selecteer Menu > Instellingen > Configuratie en selecteer een van de volgende opties:

Standaardconfiguratie-instellingen om serviceproviders weer te geven die in de telefoon zijn opgeslagen. Ga naar een serviceprovider en selecteer Gegev. om de toepassingen weer te geven die worden ondersteund door de configuratie-instellingen van deze serviceprovider. Als u de configuratie-instellingen van de serviceprovider als standaardinstellingen wilt instellen, selecteert u Opties > Als standaard; als u configuratie-instellingen wilt verwijderen, selecteert u Verwijderen.

Std. activeren in alle toepassingen – Hiermee activeert u de standaardconfiguratie-instellingen voor ondersteunde toepassingen.

Voorkeurs-toegangspunt om de opgeslagen toegangspunten weer te geven. Ga naar een toegangspunt en selecteer Opties > Details om de naam van de serviceprovider, de gegevensdrager en het GPRS-toegangspunt of het GSM-inbelnummer weer te geven.

Verb. mt onderst. serviceprovider om de configuratie-instellingen van uw serviceprovider te downloaden.

**Instellingen apparaatbeheer** – Met deze optie kunt u het ontvangen van telefoonsoftware-updates toestaan of voorkomen. Of deze optie beschikbaar is, is afhankelijk van uw telefoon.

Persoonlijke configuratie-instellingen om nieuwe persoonlijke accounts voor diverse diensten toe te voegen en om deze te activeren of te verwijderen. Als u een nieuwe persoonlijke account wilt toevoegen als er nog geen enkele is toegevoegd, selecteert u Toevgn. Als dat wel is gebeurd, selecteert u Opties > Voeg nieuwe toe. Selecteer het diensttype, selecteer de vereiste parameters en voer deze afzonderlijk in. De parameters worden bepaald door het geselecteerde diensttype. Wanneer u een persoonlijke account wilt verwijderen of activeren, gaat u naar de account en selecteert u Opties > Verwijderen of Activeer.

## Beveiliging

Wanneer beveiligingsfuncties zijn ingeschakeld waarmee de mogelijke oproepen worden beperkt (zoals het blokkeren van oproepen, gesloten gebruikersgroepen en vaste nummers), kunt u mogelijk nog wel het geprogrammeerde alarmnummer kiezen.

Selecteer Menu > Instellingen > Beveiliging en selecteer een van de volgende opties:

**PIN-codeaanvraag** – Met deze optie stelt u de telefoon zo in dat naar de PIN-code wordt gevraagd wanneer de telefoon wordt ingeschakeld. Sommige SIM-kaarten ondersteunen het uitschakelen van de code niet.

**PIN2-codeaanvraag** – Selecteer of de PIN2-code vereist is wanneer een specifieke telefoonfunctie wordt gebruikt die met de PIN2-code is beveiligd. Sommige SIM-kaarten ondersteunen het uitschakelen van de code niet.

**Oproepen blokkeren** – Met deze optie kunt u inkomende en uitgaande oproepen beperken (netwerkdienst). Hiervoor hebt u het blokkeerwachtwoord nodig.

Vaste nummers – Hiermee beperkt u uitgaande oproepen tot geselecteerde telefoonnummers, als dit door de SIM-kaart wordt ondersteund.

**Beperkte groep gebruikers** – Geef een groep mensen op die u kunt bellen en die u kunnen bellen (netwerkdienst).

**Beveiligingsniveau** > **Telefoon** — Met deze optie stelt u de telefoon zo in dat om de beveiligingscode wordt gevraagd zodra een nieuwe SIM-

kaart in de telefoon wordt geplaatst. Als u **Beveiligingsniveau** > **Geheugen** selecteert, wordt om de beveiligingscode gevraagd wanneer het SIM-kaartgeheugen is geselecteerd en u het gebruikte geheugen wilt wijzigen.

**Toegangscodes** – Hiermee kunt u beveiligingscode, PIN-code, PIN2-code en blokkeerwachtwoord wijzigen.

**Code gebruiken** – Selecteer of de PIN-code of de UPIN-code actief moet zijn.

Autorisatiecertificaten of Gebruikerscertificaten – Met deze optie geeft u de lijst met autorisatiecertificaten of gebruikerscertificaten weer die naar de telefoon is gedownload. Zie "Certificaten" op pagina 101.

Instellingen beveiligingsmodule – Met deze optie kunt u Gegevens beveiligingsmodule weergeven, Verzoek PIN voor module bekijken of de module-PIN-code en ondertekenings-PIN wijzigen. Zie "Toegangscodes" op pagina 11.

## Fabrieksinstellingen terugzetten

Als u de oorspronkelijke waarden van enkele menu-instellingen wilt herstellen, selecteert u **Menu** > **Instellingen** > **Fabrieksinst. terugzetten**. Voer de beveiligingscode in. De gegevens die u hebt ingevoerd of gedownload, zoals de namen en telefoonnummers in de lijst met contacten, worden niet verwijderd.

# 10. Operatormenu

Dit menu biedt toegang tot een portal met diensten die uw netwerkoperator te bieden heeft. De naam en het pictogram worden bepaald door de netwerkoperator. Neem voor meer informatie contact op met uw netwerkoperator.

De operator kan dit menu bijwerken met een dienstbericht. Zie "Dienstinbox" op pagina 99 voor meer informatie.

# 11. Galerij

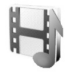

In dit menu kunt u afbeeldingen, opnamen en tonen beheren. Deze bestanden zijn ingedeeld in mappen.

Uw telefoon ondersteunt een systeem met activeringssleutels ter bescherming van opgehaalde content. Controleer altijd de leveringsvoorwaarden van content en activeringssleutel voordat u tot aanschaf overgaat, omdat er sprake kan zijn van een tarief of andere vergoeding.

Auteursrechtbescherming kan meebrengen dat bepaalde afbeeldingen, muziek (inclusief beltonen) en andere inhoud niet mogen worden gekopieerd, gewijzigd, overgedragen of doorgestuurd.

Als u de lijst met mappen wilt bekijken, selecteert u Menu > Galerij.

Als u de beschikbare opties voor een map wilt bekijken, selecteert u een map en **Opties**.

Als u de lijst met bestanden in een map wilt weergeven, selecteert u een map en **Openen**.

Als u de beschikbare opties voor een bestand wilt bekijken, selecteert u een bestand en **Opties**.

# 12. Media

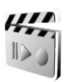

Auteursrechtbescherming kan meebrengen dat bepaalde afbeeldingen, muziek (inclusief beltonen) en andere inhoud niet mogen worden gekopieerd, gewijzigd, overgedragen of doorgestuurd.

## Camera

Met de ingebouwde 2-megapixel camera kunt u foto's maken of videoclips opnemen. De camera maakt foto's in JPG-indeling en videoclips in 3GP-indeling. U kunt maximaal acht keer digitaal zoomen.

Als u foto's maakt of videoclips opneemt en deze gebruikt, moet u zich aan de geldende wetgeving houden en plaatselijke gebruiken en de privacy en wettelijke rechten van anderen respecteren.

### Een foto maken

Selecteer Menu > Media > Camera om de weergavezoeker van de camera te openen. Als Video als de standaardmodus is geselecteerd, gaat u met de navigatietoets naar links of naar rechts.

Ga met de navigatietoets omhoog of omlaag om in of uit te zoomen.

Selecteer Foto om een foto te maken.

Selecteer **Opties** als u **Nachtmodus** aan wilt instellen bij weinig licht. Selecteer **Zelfontspanner** aan om de zelfontspanner te activeren, en selecteer **Afbeeld.** reeks aan als u snel achter elkaar 8 foto's wilt maken. Hoe hoger de resolutie, des te minder foto's u achter elkaar kunt maken.

Selecteer Opties > Instellingen > Tijd afbeeldingsvoorbeeld en selecteer een weergavetijd om de gemaakte foto's in het scherm te bekijken. Tijdens de weergave selecteert u Terug als u een andere foto wilt maken of Verzend als u de foto als een multimediabericht wilt verzenden.

De foto wordt opgeslagen in Galerij > Afbeeldingn.

Selecteer Terug als u nog een foto wilt maken. Selecteer Opties > Verzenden als u de foto als een multimediabericht wilt verzenden.

Dit apparaat ondersteunt een beeldresolutie van 1600 x 1200 pixels. De beeldresolutie kan in deze documentatie anders worden weergegeven.

#### Een videoclip opnemen

Selecteer Menu > Media > Camera. Ga met de navigatietoets naar links of naar rechts om de videomodus te selecteren. U kunt het opnemen onderbreken door Pauze te selecteren en weer hervatten door Activeer te selecteren. Als u het opnemen wilt stoppen, selecteert u Stop. De opname wordt opgeslagen in Galerij > Videoclips.

#### Camera-opties

Als u een filter wilt gebruiken, selecteert u **Opties** > **Effecten** en selecteert u een van de beschikbare opties.

Als u de witbalans wilt wijzigen, selecteert u Opties > Witbalans en selecteert u een van de beschikbare opties.

Als u de camera- en video-instellingen wilt wijzigen, selecteert u Opties > Instellingen.

## Mediaspeler

Met de mediaspeler kunt u bestanden bekijken, afspelen en downloaden, bijvoorbeeld afbeeldingbestanden, audiobestanden, videobestanden en bestanden met animaties. U kunt ook compatibele streamingvideo's van een netwerkserver bekijken (netwerkdienst).

Selecteer Menu > Media > Mediaspeler > Galerij openen, Bookmarks, Ga naar adres of Mediadownloads.

#### Instellingen voor een streamingdienst

U kunt de configuratie-instellingen voor streaming ontvangen in een configuratiebericht van uw netwerkoperator of serviceprovider. Zie "Dienst voor configuratie-instellingen" op pagina 12. Zie "Configuratie" op pagina 74 als u de instellingen handmatig wilt opgeven. Selecteer Menu > Media > Mediaspeler > Instell. streaming en een van de volgende opties:

**Configuratie** – Selecteer deze optie als u alleen de configuraties wilt weergeven die streaming ondersteunen. Selecteer een serviceprovider, **Standaard** of **Pers. configuratie**.

Account – Selecteer een account voor een streamingdienst die is opgenomen in de actieve configuratie-instellingen.

U kunt de intervallen wijzigen die bij streaming voor het vooruitspoelen en terugspoelen worden gebruikt. Selecteer Menu > Media > Mediaspeler > FF/Rew-interval en selecteer het gewenste interval.

## Music player

De telefoon is voorzien van een music player waarmee u muziekstukken, opnamen of andere MP3-, AAC-of WMA-geluidsbestanden kunt beluisteren die u naar de telefoon hebt overgebracht met behulp van de toepassing Nokia Audio Manager. Muziekbestanden worden automatisch waargenomen en toegevoegd aan de standaardafspeellijst.

### Muziekstukken afspelen

1. Selecteer Menu > Media > Music player. De details van het eerste muziekstuk in de muzieklijst worden weergegeven.

U kunt gebruikmaken van de grafische toetsen  $\triangleright$ ,  $\bowtie$ ,  $\bowtie$  of  $\blacksquare$  in het scherm, door met de navigatietoets links of rechts naar de gewenste toets te gaan en deze te selecteren.

 Als u een muziekstuk wilt afspelen, gaat u naar het gewenste stuk en selecteert u ▶.

Selecteer in om naar het begin van het volgende stuk te gaan. Selecteer tweemaal in om naar het begin van het vorige stuk te gaan.

Selecteer IIII en houd deze ingedrukt om het huidige stuk terug te spoelen. Selecteer IIII en houd deze ingedrukt om het huidige stuk snel vooruit te spoelen. Laat de toets los op de gewenste positie in het stuk. 3. Als u het afspelen wilt stoppen, selecteert u 🔳 .

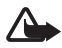

Waarschuwing: Luister naar muziek op een gematigd geluidsvolume. Voortdurende blootstelling aan een hoog geluidsvolume kan uw gehoor beschadigen. Houd het apparaat niet dicht bij uw oor wanneer de luidspreker wordt gebruikt, aangezien het volume erg luid kan zijn.

#### Instellingen voor de Music player

Onder Music player zijn de volgende mogelijkheden beschikbaar:

**Volume** – Met de navigatietoets naar links of rechts kunt u het volume wijzigen.

Afsp. via Bluetooth – Maak een verbinding met een audioapparaat met behulp van een Bluetooth-verbinding.

Lijst met opnames – Met deze optie geeft u alle stukken in de muzieklijst weer. Als u een stuk wilt afspelen, gaat u naar het gewenste stuk en selecteert u Spelen. Selecteer Opties > Alle opnames vern. of Lijst opnamen wzgn – Hiermee vernieuwt u de lijst met opnamen (bijvoorbeeld nadat u nieuwe stukken aan de lijst hebt toegevoegd) of verandert u de lijst met opnamen die wordt weergegeven wanneer u het menu Music player opent, als er meerdere lijsten met opnamen beschikbaar zijn in de telefoon.

Afspeelopties > Willekeurig > Aan — Met deze optie speelt u de stukken in de lijst met opnamen in een willekeurige volgorde af. Selecteer Herhalen > Huidige opname of Alle opnamen om het huidige stuk of de volledige lijst met opnamen telkens te herhalen.

**Equalizer media** – Hiermee opent u de lijst met equalizersets. Zie "Equalizer" op pagina 84.

 $\label{eq:Verzenden} \begin{array}{l} \mbox{Verzenden} - \mbox{Hiermee} \ \mbox{verzendt} \ \mbox{u} \ \mbox{het geselecteerde} \ \mbox{bestand} \ \mbox{met MMS} \\ \mbox{of een Bluetooth-verbinding}. \end{array}$ 

Webpagina – Hiermee maakt u verbinding met een browserdienst die aan het huidige muziekstuk is gekoppeld. Deze functie is alleen beschikbaar als het adres van de dienst is opgenomen in het muziekstuk.

Muziekdownloads - Hiermee downloadt u muziek naar uw telefoon.

Geheugenstatus - Geeft de hoeveelheid gebruikt en vrij geheugen weer.

## Radio

De FM-radio maakt gebruik van een andere antenne dan de antenne van het draadloze apparaat. De FM-radio functioneert alleen naar behoren als er een compatibele hoofdtelefoon of een compatibel toebehoren op het apparaat is aangesloten.

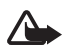

Waarschuwing: Luister naar muziek op een gematigd geluidsvolume. Voortdurende blootstelling aan een hoog geluidsvolume kan uw gehoor beschadigen. Houd het apparaat niet dicht bij uw oor wanneer de luidspreker wordt gebruikt, aangezien het volume erg luid kan zijn.

Selecteer Menu > Media > Radio. U kunt gebruikmaken van de grafische toetsen 🏔, 🖤, < of 🍽 in het scherm, door met de navigatietoets- links of -rechts naar de gewenste toets te gaan en deze te selecteren.

## Radiostations opslaan

- 1. Selecteer *◄* of *▶* en houd deze ingedrukt om het zoeken naar radiostations te starten. Druk kort op *◄* of *▶* om de radiofrequentie te wijzigen in stappen van 0,05 MHz.
- 2. Als u het radiostation wilt opslaan op een geheugenlocatie van 1 tot en met 9, houdt u de bijbehorende cijfertoets ingedrukt. Als u het station op de geheugenlocatie van 10 tot en met 20 wilt opslaan, drukt u kort op 1 of 2 en houdt u de gewenste cijfertoets ingedrukt, 0 tot en met 9.
- 3. Voer de naam van het radiostation in en selecteer OK.

## Naar de radio luisteren

Selecteer Menu > Media > Radio. Selecteer  $\blacktriangle$  of  $\P$  of druk op de knop van de hoofdtelefoon om naar het gewenste station te gaan. U kunt de locatie van een radiostation ook selecteren door kort op de desbetreffende cijfertoetsen te drukken.

Selecteer Opties en een van de volgende opties:

Uitschakelen – Hiermee schakelt u de radio uit.

**Volume** – Met de navigatietoets naar links of rechts kunt u het volume wijzigen.

Zender opslaan - Hiermee slaat u een nieuw radiostation op.

Zenders — Selecteer de lijst met opgeslagen radiostations. Als u een radiostation wilt verwijderen of van naam wilt veranderen, gaat u naar het gewenste station en selecteert u Opties > Zender verwijderen of Naam wijzigen.

Luidspreker of Hoofdtelefoon – Met deze optie kunt u via de luidspreker of de hoofdtelefoon naar de radio luisteren. Laat de hoofdtelefoon aangesloten op de telefoon. Het snoer van de hoofdtelefoon fungeert als antenne van de radio.

Kies frequentie – Voer de frequentie van het gewenste radiostation in.

Terwijl u naar de radio luistert, kunt u gewoon bellen of een inkomende oproep beantwoorden. Het volume van de radio wordt dan uitgeschakeld.

Wanneer een toepassing die gebruikmaakt van een pakketgegevens- of HSCSD-verbinding, bezig is met het verzenden of ontvangen van gegevens, kan dit de radio-ontvangst storen.

### Recorder

U kunt spraak, geluid of een actief gesprek opnemen. Dit kan handig zijn als u een naam en telefoonnummer wilt opnemen om dit later te noteren.

De opnamefunctie kan niet worden gebruikt wanneer er een dataoproep of een GPRS-verbinding actief is.

#### Geluid opnemen

1. Selecteer Menu > Media > Recorder.

U kunt gebruikmaken van de grafische toetsen ( $\bigcirc$ , III of III) in het scherm door met de navigatietoets links of rechts naar de gewenste toets te gaan en deze te selecteren.

 Druk op 
 om het opnemen te starten. Als u wilt opnemen tijdens een gesprek, selecteert u de optie Opties > Opnemen. Terwijl een gesprek wordt opgenomen, horen beide partijen ongeveer elke vijf seconden een zachte pieptoon. Houd de telefoon tijdens het opnemen in de normale positie tegen het oor.

- 3. Selecteer om het opnemen te beëindigen. De opname wordt opgeslagen in Galerij > Opnamen.
- Als u naar de laatste opname wilt luisteren, selecteert u Opties > Ltste opn. afspln.
- 5. Als u de laatste opname met Bluetooth of een multimediabericht wilt verzenden, selecteert u **Opties** > Laatste opn. vrzndn.

#### Lijst met opnamen

Selecteer Menu > Media > Recorder > Opties > Opnamelijst. De lijst met mappen in de Galerij wordt weergegeven. Open Opnamen om de lijst met opnamen te bekijken. Selecteer Opties als u in de Galerij bestandsopties wilt weergeven. Zie "Galerij" op pagina 77.

## Equalizer

U kunt de geluidskwaliteit van de music player regelen door frequentiebanden te versterken of te verzwakken.

```
Selecteer Menu > Media > Equalizer.
```

U activeert een equalizerset door naar de gewenste set te gaan en Activeer te selecteren.

Als u een geselecteerde set wilt weergeven, bewerken of hernoemen, selecteert u **Opties** > **Bekijken**, **Bewerken** of **Hernoemen**. U kunt niet alle sets bewerken of de naam ervan wijzigen.

# 13. Beheer

### Wekker

U kunt instellen dat op het gewenste tijdstip een waarschuwingstoon klinkt. Selecteer Menu > Organiser > Wekker.

Als u de wekker wilt instellen, selecteert u Wektijd en voert u het gewenste tijdstip in. Als u het alarmtijdstip wilt wijzigen nadat dit is ingesteld, selecteert u Aan. Selecteer Alarm herhalen om aan te geven dat op geselecteerde dagen van de week een alarmsignaal moet klinken.

Selecteer Alarmtoon om het alarmsignaal te selecteren of om een radiostation als alarmsignaal in te stellen. Als u de radio als alarmsignaal selecteert, moet u de hoofdtelefoon op de telefoon aansluiten. Het station waarnaar u als laatste hebt geluisterd, wordt als alarmsignaal gebruikt en het alarm wordt via de luidspreker afgespeeld. Als u de hoofdtelefoon verwijdert of de telefoon uitschakelt, wordt de radio vervangen door het standaardalarmsignaal.

Als u een time-out voor de snoozefunctie wilt instellen, selecteert u Time-out snoozefunctie.

#### De wekker uitschakelen

Er klinkt een waarschuwingstoon, de tekst Alarm! ... knippert en de huidige tijd wordt weergegeven in het scherm, ook als de telefoon is uitgeschakeld. Als u de wekker wilt uitschakelen, selecteert u Stop. Als u de wekker een minuut lang laat klinken of Snooze selecteert, wordt de waarschuwingstoon onderbroken gedurende de periode die u als timeout voor de snoozefunctie hebt ingesteld, en vervolgens weer hervat.

Als het tijdstip voor het alarmsignaal is aangebroken terwijl het apparaat is uitgeschakeld, schakelt het apparaat zichzelf in en wordt het waarschuwingssignaal afgespeeld. Als u **Stop** selecteert, wordt u gevraagd of het apparaat moet worden geactiveerd voor oproepen. Selecteer **Nee** als u het apparaat wilt uitschakelen of **Ja** als u het apparaat wilt gebruiken om te bellen en gebeld te worden. Selecteer **Ja** niet wanneer het gebruik van draadloze telefoons storingen of gevaar kan opleveren.

## Agenda

Selecteer Menu > Organiser > Agenda.

De huidige dag is gemarkeerd met een kader. Selecteer **Opties** en een van de volgende opties:

Weekweergave - Hiermee toont u een weekweergave van de agenda.

Notitie maken – Hiermee kunt u notities maken. Selecteer een van de volgende notitietypen:

➡ Vergadering, Oproep, Verjaardag, Herionering, en vul vervolgens de velden voor het geselecteerde notitietype in.

Ga naar datum – Met deze optie gaat u naar een opgegeven dag in de agenda.

Ga naar vandaag – Hiermee gaat u naar de datum van vandaag in de agenda.

**Instellingen** – Hiermee stelt u datum, tijd en andere instellingen voor de agenda in.

Naar takenlijst - Hiermee opent u de takenlijst.

Als voor de betreffende dag notities zijn ingesteld, wordt de dag vetgedrukt weergegeven wanneer u de agenda opent. U kunt de notities voor de dag bekijken door **Bekijk** te selecteren. Als u alle notities in de agenda wilt verwijderen, selecteert u de maand- of weekweergave en selecteert u **Opties** > **Verwijder notities**.

Andere opties voor de dagweergave van de agenda zijn: een notitie verwijderen, bewerken, verplaatsen of herhalen, een notitie kopiëren naar een andere dag, een notitie verzenden met draadloze Bluetooth-technologie, of een notitie als een tekstbericht of multimediabericht naar de agenda van een andere compatibele telefoon verzenden. In **Opties > Instellingen** kunt u niet alleen de datum en tijd instellen, maar ook de tijdzone, de datum- en tijdnotatie, een agendasignaal, de standaardweergave en op welke dag de week wordt gestart. Met de optie **Notities automatisch verwijderen** kunt u instellen dat oude notities na een bepaalde tijd automatisch worden verwijderd.

#### Een waarschuwingstoon voor een notitie

Er klinkt een pieptoon en de notitie wordt weergegeven. Als een notitie van het type 🐨 wordt weergegeven, drukt u op de beltoets om het weergegeven nummer te kiezen. Als u de waarschuwingstoon wilt uitschakelen en de notitie wilt bekijken, selecteert u Bekijk. Als u het alarm 10 minuten lang wilt stoppen, selecteert u Snooze. Als u de waarschuwingstoon wilt uitschakelen zonder de notitie te bekijken, selecteert u Uit.

## Taken

Als u een notitie wilt opslaan voor een taak die u moet uitvoeren, selecteert u Menu > Organiser > Takenlijst.

Als u een notitie wilt maken terwijl er nog geen notitie is toegevoegd, selecteert u **Toevgn**. Anders selecteert u **Opties** > **Toevoegen**. Schrijf de notitie en selecteer de prioriteit, de deadline en het type alarm voor de notitie en selecteer **Opslaan**.

Als u een notitie wilt bekijken, gaat u naar de gewenste notitie en selecteert u Bekijk.

U kunt ook een optie selecteren om de geselecteerde notitie te verwijderen of om alle notities te verwijderen die u als voltooid hebt gemarkeerd. U kunt de notities sorteren op prioriteit of op deadline, een notitie als tekst- of multimediabericht naar een andere telefoon verzenden, een notitie opslaan als agendanotitie of de agenda openen.

Terwijl een notitie wordt weergegeven, kunt u ook een optie selecteren om de deadline of prioriteit van de notitie te wijzigen of de notitie als voltooid te markeren.

## Notities

Als u deze toepassing voor het schrijven en verzenden van notities wilt gebruiken, selecteert u **Menu** > **Organiser** > **Notities**. Als u een notitie wilt maken terwijl er nog geen notitie is toegevoegd, selecteert u **Notitie**. Anders selecteert u **Opties** > **Notitie maken**. Schrijf een notitie en selecteer **Opslaan**. U kunt een notitie ook verwijderen en wijzigen. Tijdens het bewerken van de notitie kunt u de teksteditor ook sluiten zonder de wijzigingen op te slaan. U kunt de notitie als tekstbericht of als multimediabericht naar compatibele apparaten verzenden via een Bluetooth-verbinding.

## Rekenmachine

Met de rekenmachine in de telefoon kunt u optellen, aftrekken, vermenigvuldigen, delen, het kwadraat en de wortel berekenen, en valuta omzetten.

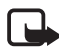

**Opmerking:** Deze rekenmachine heeft een beperkte nauwkeurigheid en is ontworpen voor eenvoudige berekeningen.

Selecteer Menu > Organiser > Rekenmachine. Wanneer 0 wordt weergegeven op het scherm, voert u het eerste getal van de berekening in. Druk op # voor het decimaalteken. Selecteer Opties > Optellen, Aftrekken, Vermenigvuldigen, Delen, Kwadraat, Wortel of Teken wijzigen. Voer het tweede getal in. Selecteer Uitkmst om het resultaat van de berekening weer te geven. Selecteer Opties en de optie net zo vaak opnieuw als dat nodig is. Als u een nieuwe berekening wilt uitvoeren, selecteert u Wissen en houdt u deze optie ingedrukt.

#### Valuta's omrekenen

Selecteer Menu > Organiser > Rekenmachine. Als u de wisselkoers wilt opslaan, selecteert u Opties > Wisselkoers. Selecteer een van de twee opties die worden weergegeven. Voer de wisselkoers in, druk op # voor een decimaalteken en selecteer OK. De wisselkoers blijft in het geheugen aanwezig totdat u een andere koers invoert. Als u de valuta wilt omrekenen, voert u het gewenste bedrag in en selecteert u Opties > In eigen valuta of In vreemde valuta.

## ■ Timerfunctie

Selecteer Menu > Organiser > Timer. Voer het gewenste tijdstip in uren, minuten en seconden in en selecteer OK. Desgewenst kunt u een korte tekst invoeren die wordt weergegeven als het tijdstip wordt bereikt. U start de timerfunctie door Starten te selecteren. Selecteer Tijd wijzigen om de tijd van de timerfunctie te wijzigen. Als u de timerfunctie wilt stoppen, selecteert u Timer stoppen.

Als het alarmtijdstip wordt bereikt wanneer de telefoon zich in de standby-modus bevindt, klinkt een waarschuwingstoon en knippert de bijbehorende tekst als deze is ingesteld of wordt **Tijd timer verstreken** weergegeven. Druk op een willekeurige toets om het alarm uit te zetten. Als er geen toets wordt ingedrukt, stopt het signaal automatisch na 30 seconden. Als u de waarschuwingstoon wilt uitschakelen en de tekst wilt wissen, selecteert u **Uit**. U start de timerfunctie opnieuw door **Herstart** te selecteren.

#### Stopwatch

Met de stopwatch kunt u de tijd, tussentijden of rondetijden opnemen. Gedurende de tijdsopname kunnen de overige functies van de telefoon gewoon worden gebruikt. Druk op de einde-toets als u tijdsopname met de stopwatch op de achtergrond wilt activeren.

Als u de stopwatch gebruikt of deze op de achtergrond loopt wanneer u andere functies gebruikt, vergt dit extra batterijcapaciteit en neemt de gebruiksduur van de batterij af.

Selecteer Menu > Organiser > Stopwatch en selecteer een van de volgende opties:

Tussentijden om tussentijden op te nemen. Selecteer Starten als u de tijdsopname opnieuw wilt starten. Selecteer Interval als u een tussentijd wilt opnemen. Selecteer Stop om de tijdsopname te beëindigen. Selecteer Opslaan om de opgenomen tijd op te slaan. Als u de tijdsopname opnieuw wilt starten, selecteert u Opties > Starten. De nieuwe tijd wordt toegevoegd aan de vorige tijd. Selecteer Opties > Opnieuw instellen als u de teller op 0 wilt zetten zonder de tijd op te slaan. Druk op de einde-toets als u tijdsopname met de stopwatch op de achtergrond wilt activeren.

**Rondetijden** om rondetijden op te nemen. Druk op de einde-toets als u tijdsopname met de stopwatch op de achtergrond wilt activeren.

**Doorgaan** hiermee geeft u de tijdsopname weer die u op de achtergrond hebt geactiveerd.

Laatste tonen hiermee geeft u de laatste tijdsopname weer als de stopwatch niet op 0 is gezet.

Tijden bekijken of Tijden verwijder. hiermee kunt u de opgeslagen tijden bekijken of verwijderen.

# 14. Toepassingen

## Spelletjes

Op de telefoon zijn enkele spelletjes geïnstalleerd.

#### Een spelletje starten

Selecteer Menu > Toepassingen > Spelletjes. Blader naar het spelletje en selecteer Openen.

Zie "Andere opties voor toepassingen" op pagina 92 voor opties bij de verschillende spelletjes.

#### Spelletjes downloaden

Selecteer Menu > Toepassingen > Opties > Downloads > Speldownloads. De lijst met beschikbare bookmarks wordt weergegeven.

Installeer en gebruik alleen toepassingen en andere software van bronnen die voldoende beveiliging bieden tegen schadelijke software.

#### Instellingen voor spelletjes

Als u geluid, verlichting en een trilsignaal wilt instellen voor het spelletje, selecteert u Menu > Toepassingen > Opties > Toep. instellingen.

## ■ Verzameling

De software die bij de telefoon wordt geleverd, omvat een aantal Javatoepassingen die speciaal voor de telefoon zijn ontworpen.

#### Een toepassing starten

Selecteer Menu > Toepassingen > Verzameling. Blader naar een toepassing en selecteer Openen.

#### Andere opties voor toepassingen

**Verwijderen** – Hiermee verwijdert u de toepassing of toepassingenset van de telefoon.

Details - Hiermee geeft u meer informatie over de toepassing weer.

Versiecontrole – Hiermee controleert u of een nieuwe versie van de toepassing beschikbaar is om van het Web te downloaden (netwerkdienst).

Webpagina voor meer informatie of extra gegevens over de toepassing op een internetpagina. Dit is een netwerkfunctie die alleen wordt weergegeven als een internetadres bij de toepassing is verstrekt.

Toegang toepassing om netwerktoegang voor de toepassing te beperken. Er worden verschillende categorieën weergegeven. Selecteer in elke categorie, indien beschikbaar, een van de volgende machtigingen: Altijd vragen om altijd om toestemming voor netwerktoegang te vragen, Alleen 1e keer vr. om alleen bij de eerste poging om toestemming voor netwerktoegang te vragen, Altijd toestaan om netwerktoegang toe te staan of Niet toegestaan om geen netwerktoegang toe te staan.

### Een toepassing downloaden

De telefoon ondersteunt J2ME Java-toepassingen. Controleer eerst of de toepassing compatibel is met de telefoon voordat u de toepassing downloadt.

Installeer en gebruik alleen toepassingen en andere software van bronnen die voldoende beveiliging bieden tegen schadelijke software.

U kunt op verschillende manieren nieuwe Java-toepassingen downloaden:

Selecteer Menu > Toepassingen > Opties > Downloads > Toep. downloads zodat de lijst met beschikbare bookmarks wordt weergegeven. Selecteer de juiste bookmark om verbinding te maken met de gewenste pagina. Informeer bij de serviceprovider naar de beschikbaarheid en tarieven van de verschillende diensten. Gebruik de functie voor het downloaden van spelletjes. Zie "Spelletjes downloaden" op pagina 91.

Gebruik het installatieprogramma voor Nokia-toepassingen in PC Suite om de toepassingen naar de telefoon te downloaden.

In het apparaat zijn mogelijk vooraf een aantal bookmarks geïnstalleerd voor sites die niet met Nokia verbonden zijn. Deze sites worden niet door Nokia gegarandeerd of ondersteund. Als u deze sites wilt bezoeken, moet u op het gebied van beveiliging of inhoud dezelfde voorzorgsmaatregelen treffen als die u voor andere sites treft.

Wanneer u een toepassing downloadt, wordt deze mogelijk opgeslagen in het menu Spelletjes in plaats van in het menu Toepassingen.

# 15. Web

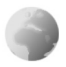

U hebt toegang tot verschillende mobiele internetdiensten met de browser van de telefoon.

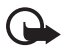

Belangrijk: Maak alleen gebruik van diensten die u vertrouwt en die een adequate beveiliging en bescherming tegen schadelijke software bieden.

Informeer bij uw serviceprovider naar de beschikbaarheid, tarieven en instructies met betrekking tot de verschillende diensten.

Met de telefoonbrowser kunt u diensten weergeven waar op de pagina's gebruik wordt gemaakt van WML (Wireless Mark-Up Language) of XHTML (eXtensible HyperText Markup Language). De weergave kan verschillen, afhankelijk van de schermgrootte. Het is mogelijk dat niet alle gegevens op de internetpagina's kunnen worden weergegeven.

## Services activeren en gebruiken

- Sla de instellingen voor de dienst op die nodig zijn om de dienst te benaderen die u wilt gebruiken. Zie "Browsen instellen" op pagina 94.
- 2. Maak verbinding met de dienst. Zie "Verbinding maken met een dienst" op pagina 95.
- 3. Blader door de pagina's van de dienst. Zie "Browsen door pagina's" op pagina 95.
- 4. Wanneer u klaar bent met bladeren, beëindigt u de verbinding met de dienst. Zie "Opties tijdens het browsen" op pagina 96 voor informatie over het verbreken van de verbinding.

## Browsen instellen

U kunt de configuratie-instellingen voor browsen ontvangen in een configuratiebericht van de netwerkoperator of serviceprovider die de gewenste dienst aanbiedt. Zie "Dienst voor configuratie-instellingen" op pagina 12. U kunt de configuratie-instellingen ook handmatig invoeren. Zie "Configuratie" op pagina 74.

## Verbinding maken met een dienst

Zorg ervoor dat de juiste configuratie-instellingen van de gewenste dienst zijn geactiveerd.

- Als u de verbindingsinstellingen voor de dienst wilt selecteren, selecteert u Menu > Web > Instellingen > Configuratieinstellingen.
- Selecteer Configuratie. Alleen de configuraties die de browserdienst ondersteunen, worden weergegeven. Selecteer een serviceprovider, Standaard of Pers. configuratie om te browsen. Zie "Browsen instellen" op pagina 94.
- 3. Selecteer Account en een account voor een browserdienst die is opgenomen in de actieve configuratie-instellingen.
- 4. Selecteer Terminalvenster tonen > Ja als u een handmatige gebruikersverificatie voor intranetverbindingen wilt uitvoeren.

Maak op een van de volgende manieren verbinding met de dienst:

- Selecteer Menu > Web > Home, of houd in de standby-modus 0 ingedrukt.
- Als u een bookmark van de dienst wilt selecteren, selecteert u Menu > Web > Bookmarks.
- Als u de laatste URL wilt selecteren, selecteert u Menu > Web > Laatste webadres.
- Selecteer Menu > Web > Ga naar adres om het adres van de service in te voeren. Voer het adres van de dienst in en selecteer OK.

## Browsen door pagina's

Nadat u verbinding met de dienst hebt gemaakt, kunt u door de pagina's van de dienst browsen. De werking van de telefoontoetsen kan per dienst verschillen. Volg de instructies in het scherm van de telefoon. Neem contact op met uw serviceprovider voor meer informatie.

Als pakketgegevens is geselecteerd als gegevensdrager, wordt tijdens het browsen linksboven in het scherm weergegeven. Als een oproep of tekstbericht binnenkomt of als u belt terwijl een verbinding voor pakketgegevens actief is, wordt met het pictogram aangegeven dat

de verbinding voor pakketgegevens is onderbroken. Na een oproep probeert de telefoon de verbinding voor pakketgegevens opnieuw tot stand te brengen.

#### Browsen met telefoontoetsen

Ga met de navigatietoets in elke gewenste richting om door de pagina te bladeren.

Als u een gemarkeerd item wilt selecteren, drukt u op de beltoets of selecteert u Select.

Voor het invoeren van letters en cijfers gebruikt u de cijfertoetsen 0 tot en met 9. Voor het invoeren van speciale tekens drukt u op \*.

#### Opties tijdens het browsen

Maak uw keuze uit de volgende opties:

Snelkoppelingen – Hiermee opent u een nieuwe lijst met opties die specifiek zijn voor de pagina. Deze optie is alleen beschikbaar als de pagina snelkoppelingen bevat.

Home – Hiermee gaat u terug naar de startpagina.

Bookmark toevoegn - Hiermee slaat u de pagina als een bookmark op.

**Bookmarks** – Hiermee geeft u de lijst met bookmarks weer. Zie "Bookmarks" op pagina 97.

Ga naar adres – Voer het adres van een nieuwe dienst in.

Paginaopties – Hiermee geeft u de lijst met opties voor de actieve pagina weer.

**Geschiedenis** – Hiermee geeft u een lijst met de laatst bezochte URL's weer.

**Downloads** – Hiermee geeft u de lijst met beschikbare downloadservices weer.

Overige opties – Hiermee geeft u een lijst met andere opties weer.

**Opnieuw laden** – Hiermee wordt de huidige pagina opnieuw geladen en bijgewerkt.

Stoppen – Hiermee verbreekt u de verbinding met een service. Mogelijk biedt uw serviceprovider nog andere opties.

### Direct bellen

De browser ondersteunt functies die u kunt gebruiken tijdens het browsen. U kunt telefoneren, DTMF-tonen verzenden terwijl u telefoneert en een naam en telefoonnummer van een pagina opslaan.

## Bookmarks

U kunt adressen van pagina's opslaan als bookmark in het telefoongeheugen.

- Selecteer tijdens het browsen Opties > Bookmarks, of selecteer in de standby-modus Menu > Web > Bookmarks.
- Ga naar een bookmark en selecteer deze of druk op de beltoets om verbinding te maken met de pagina die aan de bookmark is gekoppeld.
- 3. Selecteer **Opties** om de bookmark te bekijken, bewerken, verwijderen of verzenden, om een nieuwe bookmark te maken of om de bookmark op te slaan in een map.

In het apparaat zijn mogelijk vooraf een aantal bookmarks geïnstalleerd voor sites die niet met Nokia verbonden zijn. Deze sites worden niet door Nokia gegarandeerd of ondersteund. Als u deze sites wilt bezoeken, moet u op het gebied van beveiliging of inhoud dezelfde voorzorgsmaatregelen treffen als die u voor andere sites treft.

### Een bookmark ontvangen

Wanneer u een bookmark (verzonden als bookmark) hebt ontvangen, wordt 1 bookmark ontvangen weergegeven. Als u een bookmark wilt weergeven, selecteert u Tonen.

## ■ Weergave-instellingen

Selecteer tijdens het browsen **Opties** > **Overige opties** > **Weergaveinstell.**, of selecteer in de standby-modus Menu > **Web** > **Instellingen** > **Weergave-instellingen** en een van de volgende opties:

**Tekstterugloop** > **Aan** om de tekst te laten doorlopen naar de volgende regel in het scherm. Als u **Uit** selecteert, wordt de tekst afgekapt.

Lettergrootte – Met deze optie stelt u de tekengrootte in.

Afbeeldingen tonen > Nee om afbeeldingen op de pagina te verbergen. Dit kan het browsen door pagina's met veel afbeeldingen versnellen.

Waarschuwingen > Waarschuwing voor onbev. verbinding > Ja – Hiermee bepaalt u dat een waarschuwingssignaal klinkt wanneer een beveiligde verbinding tijdens het surfen verandert in een onbeveiligde verbinding.

Waarschuwingen > Waarschuwing voor onbeveiligde items > Ja – Hiermee bepaalt u dat een waarschuwingssignaal klinkt wanneer een beveiligde pagina een onbeveiligd item bevat. Deze waarschuwingssignalen zijn geen garantie voor een veilige verbinding. Zie "Browserbeveiliging" op pagina 100 voor meer informatie.

**Tekencodering** > **Inhoudscodering** — Selecteer de codering voor de inhoud van de browserpagina.

Tekencodering > Unicode (UTF-8)-webadressen > Aan om in te stellen dat een URL als een UTF-8-codering wordt verzonden. U kunt deze instelling nodig hebben wanneer u een webpagina in een andere taal opent.

JavaScript > Inschakelen – Met deze optie schakelt u Java-scripts in.

## Beveiligingsinstellingen

### Cookies

Een cookie bestaat uit gegevens die een site opslaat in het cachegeheugen van de telefoon. Cookies blijven opgeslagen totdat u het cachegeheugen leegmaakt. Zie "Cachegeheugen" op pagina 100. Selecteer tijdens het browsen Opties > Overige opties > Beveiliging > Cookie-instellingen, of selecteer in de standby-modus Menu > Web > Instellingen > Beveiligingsinstellingen > Cookies. Selecteer Toestaan als u het ontvangen van cookies wilt toestaan, of Weigeren als u cookies wilt weigeren.

### Scripts via een beveiligde verbinding

U kunt aangeven of u scripts op een beveiligde pagina wilt laten uitvoeren. De telefoon ondersteunt WML-scripts.

Selecteer tijdens het browsen Opties > Overige opties > Beveiliging > Inst. WMLScript, of in de standby-modus Menu > Web > Instellingen > Beveiligingsinstellingen > WMLScripts via beveil. verbndng > Toestaan.

## Dienstinbox

De telefoon kan dienstberichten ontvangen die door de serviceprovider worden verzonden (netwerkdienst). Dienstberichten zijn berichtgevingen (bijvoorbeeld in de vorm van nieuwskoppen) en kunnen een tekstbericht of het adres van een dienst bevatten.

U kunt de Dienstinbox openen vanuit de standby-modus wanneer u een dienstbericht hebt ontvangen door Tonen te selecteren. Als u Uit selecteert, wordt het bericht verplaatst naar de Dienstinbox. Als u de Dienstinbox later wilt openen, selecteert u Menu > Web > Dienstinbox.

Als u de Dienstinbox tijdens het browsen wilt openen, selecteert u Opties > Overige opties > Dienstinbox. Ga naar het gewenste bericht en selecteer Ophalen om de browser te activeren en de gemarkeerde inhoud te downloaden. Als u uitgebreide informatie over het dienstbericht wilt bekijken of het bericht wilt verwijderen, selecteert u Opties > Details of Verwijderen.

### Instellingen dienstinbox

Selecteer Menu > Web > Instellingen > Instellingen dienstinbox. Als u wilt instellen of u dienstberichten wilt ontvangen, selecteert u Dienstberichten > Aan of Uit. Als u wilt instellen dat de telefoon alleen dienstberichten ontvangt van inhoud die door de serviceprovider is goedgekeurd, selecteert u Berichtfilter > Aan. Selecteer Vertrwde kanalen om de lijst met goedgekeurde content-auteurs te bekijken.

Als u de browser automatisch wilt activeren vanuit de standby-modus wanneer een dienstbericht wordt ontvangen, selecteert u **Automatisch** verbinden > Aan. Als u Uit selecteert, wordt de browser alleen geactiveerd als u **Ophalen** selecteert wanneer er een dienstbericht wordt ontvangen.

## Cachegeheugen

Een cache is een geheugenlocatie die wordt gebruikt om gegevens tijdelijk op te slaan. Als u toegang hebt gezocht of gehad tot vertrouwelijke informatie waarvoor u een wachtwoord moet opgeven, kunt u de cache van het apparaat na gebruik beter legen. De informatie of de diensten waartoe u toegang hebt gehad, worden namelijk in de cache opgeslagen.

Als u de cache tijdens het browsen wilt legen, selecteert u Opties > Overige opties > Cache wissen; in de standby-modus selecteert u Menu > Web > Cache wissen.

## Browserbeveiliging

Voor sommige diensten, zoals online bankdiensten of online aankopen, zijn beveiligingsfuncties vereist. Voor dergelijke verbindingen hebt u beveiligingscertificaten en mogelijk een beveiligingsmodule nodig, die misschien beschikbaar is op uw SIM-kaart. Neem contact op met uw serviceprovider voor meer informatie.

## **Beveiligingsmodule**

De beveiligingsmodule biedt beveiligingsdiensten voor toepassingen waarvoor een browserverbinding nodig is en biedt de mogelijkheid een digitale handtekening te gebruiken. De beveiligingsmodule kan certificaten en de bijbehorende persoonlijke en publieke sleutels bevatten. De certificaten worden in de beveiligingsmodule opgeslagen door de serviceprovider. Selecteer Menu > Web > Instellingen > Beveiligingsinstellingen > Instellingen beveiligingsmodule en selecteer een van de volgende opties:

**Gegevens beveiligingsmodule** hiermee geeft u titel, status, fabrikant en serienummer van de beveiligingsmodule weer.

Verzoek PIN voor module als u de telefoon wilt instellen om naar de module-PIN te vragen wanneer diensten van de beveiligingsmodule worden gebruikt. Voer de code in en selecteer Aan. Als u het verzoek om de module-PIN wilt uitschakelen, selecteert u Uit.

**PIN voor module wijzigen** om de module-PIN te wijzigen als dit door de beveiligingsmodule wordt toegestaan. Voer de huidige module-PIN in en voer vervolgens tweemaal de nieuwe code in.

**Ondertekenings- PIN wijzigen** om de ondertekenings-PIN voor de digitale handtekening te wijzigen. Selecteer de PIN-code die u wilt wijzigen. Voer de huidige PIN-code in en voer vervolgens tweemaal de nieuwe code in.

Zie "Toegangscodes" op pagina 11.

### Certificaten

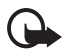

Belangrijk: Hoewel het gebruik van certificaten de risico's van externe verbindingen en de installatie van software aanzienlijk beperkt, moet u de certificaten wel op de juiste wijze gebruiken om te kunnen profiteren van een verbeterde beveiliging. De aanwezigheid van een certificaat biedt op zichzelf geen enkele bescherming. De beveiliging wordt pas verbeterd als de certificaten correct, authentiek of vertrouwd zijn.

Certificaten hebben een beperkte geldigheid. Als wordt aangegeven dat het certificaat is verlopen of dat het nog niet geldig is, terwijl het certificaat geldig zou moeten zijn, controleert u dan of de huidige datum en tijd van het apparaat goed zijn ingesteld.

Voordat u certificaatinstellingen wijzigt, moet u controleren of de eigenaar van het certificaat kan worden vertrouwd en of het certificaat werkelijk van de opgegeven eigenaar afkomstig is.

Er zijn drie soorten certificaten: servercertificaten, autorisatiecertificaten en gebruikerscertificaten. Deze certificaten krijgt u van de serviceprovider. Autorisatiecertificaten en gebruikerscertificaten kunnen ook door de serviceprovider zijn opgeslagen in de beveiligingsmodule.

Als u de lijst met autorisatiecertificaten of gebruikerscertificaten wilt weergeven die naar de telefoon is gedownload, selecteert u Menu > Instellingen > Beveiligingsinstellingen > Autorisatiecertificaten of Gebruikerscertificaten.

Als de datatransmissie tussen de telefoon en de server gecodeerd is, wordt tijdens een verbinding het beveiligingspictogram **Se** weergegeven.

Het veiligheidssymbool geeft niet aan dat de gegevensoverdracht tussen de gateway en de contentaanbieder (of de locatie waar de aangevraagde bron is opgeslagen) veilig is. De serviceprovider beveiligt de gegevensoverdracht tussen de gateway en de contentaanbieder.

## Digitale handtekening

U kunt gebruikmaken van digitale handtekeningen als uw SIM-kaart voorzien is van een beveiligingsmodule. Ondertekenen met een digitale handtekening is vergelijkbaar met het zetten van uw handtekening onder een factuur, overeenkomst of ander document op papier.

Selecteer een koppeling op een pagina, bijvoorbeeld de titel van het boek dat u wilt aanschaffen en de prijs van het boek. De te ondertekenen tekst (mogelijk inclusief het bedrag en de datum) wordt weergegeven.

Controleer of de koptekst Lezen en het pictogram voor digitale ondertekening **M** worden weergegeven.

Als het pictogram voor digitale ondertekening niet wordt weergegeven, wil dit zeggen dat er een beveiligingsprobleem is. Voer dan geen persoonlijke gegevens, zoals een ondertekenings-PIN, in.

Voordat u de tekst ondertekent, leest u eerst alle informatie. Vervolgens selecteert u Accept.

De tekst past mogelijk niet geheel in het scherm. Controleer daarom of u de gehele tekst hebt gelezen voordat u deze ondertekent.

Selecteer het gewenste gebruikerscertificaat. Voer de ondertekenings-PIN in (zie "Toegangscodes" op pagina 11) en selecteer **OK**. Het pictogram voor digitale ondertekening verdwijnt en de dienst geeft mogelijk een bevestiging van uw aankoop weer.

# 16. SIM-diensten

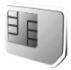

De SIM-kaart kan extra diensten bieden die u kunt activeren. Dit menu wordt alleen weergegeven als dit door de SIM-kaart wordt ondersteund. De naam en inhoud van dit menu zijn afhankelijk van de SIM-kaart.

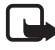

Opmerking: Raadpleeg de leverancier van uw SIM-kaart voor informatie over het gebruik van SIM-diensten. Dit kan de serviceprovider, netwerkoperator of een andere leverancier zijn.

Als u de telefoon zo wilt instellen dat de bevestigingsberichten worden weergegeven die tussen de telefoon en het netwerk worden uitgewisseld bij gebruik van de SIM-kaartdiensten, selecteert u Menu > Instellingen > Telefoon > SIM-dienstacties bevestigen > Vragen.

U moet mogelijk een tekstbericht verzenden of een betaalde telefonische oproep uitvoeren om deze diensten te activeren.

# 17. Pc-verbinding

## ■ PC Suite

U kunt e-mail verzenden en ontvangen en internet benaderen wanneer de telefoon via een draadloze Bluetooth-verbinding is aangesloten op een compatibele pc. U kunt de telefoon gebruiken met verschillende toepassingen voor pc-connectiviteit en gegevenscommunicatie.

Met PC Suite kunt u contactgegevens, agendanotities, takenlijstnotities en andere notities synchroniseren tussen de telefoon en de compatibele pc of een externe internetserver (netwerkdienst).

Meer informatie over PC Suite vindt u op de cd die bij de telefoon is meegeleverd, en bijvoorbeeld bestanden die u kunt downloaden van de website van Nokia, www.nokia.com/support.

## Pakketgegevens, HSCSD en CSD

Met de telefoon kunt u de diensten voor pakketgegevens, HSCSD (High-Speed Circuit Switched Data) en CSD (Circuit Switched Data, **GSM-gegevens**) gebruiken. Informeer bij uw netwerkoperator of serviceprovider naar de beschikbaarheid en abonnementsmogelijkheden van gegevensdiensten.

Het gebruik van HSCSD-diensten belast de batterij van de telefoon zwaarder dan gewone spraak- of gegevensoproepen. Wellicht moet u de telefoon tijdens datatransmissies aansluiten op een lader.

Zie "Pakketgegevens" op pagina 68.

## Toepassing voor datacommunicatie

Raadpleeg de bijbehorende documentatie voor meer informatie over het gebruik van een toepassing voor datacommunicatie.

Tijdens een pc-verbinding wordt bellen met de telefoon afgeraden omdat dit de werking kan verstoren.

De prestaties nemen toe als u de telefoon tijdens datatransmissies met de toetsen naar beneden op een stevige ondergrond plaatst. Zorg ervoor dat de telefoon tijdens een gegevensoproep niet beweegt en houd de telefoon niet in uw hand.

# 18. Informatie over de batterij

## Opladen en ontladen

Het apparaat werkt op een oplaadbare batterij. De volledige capaciteit van een nieuwe batterij wordt pas benut nadat de batterij twee of drie keer volledig is opgeladen en ontladen. De batterij kan honderden keren worden opgeladen en ontladen maar na verloop van tijd treedt slijtage op. Wanneer de gesprekstijd en stand-by-tijd aanmerkelijk korter zijn dan normaal, moet u de batterij vervangen. Gebruik alleen batterijen die door Nokia zijn goedgekeurd en laad de batterij alleen opnieuw op met laders die door Nokia zijn goedgekeurd en bestemd zijn voor dit apparaat.

Als u de nieuwe batterij voor de eerste keer gebruikt of als u de batterij langere tijd niet hebt gebruikt, is het mogelijk dat u de lader moet aansluiten, ontkoppelen en vervolgens opnieuw moet aansluiten om het opladen te starten.

Haal de lader uit het stopcontact wanneer u deze niet gebruikt. Houd een volledig opgeladen batterij niet aan de lader gekoppeld omdat de levensduur van de batterij kan afnemen wanneer deze wordt overladen. Als een volledig opgeladen batterij niet wordt gebruikt, wordt deze na verloop van tijd automatisch ontladen.

Als de batterij volledig ontladen is, kan het enkele minuten duren voordat de batterij-indicator op het scherm wordt weergegeven en u weer met het apparaat kunt bellen.

Gebruik de batterij alleen voor het doel waarvoor deze bestemd is. Gebruik nooit een beschadigde lader of batterij.

Let op dat u geen kortsluiting veroorzaakt in de batterij. Dit kan bijvoorbeeld gebeuren wanneer een metalen voorwerp zoals een munt, paperclip of pen direct contact maakt met de positieve (+) en negatieve (-) poolklemmen van de batterij. Deze klemmen zien eruit als metalen strips. Dit kan bijvoorbeeld gebeuren wanneer u een reservebatterij in uw zak of tas hebt. Kortsluiting van de poolklemmen kan schade veroorzaken aan de batterij of aan het voorwerp waarop deze is aangesloten.

De capaciteit en de levensduur van de batterij nemen af wanneer u deze op hete of koude plaatsen bewaart (zoals in een afgesloten auto in de zomer of in winterse omstandigheden). Probeer ervoor te zorgen dat de omgevingstemperatuur van de batterij tussen de 15°C en 25°C ligt. Een apparaat met een warme of koude batterij kan gedurende bepaalde tijd onbruikbaar zijn, zelfs wanneer de batterij volledig opgeladen is. De batterijprestaties zijn met name beperkt in temperaturen beduidend onder het vriespunt.

Gooi batterijen niet in het vuur. De batterijen kunnen dan ontploffen. Batterijen kunnen ook ontploffen als deze beschadigd zijn. Verwerk batterijen in overeenstemming met de lokale regelgeving. Lever batterijen indien mogelijk in voor recycling. Gooi batterijen niet weg met het huishoudafval.

## Verificatie van Nokia-batterij

Gebruik altijd originele Nokia-batterijen voor uw veiligheid. Verzeker u ervan dat u een originele Nokia-batterij koopt door de batterij bij een officiële Nokia-dealer te kopen, te kijken of het Nokia Original Enhancements-logo op de verpakking staat en het hologramlabel volgens de onderstaande stappen te inspecteren.

Een succesvolle uitvoering van de vier stappen biedt geen totale garantie voor de echtheid van de batterij. Als u reden hebt om aan te nemen dat uw batterij geen echte originele Nokia-batterij is, gebruik deze dan niet, maar breng de batterij naar de dichtstbijzijnde officiële Nokia-dealer of Service Point voor assistentie. De officiële Nokia-dealer of Service Point zal de echtheid van de batterij controleren. Als de echtheid niet kan worden vastgesteld, breng de batterij dan terug naar de plaats van aankoop.

#### De echtheid van het hologram controleren

- Wanneer u het hologram op het label bekijkt, hoort u vanuit de ene hoek het Nokia-symbool met de handen te zien, en vanuit de andere hoek het Nokia Original Enhancements-logo.
- Wanneer u het hologram onder een hoek naar links, rechts, omlaag en omhoog houdt, hoort u op iedere kant respectievelijk 1, 2, 3 en 4 stippen te zien.

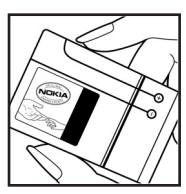

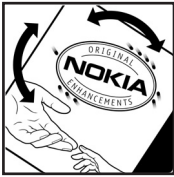
- Kras aan de zijkant van het label om een 20-cijferige code zichtbaar te maken, bijvoorbeeld 12345678919876543210. Draai de batterij zo dat de cijfers rechtop staan. De 20-cijferige code moet worden gelezen te beginnen bij het cijfer op de bovenste rij, gevolgd door de onderste rij.
- Controleer of de 20-cijferige code geldig is door de instructies op www.nokia.com/batterycheck te volgen.

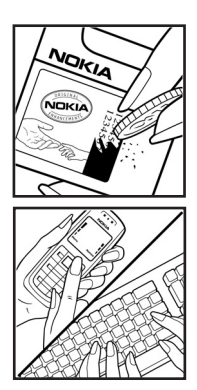

Als u een tekstbericht wilt maken, toetst u de 20-cijferige code in (bijvoorbeeld 12345678919876543210) en stuurt u het bericht naar +44 7786 200276.

Ga als volgt te werk om een tekstbericht te maken:

- Voor landen in Azië-Pacific behalve India: Toets de 20-cijferige code in (bijvoorbeeld 12345678919876543210) en stuur het bericht naar +61 427151515.
- Alleen voor India: Toets 'Battery' in, gevolgd door de 20-cijferige batterijcode (bijvoorbeeld Battery 12345678919876543210) en stuur het bericht naar 5555.

Er worden kosten voor binnenlands of internationaal bellen in rekening gebracht.

U dient een bericht te ontvangen dat aangeeft of de code is geverifieerd.

#### Wat als de batterij niet origineel is?

Gebruik de batterij niet, als het u niet gelukt is vast te stellen of de Nokia-batterij met het hologramlabel een originele Nokia-batterij is. Breng de batterij naar de dichtstbijzijnde officiële Nokia-dealer of Service Point voor assistentie. Het gebruik van een batterij die niet door de fabrikant is goedgekeurd, kan gevaarlijk zijn en kan leiden tot gebrekkige prestaties en beschadiging van het apparaat of de toebehoren. Het kan ook de goedkeuring of garantie van het apparaat ongeldig maken.

Kijk voor meer informatie over originele Nokia-batterijen naar www.nokia.com/ battery.

# Verzorging en onderhoud

Uw apparaat is een product van toonaangevend ontwerp en vakmanschap en moet met zorg worden behandeld. De tips hieronder kunnen u helpen om de garantie te behouden.

- Houd het apparaat droog. Neerslag, vochtigheid en allerlei soorten vloeistoffen of vocht bevatten mineralen die corrosie van elektronische schakelingen veroorzaken. Wordt het apparaat toch nat, verwijder dan de batterij en laat het apparaat volledig opdrogen voordat u de batterij terugplaatst.
- Gebruik of bewaar het apparaat niet op stoffige, vuile plaatsen. De bewegende onderdelen en elektronische onderdelen kunnen beschadigd raken.
- Bewaar het apparaat niet op plaatsen waar het heet is. Hoge temperaturen kunnen de levensduur van elektronische apparaten bekorten, batterijen beschadigen en bepaalde kunststoffen doen vervormen of smelten.
- Bewaar het apparaat niet op plaatsen waar het koud is. Wanneer het apparaat weer de normale temperatuur krijgt, kan binnen in het apparaat vocht ontstaan, waardoor elektronische schakelingen beschadigd kunnen raken.
- Probeer het apparaat niet open te maken op een andere manier dan in deze handleiding wordt voorgeschreven.
- Laat het apparaat niet vallen en stoot of schud niet met het apparaat. Een ruwe behandeling kan de interne elektronische schakelingen en fijne mechaniek beschadigen.
- Gebruik geen agressieve chemicaliën, oplosmiddelen of sterke reinigingsmiddelen om het apparaat schoon te maken.
- Verf het apparaat niet. Verf kan de bewegende onderdelen van het apparaat blokkeren en de correcte werking belemmeren.
- Raak het hoofdscherm niet aan met hard of puntig materiaal. Met zaken als oorbellen of andere sieraden kunt u krassen op het scherm veroorzaken.
- Maak de lenzen (zoals de cameralens, nabijheidsensor en lichtsensor) schoon met een zachte, schone, droge doek.
- Gebruik alleen de meegeleverde of een goedgekeurde vervangingsantenne. Niet-goedgekeurde antennes, aanpassingen of toebehoren kunnen het

apparaat beschadigen en kunnen in strijd zijn met de regelgeving met betrekking tot radioapparaten.

- Gebruik laders binnenshuis.
- Maak altijd een back-up van alle gegevens die u wilt bewaren (zoals contactpersonen en agendanotities) voordat u het apparaat naar een servicepunt brengt.

Alle bovenstaande tips gelden voor het apparaat, de batterij, de lader en andere toebehoren. Neem contact op met het dichtstbijzijnde bevoegde servicepunt als enig apparaat niet goed werkt.

# Aanvullende veiligheidsinformatie

Uw apparaat en toebehoren kunnen kleine onderdelen bevatten. Houd ze buiten het bereik van kleine kinderen.

#### Gebruiksomgeving

Houd u aan speciale voorschriften die in een bepaald gebied van kracht zijn en schakel het apparaat altijd uit op plaatsen waar het verboden is het apparaat te gebruiken of waar het gebruik ervan storing of gevaar kan veroorzaken. Gebruik het apparaat alleen in de normale posities. Dit apparaat voldoet aan de richtlijnen voor blootstelling aan RF-signalen wanneer het op normale wijze tegen het oor wordt gehouden of wanneer het zich op een afstand van minimaal 1,5 cm van het lichaam bevindt. Wanneer het apparaat op het lichaam wordt gedragen in een draagtasje, riemclip of houder, moeten deze hulpmiddelen geen metaal bevatten en moet het apparaat zich op de bovengenoemde afstand van het lichaam bevinden.

Voor het overbrengen van databestanden of berichten moet dit apparaat kunnen beschikken over een goede verbinding met het netwerk. In sommige gevallen kan het overbrengen van databestanden of berichten vertraging oplopen tot een dergelijke verbinding beschikbaar is. Houd u aan de bovenstaande afstandsrichtlijnen tot de gegevensoverdracht is voltooid.

Bepaalde delen van het apparaat zijn magnetisch. Metalen voorwerken kunnen door het apparaat worden aangetrokken. Houd creditcards en andere magnetische opslagmedia uit de buurt van het apparaat, omdat de gegevens die op deze media zijn opgeslagen, kunnen worden gewist.

#### Medische apparatuur

Het gebruik van radiozendapparatuur, dus ook van draadloze telefoons, kan het functioneren van onvoldoende beschermde medische apparatuur nadelig beïnvloeden. Raadpleeg een arts of de fabrikant van het medische apparaat om vast te stellen of het apparaat voldoende is beschermd tegen externe RF-energie of als u vragen hebt. Schakel het apparaat uit in instellingen voor gezondheidszorg wanneer dat voorgeschreven wordt door ter plaatse aangegeven instructies. Ziekenhuizen en andere instellingen voor gezondheidszorg kunnen gebruik maken van apparatuur die gevoelig is voor externe RF-energie.

#### Pacemakers

Fabrikanten van pacemakers adviseren dat er minimaal 15,3 cm (6 inch) afstand moet worden gehouden tussen een draadloze telefoon en een pacemaker om mogelijke storing van de pacemaker te voorkomen. Deze aanbevelingen komen overeen met het onafhankelijke onderzoek en de aanbevelingen van Wireless Technology Research. Mensen met een pacemaker moeten:

- het apparaat op meer dan 15,3 centimeter (6 inches) van hun pacemaker houden;
- het apparaat niet in een borstzak dragen; en
- het apparaat bij het oor houden aan de andere zijde van het lichaam dan de zijde waar de pacemaker zich bevindt, om de kans op storingen te minimaliseren.

Als u vermoedt dat er storing optreedt, moet u het apparaat uitschakelen en uit de buurt van de pacemaker houden.

#### **Gehoorapparaten**

Sommige digitale draadloze apparaten kunnen storingen in bepaalde gehoorapparaten veroorzaken. Neem contact op met uw netwerkoperator als u last hebt van dergelijke storingen.

#### Voertuigen

RF-signalen kunnen van invloed zijn op elektronische systemen in gemotoriseerde voertuigen die verkeerd geïnstalleerd of onvoldoende afgeschermd zijn (bijvoorbeeld elektronische systemen voor brandstofinjectie, elektronische antislip- of antiblokkeer-remsystemen, systemen voor elektronische snelheidsregeling of airbagsystemen). Raadpleeg de fabrikant, of diens vertegenwoordiger, van uw voertuig of van hieraan toegevoegde apparatuur, voor meer informatie.

Het apparaat mag alleen door bevoegd personeel worden onderhouden of in een auto worden gemonteerd. Ondeskundige installatie of reparatie kan gevaar opleveren en de garantie die eventueel van toepassing is op het apparaat doen vervallen. Controleer regelmatig of de draadloze apparatuur in uw auto nog steeds goed bevestigd zit en naar behoren functioneert. Vervoer of bewaar geen brandbare vloeistoffen, gassen of explosieve materialen in dezelfde ruimte als die waarin het apparaat zich bevindt of onderdelen of toebehoren daarvan. Voor auto's met een airbag geldt dat de airbags met zeer veel kracht worden opgeblazen. Zet geen voorwerpen, dus ook geen geïnstalleerde of draagbare draadloze apparatuur, in de ruimte boven de airbag of waar de airbag wordt opgeblazen. Als draadloze apparatuur niet goed is geïnstalleerd in de auto kan dit ernstige verwondingen veroorzaken als de airbag wordt opgeblazen.

Het gebruik van het apparaat in een vliegtuig is verboden. Schakel het apparaat uit voordat u een vliegtuig binnengaat. Het gebruik van draadloze telecomapparatuur kan gevaarlijk zijn voor de werking van het vliegtuig, kan het draadloze telefoonnetwerk verstoren en kan illegaal zijn.

## Explosiegevaarlijke omgevingen

Schakel het apparaat uit als u op een plaats met explosiegevaar bent en volg alle aanwijzingen en instructies op. Dergelijke plaatsen zijn bijvoorbeeld plaatsen waar u gewoonlijk wordt geadviseerd de motor van uw auto af te zetten. Vonken kunnen op dergelijke plaatsen een explosie of brand veroorzaken, waardoor er gewonden of zelfs doden kunnen vallen. Schakel het apparaat uit bij benzinestations. Houd u aan de beperkingen voor het gebruik van radioapparatuur in brandstofopslagplaatsen, chemische fabrieken of op plaatsen waar met explosieven wordt gewerkt. Plaatsen met explosiegevaar zijn vaak, maar niet altijd, duidelijk gemarkeerd. Het gaat onder andere om scheepsruimen, chemische overslag- of opslagplaatsen, voertuigen die gebruikmaken van LPG (onder andere propaan of butaan) en gebieden waar de lucht chemicaliën of fijne deeltjes van bijvoorbeeld graan, stof of metaaldeeltjes bevat.

#### Alarmnummer kiezen

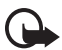

Belangrijk: draadloze telefoons zoals dit apparaat, maken gebruik van radiosignalen, draadloze netwerken, kabelnetwerken en door de gebruiker geprogrammeerde functies. Hierdoor kunnen verbindingen niet onder alle omstandigheden worden gegarandeerd. U moet nooit alleen vertrouwen op een draadloze telefoon voor het tot stand brengen van essentiële communicatie, bijvoorbeeld bij medische noodgevallen.

#### Een alarmnummer kiezen:

1. Schakel het apparaat in als dat nog niet is gebeurd. Controleer of de signaalontvangst voldoende is.

In sommige netwerken kan een geldige, correct geplaatste SIM-kaart noodzakelijk zijn.

- 2. Druk zo vaak als nodig is op de einde-toets om het scherm leeg te maken en het apparaat gereed te maken voor oproepen.
- 3. Toets het alarmnummer in voor het gebied waar u zich bevindt. Alarmnummers verschillen per locatie.
- 4. Druk op de beltoets.

Als u bepaalde functies gebruikt, is het mogelijk dat u deze functies eerst moet uitschakelen voordat u een alarmnummer kunt kiezen. Als het apparaat in het profiel Offline of Vlucht staat, moet u het profiel wijzigen om de telefoonfunctie te activeren voordat u een alarmnummer kunt kiezen. Raadpleeg deze handleiding of uw serviceprovider voor meer informatie.

Geef alle noodzakelijke informatie zo nauwkeurig mogelijk op, wanneer u een alarmnummer belt. Uw draadloze apparaat is mogelijk het enige communicatiemiddel op de plaats van een ongeluk. Beëindig het gesprek pas wanneer u daarvoor toestemming hebt gekregen.

#### ■ Informatie over certificatie (SAR)

Dit apparaat voldoet aan richtlijnen voor blootstelling aan radiogolven.

Dit mobiele apparaat is een radiozender en -ontvanger. Het is zo ontworpen dat de grenzen voor blootstelling aan radiogolven die worden aanbevolen door internationale richtlijnen niet worden overschreden. Deze richtlijnen zijn ontwikkeld door de onafhankelijke wetenschappelijke organisatie ICNIRP, en bevatten veiligheidsmarges om de veiligheid van alle personen te waarborgen, ongeacht hun leeftijd en gezondheidstoestand.

De blootstellingsrichtlijnen voor mobiele apparatuur wordt uitgedrukt in de maateenheid SAR (Specific Absorption Rate). De SAR-limiet in de richtlijnen van het ICNIRP is 2,0 W/kg (watt/kilogram) gemiddeld over tien gram lichaamsweefsel. Bij tests voor SAR worden de standaardposities gebruikt, waarbij het apparaat in alle gemeten frequentiebanden het hoogst toegestane energieniveau gebruikt. Het werkelijke SAR-niveau van een werkend apparaat kan onder de maximumwaarde liggen, omdat het apparaat zo is ontworpen dat niet meer energie wordt gebruikt dan nodig is om verbinding te maken met het netwerk. De hoeveelheid benodigde energie hangt af van een aantal factoren, zoals de afstand tot een zendmast waarop u zich bevindt. De hoogste SAR-waarde onder de ICNIRP-richtlijnen voor gebruik van het apparaat bij het oor is 0,36 W/kg.

Het gebruik van accessoires en toebehoren met het apparaat kan resulteren in andere SAR-waarden. SAR-waarden kunnen variëren, afhankelijk van nationale rapportage-eisen, testeisen en de netwerkband. Meer informatie over SAR kunt u vinden onder "product information" op www.nokia.com.

# Index

# Α

aan/uit toets 19, 21 aanpassen 62 achtergrond 62, 63 afbeeldingsgrootte 52 agenda 86 alarmnummer kiezen 114 antenne 19 audioberichten 38

# В

batterij 16, 107 beheer 85 bellen in de wacht 27 logboek 60 toets 21 beltonen 62 bericht siablonen 39 teller 60 berichten lengte-indicator 33 beveiliging code 11 digitale handtekening 102 instellingen 75, 102 bladeren beveiliaina 98 blokkeerwachtwoord 12 Bluetooth 66 bookmarks 97 browser 94 beveiliging 100 beveiligingsmodule 100

## С

cachegeheugen 100 camera 78 effecten 79 filter 79 instellingen 79 capaciteit 22 certificaten 101 chatberichten 43 code beveiliging 11 PIN 11 PUK 12 wijzigen 75 configuratie 74 contacten 55 kopiëren 56 cookies 98

# D

datuminstellingen 64 dienstinbox 99 dienstopdracht 49 digitale handtekening 102 downloaden e-mail 41 spelletjes 91 toepassing 13, 92

## E

einde-toets 21 e-mail verzenden via SMS 32, 33, 36, 38 e-mailtoepassing 40 energie besparing 23, 64 equalizer 84

#### F

fabrieksinstellingen terugzetten 76 FM-radio 82

#### G

galerij 77 gegevens communicatie 105 overdracht, synchroniseren 69 gekozen nummers 60 gemiste oproepen 60 gesprekkenlogboek 60 groepen 48, 58

## I

in- en uitschakelen 18 indicatoren 23 informatieberichten 49 instellingen Bluetooth 68 camera 79 datum 64 klok 64 tijd 64

### Κ

klokinstellingen 64

#### L

lader, aansluiting 21

#### Μ

mappen 39 mediaspeler 79 mijn nummers 59 multimediaberichten 34, 35 music player 80

#### Ν

navigatietoets navigatietoets 65 netwerkdiensten 8 normale tekstinvoer 30 notities 87

## 0

onderhoud 110 ontgrendelen, toetsenbord 24 ontvangen oproepen 60 operatorlogo 22, 63

#### Ρ

pakketgegevens 68, 105 PC Suite 105 positiegegevens 60 profielen 62

### R

radio 82 recorder 83 rekenmachine 88

## S

SAR 115 schrijftaal 29 screensaver 63 selectietoets 21 signaalsterkte 22 SIM berichten 34 kaart 10 sjablonen 33 slaapstand 64 snelkeuze 25, 58 snelkoppelingen 22 spelletjes 91 spraakgestuurde berichten 49 nummerkeuze 26 opdrachten 65 standby-modus 22 stopwatch 89 streamingdienst 79 synchroniseren 70

#### T

taken 87 tekstinvoer met woordenboek 29 telefooninstellingen 72 thema's 62 tijdinstellingen 64 timerfunctie 88 toebehoren 73 toegangscodes 11 toepassingen 91 toetsen blokkeren 24 Index

# V

veiligheid 6, 112 vergrendelen, toetsenbord 24 visitekaartje 57 vliegtuig modus 24 vraag 73

### W

WAP-diensten beveiligingsmodule in SIM 100 web 94 wekker 85